## Ubuntu Server aufsetzen

Von CD booten Sprache  $\rightarrow$  Deutsch (Nicht komplett in Deutsch vorhanden) Ubuntu Server installieren Standort festlegen  $\rightarrow$  Österreich Tastaturerkennung Erkennen von Komponenten & Laden von Daten Netzwerk einrichten Rechnername eingeben: ubuntus01 Lila Bildschirm mit weißer Zeile am unteren Rand  $\rightarrow$  Warten! Festplatte partitionieren  $\rightarrow$  Gesamte Platte verwenden Installieren des Grundsystems Benutzername: ubuntus01 (wie Rechnername) Passwort/Kennwort: htl1234 → Schwaches Passwort verwenden Persönlichen Ordner verschlüsseln: Nein Proxy eingeben: http://proxy.salzburg.at:81 Software auswählen und installieren Sicherheitsaktualisierungen automatisch installieren Softwareauswahl → Nichts wählen (später hinzufügen)! Einziges System auf Festplatte → GRUB Bootloader installieren (Master Boot Record) Abschließen der Installation  $\rightarrow$  Auswerfen der CD

System neu Starten

## Linux Befehle

apt-get update → Lädt Updates herunter **apt-get install** → Programme installieren **bash script.sh** → Führt ein Script aus  $cd \rightarrow Change Directory (Ordner ändern)$  $cd .. \rightarrow In dar über liegenden Ordner navigieren$ **cd home**  $\rightarrow$  In home Ordner navigieren **chmod** 777 **public**  $\rightarrow$  Gibt User, die auf den Ordner public zugreifen Schreib- und Leserechte. clear → Löscht Bildschirminhalt **cp** <**Filename**> <**Directory**> → Kopiert eine Datei in einen Ordner date  $\rightarrow$  Zeitabfrage etc/init.d/networking restart → Bei Änderungen von IP / DNS eingeben! halt → Ausschalten **ifconfig**  $\rightarrow$  Wie ipconfig unter Windows  $ls \rightarrow list \rightarrow Zeigt$  Ordner und Dateien an **mkdir**  $\rightarrow$  Ordner erstellen  $mv \rightarrow Move \rightarrow Verschieben einer Datei$ **nano test**  $\rightarrow$  Textdokument mit dem Namen test Erstellen ping  $\rightarrow$  IP Adressen pingen. Ping Befehl wird mit ctrl+c beendet! **rm test**  $\rightarrow$  Löscht Datei mit dem Namen test rmdir dokumente → Löscht den leeren Ordner mit dem Namen dokumente rm -rf dokumente → Löscht den Ordner dokumente inklusive dem Inhalt **shutdown -r now**  $\rightarrow$  neustarten (-r für restart; now für die Zeit) sudo  $\rightarrow$  Als Superuser ausführen / Mit root Rechten ausführen **sudo** -s  $\rightarrow$  Als root einloggen tar -cvf <Archivname>.tar <Dateien> → Archiv erstellen

## Linux Ordnerstruktur

```
bin
       bash
       bunzip2
       busybox
       ...
boot
       abi-3.0.0-12-generic-pae
       grub
       lost+found
       ...
dev
       agpgart
       autofs
       block
       ...
etc
       alternatives
       apm
       apparmor
       apt
               apt.conf → Für Proxyserver
        . . .
       network
               <u>interfaces</u> \rightarrow Für Netzwerkkonfiguration
home
       <u>ubuntus01</u>\rightarrow Benutzerordner
               dokumente → Selbstersteller Ordner
                       test \rightarrow Selbsterstelltes Textdokument
initrd.img
       <u>Datei</u>
lib
       apparmor
       firmware
       hdparm
       ...
lost+found
       Keinen Zugriff
media
       cdrom
       floppy
       floppy0
mnt
       Leerer Ordner
opt
       Leerer Ordner
proc
       1
        10
       1047
```

| root    |                       |
|---------|-----------------------|
|         | <u>Keinen Zugriff</u> |
| run     |                       |
|         | atd nid               |
|         | crond nid             |
|         | arond raboat          |
| ~1~ ··· | cronu.reboot          |
| som     |                       |
|         | acpi_available        |
|         | agetty                |
|         | apm_available         |
|         |                       |
| selinux | K                     |
|         | Leerer Ordner         |
| srv     |                       |
|         | Leerer Ordner         |
| SVS     |                       |
| 5y5     | block                 |
|         | bug                   |
|         | Dus<br>1              |
|         | class                 |
|         |                       |
| tmp     |                       |
|         | <u>Leerer Ordner</u>  |
| usr     |                       |
|         | bin                   |
|         | games                 |
|         | include               |
|         |                       |
| var     |                       |
| vui     | hackuns               |
|         | cache                 |
|         | orosh                 |
|         | CIASII                |
| 1.      |                       |
| vnlinu  | Z                     |
|         | <u>Datei</u>          |
|         |                       |
|         |                       |

## **IP** Adresse vergeben

### etc/network/interfaces

<u>Statische IP Adresse</u> ## Ethernet Schnittstelle 0 auto eth0

# Beim Bootvorgang automatisch starten
iface eth0 inet static
address 192.168.0.97 # Zu benutzende Adresse
netmask 255.255.255.0 # Netzwerkmaske
gateway 192.168.0.1 # Standard-Gateway

<u>Automatische Konfiguration</u> ## Ethernet Schnittstelle 0 auto eth0

# Beim Bootvorgang automatisch starten iface eth0 inet auto

### Proxyserverkonfiguration

### etc/apt/apt.conf

Acquire::http::Proxy ,,http://proxy.salzburg.at:81"

### Installieren von Servern/Updates

sudo apt-get install update sudo apt-get install samba  $\rightarrow$  Dateiserver sudo apt-get install ssh  $\rightarrow$  Ssh (für Putty Zugriff) sudo apt-get install vsftpd  $\rightarrow$  Fileserver sudo apt-get install apache2  $\rightarrow$  Webserver sudo apt-get install php5  $\rightarrow$  Php sudo apt-get install mysql-server  $\rightarrow$  MySql sudo apt-get install phpmyadmin  $\rightarrow$  Grafische Oberfläche für MySql

### Samba

#### User anlegen:

sudo adduser --no-create-home --disabled-login --shell /bin/false <username>
sudo smbpasswd -a <username>

Samba restarten: sudo initctl restart smbd

## Cron

### sudo crontab -e

Minute Stunde Tage Monat Wochentag Befehl

| 30 | 12 | * | * | * | /sbin/shutdown -h now             |
|----|----|---|---|---|-----------------------------------|
| 15 | 16 | * | * | * | bash /home/ubuntus01/sicherung.sh |

### Scripte

### sudo nano script.sh

cd /home/ubuntus01/public/ tar -cvf sicherung `date +%Y-%m-%d`.tar \*.\* cp sicherung`date +%Y-121%m-%d`.tar /home/ubuntus01/sicherung/

Einfügen des Datums: `date +%Y-%m-%d`

## **FTP Server**

### sudo apt-get install vsftpd

sudo restart vsftpd → FTP Server neustarten

 $/etc/vsftpd.conf \rightarrow Configurationsdatei für den Server /etc/vsftpd.user_list \rightarrow User Configurationsdatei$ 

userlist\_deny=YES
userlist\_enable=YES
userlist\_file=/etc/vsftpd.user\_list
Bestimmten Usern Zugriff verbieten, bei userlist\_deny=NO erlaubt man bestimmten Usern den
Zugriff

write\_enable=YES  $\rightarrow$  Erlaubt schreiben auf den FTP Server

### Web Server

### sudo apt-get install apache2

sudo /etc/init.d/apache2 restart  $\rightarrow$  Web Server neustarten (Nach hinzufügen/ändern/löschen von Dateien notwendig.

### Verzeichnisse mounten/Einbinden

sudo mount --bind <Verzeichnis, dass gemounted werden soll> <wohin das Verzeichnis gemounted werden soll>

## Phpmyadmin

### sudo apt-get install phpmyadmin

Myphpadmin ist eine grafische Oberfläche und kann mit IPADRESSE/phpmyadmin aufgerufen werden.

## LAMP Server

LAMP steht für Linux, Apache, Mysql, PHP, also einen Server, der diese Komponenten beinhaltet.

## **IPCop**

IPCop ist eine Linux basierende Firewall. Es bietet alle Funktionen, die eine moderne Firewall benötigt, wie in etwa Access Listen oder Paketfilter.

IPCop wird als eigenes Betriebssystem installiert!

Um IPCop nutzen zu können, müssen mindestens 2 Netzwerkkarten im PC vorhanden sein.

Diese kann man dann in verschiedene Zonen unterteilen:

- Grüne Zone: Für Lokales Netzwerk  $\rightarrow$  Zugriff auf alles, solange nicht geblockt
- Rote Zone: Internet  $\rightarrow$  Der IPCop schützt vor dieser Zone
- Blaue Zone: Meist für WLAN
- Orangene Zone: Für  $DMZ \rightarrow Zugriff$  auf Internet

# **Windows Server 2008**

Windows Server 2008 ist ein Server Betriebssystem basierend auf Windows 7. Im Gegensatz zu dem Ubuntu Server beinhaltet es eine grafische Oberfläche.

## **Dateiserver**

| tel Akton Anscht ?                                                                                                    |                                                                               |
|----------------------------------------------------------------------------------------------------|-------------------------------------------------------------------------------|
|                                                                                                    |                                                                               |
| er-Manager (WDI-568K2173L Dateldenste                                                                                                    |                                                                               |
| Display Display Displa | utern bereit.                                                                 |
| Speicher O Zusammenfassung                                                                                                    |                                                                               |
| 🛞 🕕 Ereignis: 1 Informationsereignis in den letzten 24 Stunden                                                                                                    | 📑 Zur Ereignisanzeige wechseln                                                |
| V Anzahl von Ereignissen: 1                                                                                                    | Greignisse filtern                                                            |
| Ebene Breignis-10 Datum und Uhrzeit Quele                                                                                                    | 🔛 Bgenschaften                                                                |
| Informationen 8224 19.01.2012 16:48:22 VS5                                                                                                    | Ale Ereignisse ausbienden                                                     |
|                                                                                                    |                                                                               |
| © Systemdienste: Ale aurgeführten Benente                                                                                                    | G, Wedneh zu Diensten                                                         |
| Ancejon, Dienstrame   Status   Startup   Deewachen                                                                                                    | Eis Enstelungen                                                               |
| Weberver Lammanserver Wird ausgenunt Automasson Ja                                                                                                    | Beenden                                                                       |
| Beschreibung:<br>Unterstatt Dates, Druder- und Named-Paped-Freigabe für desen Computer über das Netzwerk. Diese Funktionen sind nicht mehr verfügbar, falls deser Dienst beendet wird. Falls deser Dienst dealstviert wird, könner<br>gestratter werden.                                                                                                    | n die Dienste, die von diesem Dienst ausschließlich abhängig sind, nicht mehr |
| © Rollendienste: 1 Instaliert                                                                                                    | Rolendienste hinzufügen                                                       |
| Rolenderst Status                                                                                                    | B Kolende sie einenen                                                         |
| Verbilder Datioustem (PES) Nicht installiert                                                                                                    |                                                                               |
| DF5-Namespaces Nicht installert                                                                                                    |                                                                               |
| DFS-Replikation Nicht installert                                                                                                    |                                                                               |
| Ressourcen-Manager für Dateiserver Nicht installert                                                                                                    |                                                                               |
| Dienste für NFS (Network File System) Nicht installiert                                                                                                    |                                                                               |
| Windows Search Nicht Installert                                                                                                    |                                                                               |
| Latesturinet                                                                                                    |                                                                               |
| BrandCade for Netzwendation Nodri Istalient                                                                                                    |                                                                               |
| Beschreibung:                                                                                                    |                                                                               |
| Mit dem Dateiserver werden freigegebene Ordner verwaltet, und Benutzem wird der Zugriff auf Dateien auf diesem Computer über das Netzwerk ermöglicht.                                                                                                    |                                                                               |
| © Ressourcen und Support                                                                                                    |                                                                               |
| ⊘ Empfahlene Konfigurationen, Aufgaben, Tipps und Onlineressourcen                                                                                                    | Dateidenste Hilfe                                                             |
| Empfehlungen                                                                                                    | Dateidenste-TechCenter                                                        |
| Gruppieren von freigegebenen Ordnern durch Erstellen eines DPS-Namespace                                                                                                    | Dateklenste-Community Center                                                  |
| Lie Synchronisieren von freidegebenen Ordnern auf mehreren Servern durch Aktivieren der DFS- Replikation                                                                                                    | Reedback an Microsoft senden                                                  |
| (u) Lette Antualserung: Heute um 1/03 Aktualserung kontiguneren                                                                                                    |                                                                               |
|                                                                                                    | * P % (b 117                                                                  |

Arstart 🛃 🕢 🧮 👔 🔤 🚿

Wie auch bei einem Ubuntu Server kann man auch verschiedene Serverrollen erstellen. In diesem Fall einen Dateiserver.

Dafür klickt man einfach im so genannten Server Manager mit einem Rechtsklick auf Rollen  $\rightarrow$ Rollen hinzufügen.

| Assistent "Rollen hinzufügen"                                         |                                                                                                    | X                           |
|-----------------------------------------------------------------------|----------------------------------------------------------------------------------------------------|-----------------------------|
| Serverrollen aus                                                      | wählen                                                                                                    |                             |
| Vorbemerkungen<br>Serverrollen<br>Bestätigung<br>Status<br>Ergebnisse | Wählen Sie für die Installation auf dem Server eine oder mehrere Ro         Rollen:         Active Directory Lightweight Directory Services         Active Directory - Pomänendienste         Active Directory - Vechteverwaltungsdienste         Active Directory - Verbunddienste         Active Directory - Verbunddienste         Active Directory - Verbunddienste         Active Directory - Verbunddienste         Active Directory - Verbunddienste         Active Directory - Verbunddienste         Dateidienste (installiert)         DHCP-Server         DNS-Server         DNC- und Dokumentdienste         Faxserver         Hyper-V         Netzwerkrichtlinien- und Zugriffsdienste         Remotedesktopdienste         Webserver (IIS)         Windows Server Update Services (WSUS)         Windows-Bereitstellungsdienste         Weitere Informationen zu Serverrollen | er > Installieren Abbrechen |

Hier lassen sich nun die zu installierenden Rollen auswählen. *Dateidienste* wird für einen Dateiserver benötigt.

| 🍇 Konten verwalten                                                                          |                             | _ 🗆 🗙    |
|---------------------------------------------------------------------------------------------|-----------------------------|----------|
| 🚱 🕞 🗷 • Systemsteuerung • Alle Systemsteuerungselemente • Benutzerkonten • Konten verwalten | Systemsteuerung durchsuchen | <u> </u> |
| Zu änderndes Konto auswählen                                                                |                             |          |
| Administrator<br>Administrator<br>Kennwortgeschützt                                         |                             |          |
| Standardbenutzer<br>Kennwortgeschützt Gastkonto ist nicht aktiv                             |                             |          |
|                                                                                             |                             |          |
| Neues Konto erstellen<br>Was ist ein Benutzerkonto?                                         |                             |          |
| Weitere mönliche Vornehensweise                                                             |                             |          |
| Zur Hauptseite für Benutzerkonten wechseln                                                  |                             |          |
|                                                                                             |                             |          |
|                                                                                             |                             |          |
|                                                                                             |                             |          |
|                                                                                             |                             |          |
|                                                                                             |                             |          |
|                                                                                             |                             |          |

Nach dem Installieren des Dateiservers werden 2 zusätzliche Benutzer angelegt: Lehrer & Schüler.

| Berechtigungen für test                                                                        |                                                                                | ×         |
|------------------------------------------------------------------------------------------------|--------------------------------------------------------------------------------|-----------|
| Freigabeberechtigungen                                                                         |                                                                                |           |
| Gruppen- oder Benutzemamen:                                                                    |                                                                                |           |
| & Jeder                                                                                        |                                                                                |           |
| Schueler (WIN-56BN21V3IL<br>Lehrer (WIN-56BN21V3ILM)                                           | .M\schueler)<br>Jehrer)                                                        |           |
|                                                                                                | ion nony                                                                       |           |
|                                                                                                |                                                                                |           |
| 1                                                                                              | Hinzufügen                                                                     | Entfemen  |
|                                                                                                | Till120r0gen                                                                   | Linemen   |
|                                                                                                |                                                                                |           |
| Berechtigungen für lehrer                                                                      | Zulassen                                                                       | Verweigem |
| Berechtigungen für lehrer<br>Vollzugriff                                                       | Zulassen                                                                       | Verweigem |
| Berechtigungen für lehrer<br>Vollzugriff<br>Ändem                                              | Zulassen<br>V<br>V                                                             | Verweigem |
| Berechtigungen für lehrer<br>Vollzugriff<br>Ändem<br>Lesen                                     | Zulassen<br>V<br>V                                                             | Verweigem |
| Berechtigungen für lehrer<br>Vollzugriff<br>Ändem<br>Lesen                                     | Zulassen<br>V<br>V                                                             | Verweigem |
| Berechtigungen für lehrer<br>Vollzugriff<br>Ändem<br>Lesen                                     | Zulassen<br>V<br>V                                                             | Verweigem |
| Berechtigungen für lehrer<br>Vollzugriff<br>Ändem<br>Lesen<br>Weitere Informationen über Zugri | Zulassen<br>V<br>S<br>S<br>S<br>S<br>S<br>S<br>S<br>S<br>S<br>S<br>S<br>S<br>S | Verweigem |

Zusätzlich wird ein neuer Ordner auf der Festplatte erstellt, der Freigegeben werden soll. Mit Rechtsklick auf den *Ordner*  $\rightarrow$  *Eigenschaften*  $\rightarrow$  *Freigabe* kann man den Ordner freigeben und Berechtigungen von diesem festlegen. Unter *hinzufügen* kann man nun den Lehrer und den Schüler einfügen und danach die Berechtigungen festlegen, *Vollzugriff* für den Lehrer, *nur Lesen* für den Schüler.

## **Remotedesktopverbindung**

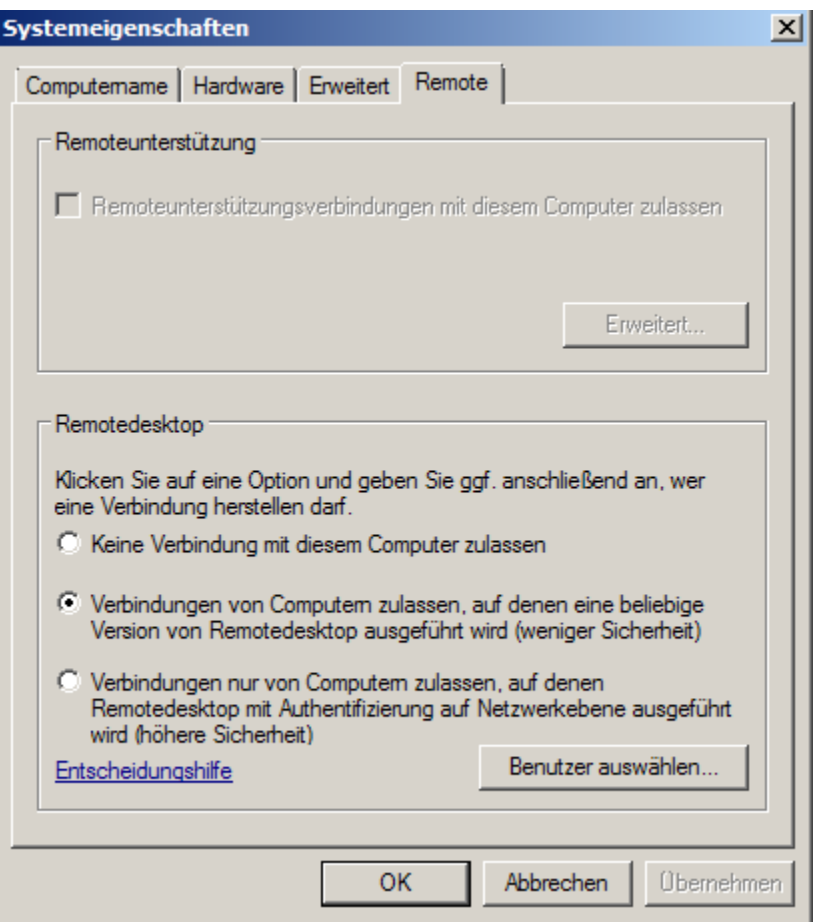

Ebenso wie man sich unter Ubuntu Server mit *Putty* am Server anmelden 'kann, kann man sich mit *Remotedesktop* auf dem Windows Server anmelden.

Unter *Computer (rechtsklick)*  $\rightarrow$  *Eigenschaften*  $\rightarrow$  *Remoteeinstellung* kann man die Remotedesktopverbindung freischalten und Benutzern Rechte zum Zugriff geben.

| Remotedesktopbenutzer                                                                                                    | ? ×         |
|----------------------------------------------------------------------------------------------------|-------------|
| Die unten aufgelisteten Benutzer können eine Verbindung mit dies<br>Computer herstellen. Mitglieder der Administratorengruppe können<br>Remoteverbindung erstellen, auch wenn sie nicht aufgelistet sind. | sem<br>eine |
| 🕼 lehrer<br>🕼 schueler                                                                                                    |             |
| Administrator hat bereits Zugriff.                                                                                                    |             |
| Hinzufügen Entfernen                                                                                                    |             |
| Öffnen Sie die Systemsteuerungsoption <u>Benutzerkonten</u> , um neue<br>Benutzerkonten zu erstellen oder Benutzer anderen Gruppen<br>hinzuzufügen.                                                       | •           |
| OK Abb                                                                                                    | rechen      |

Hat man nun *Benutzer auswählen* gewählt, kann man einstellen, welche Benutzer über Remotedesktop zugreifen dürfen.

## **Domänencontroller**

| 📨 Ausfüh | iren 🗙                                                                                      |
|----------|---------------------------------------------------------------------------------------------|
|          | Geben Sie den Namen eines Programms, Ordners,<br>Dokuments oder einer Internetressource an. |
| Öffnen:  | dcpromo                                                                                     |
|          |                                                                                             |
|          | OK Abbrechen Durchsuchen                                                                    |

Mit dcpromo kann man einen Domänencontroller erstellen.

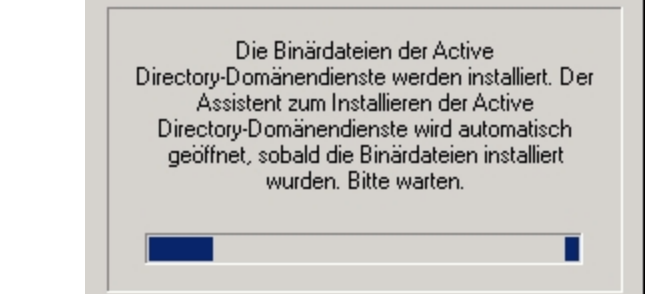

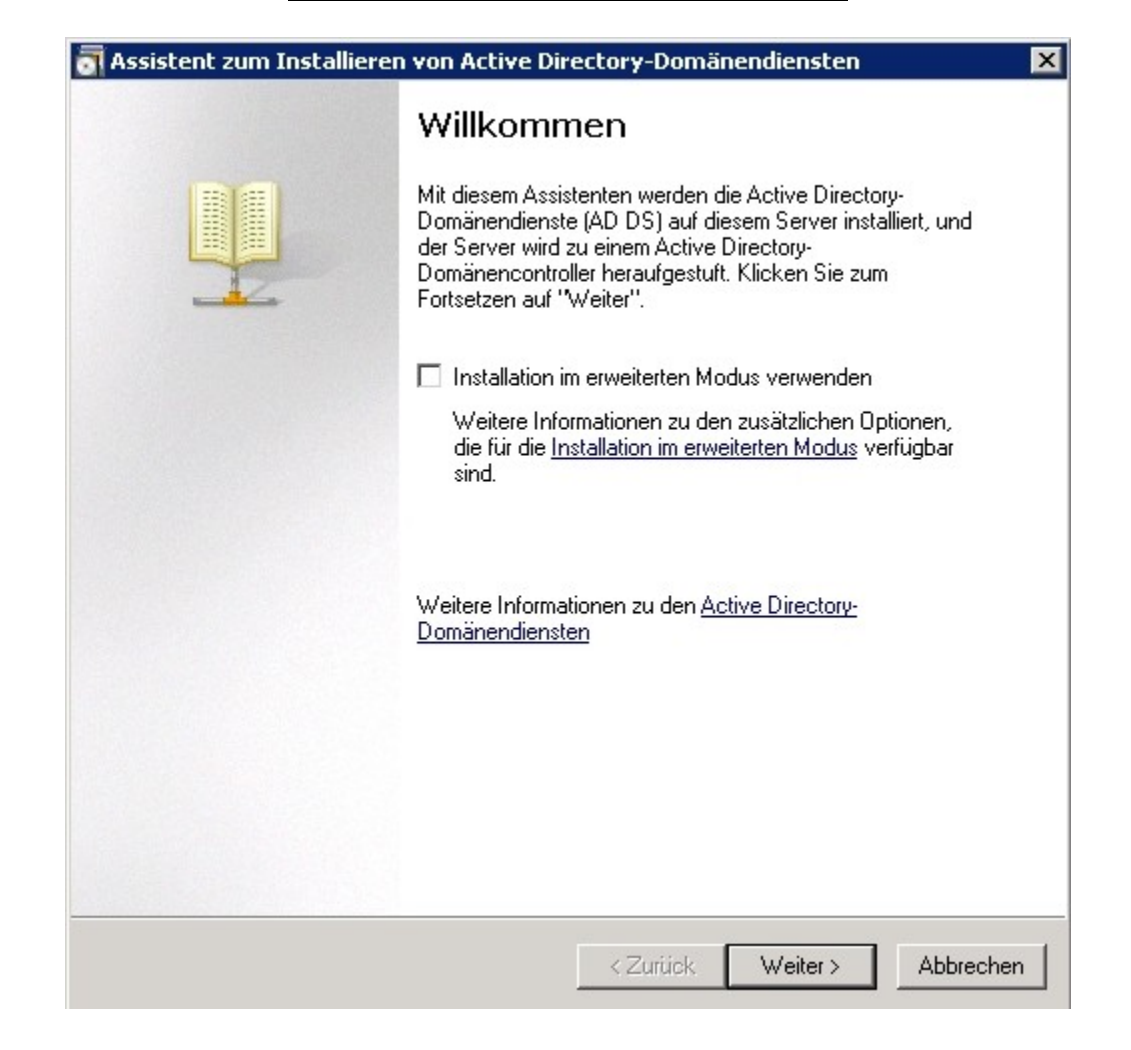

| Assistent zum Installieren von Active Directory-Domänendiensten                                                                            |         |
|----------------------------------------------------------------------------------------------------|---------|
| Bereitstellungskonfiguration auswählen<br>Ein Domänencontroller kann für eine vorhandene oder eine neue Gesamtstruktur<br>erstellt werden. | 9       |
| C Vorhandene Gesamtstruktur                                                                                                    |         |
| C Domänencontroller vorhandener Domäne hinzufügen                                                                                          |         |
| C Neue Domäne in vorhandener Gesamtstruktur erstellen                                                                                      |         |
| Dieser Server wird der erste Domänencontroller in der neuen Domäne.                                                                        |         |
| Neue Domäne in neuer Gesamtstruktur erstellen                                                                                              |         |
| Weitere Informationen zu möglichen Bereitstellungskonfigurationen                                                                          |         |
|                                                                                                    |         |
|                                                                                                    |         |
|                                                                                                    |         |
| <zurück weiter=""> Abt</zurück>                                                                                                    | orechen |

Man erstellt sich zuerst eine D*omäne in neuer Gesamtstruktur*. Will man zukünftig mehrere Domänencontroller haben, muss man *Vorhandene Gesamtstruktur* wählen.

| 🔄 Assistent zum Installieren von Active Directory-Domänendiensten                                                                                                    | ×     |
|----------------------------------------------------------------------------------------------------|-------|
| Name der Gesamtstruktur-Stammdomäne<br>Die erste Domäne in der Gesamtstruktur ist die Stammdomäne der Gesamtstruktur.<br>Der Name der Domäne entspricht dem Namen der Gesamtstruktur. |       |
| Geben Sie den vollqualifizierten Domänennamen (FQDN) der neuen<br>Gesamtstruktur-Stammdomäne ein.                                                                                     |       |
| FUDN der Gesamtstruktur-Stammdomäne:                                                                                                    | -     |
| domd.local                                                                                                    |       |
| Beispiel, Corp.contoso.com                                                                                                    |       |
|                                                                                                    |       |
|                                                                                                    |       |
|                                                                                                    |       |
|                                                                                                    |       |
|                                                                                                    |       |
|                                                                                                    |       |
| <zurück weiter=""> Abbr</zurück>                                                                                                    | echen |

Als *Domänenname* vergeben wir *domd.local* – Das Dom steht für Domain, das d ist eine Identifizierung.

| - Wahlt die                                                                     | b <b>ene der Gesamtstruktur festlegen</b>                                                                                                    |   |
|---------------------------------------------------------------------------------|----------------------------------------------------------------------------------------------------|---|
| wanit uit                                                                       | r runktionsebene der desamtstruktur aus.                                                                                                    |   |
|                                                                                 |                                                                                                    |   |
| Gesamtst                                                                        | rukturfunktionsebene:                                                                                                    |   |
| Window                                                                          | s Server 2008                                                                                                    | • |
| Details:                                                                        |                                                                                                    |   |
| Diese Ge<br>Gesamts<br>wird durc<br>Gesamts<br>Windows                          | esamtstrukturfunktionsebene bietet im Vergleich zur<br>trukturfunktionsebene Windows 2003 keine neuen Features. Allerdings<br>h die Funktionsebene sichergestellt, dass alle neuen in dieser<br>truktur erstellten Domänen automatisch auf der Domänenfunktionsebene<br>s Server 2008 ausgeführt werden, die exklusive Features bietet.                                                                                                    | 4 |
|                                                                                 |                                                                                                    | - |
| Δ                                                                               | Dieser Gesamtstruktur können nur Domänencontroller, auf denen<br>"Windows Server 2008" oder höher ausgeführt wird, hinzugefügt<br>werden.                                                                                                    |   |
| Weitere I                                                                       | nformationen zu Domänen- und Gesamtstrukturfunktionsebenen                                                                                                    |   |
| stent zu                                                                        | m Installieren von Active Directory-Domänendiensten                                                                                                    |   |
| want are                                                                        |                                                                                                    |   |
|                                                                                 |                                                                                                    |   |
| Domänen                                                                         | funktionsebene:                                                                                                    | _ |
| Domänen<br>Windows                                                              | funktionsebene:<br>: Server 2008                                                                                                    | • |
| Domänen<br>Windows<br>Details:                                                  | funktionsebene:<br>: Server 2008                                                                                                    | • |
| Domänen<br>Windows<br>Details:<br>Die auf de<br>Features (<br>Windows<br>-<br>- | funktionsebene:<br>Server 2008<br>er Domänenfunktionsebene von Windows Server 2008 verfügbaren<br>enthalten neben sämtlichen auf der Domänenfunktionsebene von<br>Server 2003 verfügbaren zusätzlich auch die folgenden Features:<br>DFS-Replikationsunterstützung für "SYSVOL", die eine stabilere<br>und genauer abgestimmte Replikation von SYSVOL-Inhalt ermöglicht<br>Unterstützung des Kerberos-Protokolls durch Advanced<br>Encryption Standard (AES 128 und 256)<br>Informationen über die letzte interaktive Anmeldung, zum Beispiel                                                                                                    |   |
| Domänen<br>Windows<br>Details:<br>Die auf de<br>Features o<br>Windows<br>-<br>- | funktionsebene:<br>Server 2008<br>er Domänenfunktionsebene von Windows Server 2008 verfügbaren<br>enthalten neben sämtlichen auf der Domänenfunktionsebene von<br>Server 2003 verfügbaren zusätzlich auch die folgenden Features:<br>DFS-Replikationsunterstützung für "SYSVOL", die eine stabilere<br>und genauer abgestimmte Replikation von SYSVOL-Inhalt ermöglicht<br>Unterstützung des Kerberos-Protokolls durch Advanced<br>Encryption Standard (AES 128 und 256)<br>Informationen über die letzte interaktive Anmeldung, zum Beispiel<br>Dieser Domäne können nur Domänencontroller hinzugefügt werden,<br>auf denen "Windows Server 2008" oder höher ausgeführt wird.                                                                      |   |
| Domänen<br>Windows<br>Details:<br>Die auf de<br>Features o<br>Windows           | funktionsebene:<br>Server 2008<br>er Domänenfunktionsebene von Windows Server 2008 verfügbaren<br>enthalten neben sämtlichen auf der Domänenfunktionsebene von<br>Server 2003 verfügbaren zusätzlich auch die folgenden Features:<br>DFS-Replikationsunterstützung für "SYSVOL", die eine stabilere<br>und genauer abgestimmte Replikation von SYSVOL-Inhalt ermöglicht<br>Unterstützung des Kerberos-Protokolls durch Advanced<br>Encryption Standard (AES 128 und 256)<br>Informationen über die letzte interaktive Anmeldung, zum Beispiel<br>Dieser Domäne können nur Domänencontroller hinzugefügt werden,<br>auf denen "Windows Server 2008" oder höher ausgeführt wird.<br>nformationen zu <u>Domänen- und Gesamtstrukturfunktionsebenen</u> | • |

Als *Gesamtstrukturfunktionsebene* und als *Domänenfunktionsebene* wird Windows Server 2008 gewählt.

| eitere Domänencontrolleroptionen                                                                                                    |                                   |
|----------------------------------------------------------------------------------------------------|-----------------------------------|
| Wählen Sie zusätzliche Optionen für die                                                                                                    | sen Domänencontroller aus.        |
| DNS-Server                                                                                                    |                                   |
| 🔽 Globaler Katalog                                                                                                    |                                   |
| 🗖 Schreibgeschützter Domänencontr                                                                                                    | oller (RODC)                      |
| Zusätzliche Informationen:                                                                                                    |                                   |
| Katalogserver sein. Dabei darf es sich<br>Domänencontroller handeln                                                                                                    | nicht um einen schreibgeschützten |
| Katalogserver sein. Dabei darf es sich<br>Domänencontroller handeln.<br>Empfohlen wird die Installation des DN<br>Domänencontroller.                                                 | S-Serverdienstes auf dem ersten   |
| Katalogserver sein. Dabei darf es sich<br>Domänencontroller handeln.<br>Empfohlen wird die Installation des DN<br>Domänencontroller.<br>Weitere Informationen zu <u>zusätzlichen</u> | S-Serverdienstes auf dem ersten   |
| Katalogserver sein. Dabei darf es sich<br>Domänencontroller handeln.<br>Empfohlen wird die Installation des DN<br>Domänencontroller.<br>Weitere Informationen zu <u>zusätzlichen</u> | S-Serverdienstes auf dem ersten   |

Ein DNS Server muss ebenfalls erstellt werden.

| Zuw | eisung statischer IP X                                                                                                    |  |  |  |  |  |
|-----|----------------------------------------------------------------------------------------------------|--|--|--|--|--|
| Û   | Dieser Computer verfügt über dynamisch zugewiesene IP-Adressen.                                                                                                    |  |  |  |  |  |
|     | Dieser Computer verfügt über mindestens einen physischen Netzwerkadapter, dessen IP-Eigenschaften<br>keine statischen IP-Adressen zugewiesen sind. Sind für einen Netzwerkadapter sowohl IPv4 als auch<br>IPv6 aktiviert, müssen sowohl den IPv4- als auch den IPv6-Eigenschaften des physischen<br>Netzwerkadapters statische IP-Adressen vom Typ IPv4 bzw. IPv6 zugewiesen werden. Diese<br>statischen IP-Adressen sollten für alle physischen Netzwerkadapter zugewiesen werden, um den<br>zuverlässigen DNS-Betrieb (Domain Name System) sicherzustellen.<br>Möchten Sie den Vorgang fortsetzen, ohne statische IP-Adressen zuzuweisen? |  |  |  |  |  |
|     | Nein, ich weise allen physischen Netzwerkadaptern statische IP-Adressen zu.                                                                                                    |  |  |  |  |  |

Hat man keine fixe *IP Adresse* vergeben, erhält man eine Warnung diesbezüglich. Nun kann man die IP dynamisch lassen oder doch eine fixe vergeben.

|                                                                                                    | nänendiensten 🛛 🔀                                                                                       |
|----------------------------------------------------------------------------------------------------|----------------------------------------------------------------------------------------------------|
| Speicherort für Datenbank, Protokolldateien und S'<br>Geben Sie die Ordner an, die die Active Directory-Domär<br>Protokolldateien und SYSVOL enthalten.                                                                                                    | rSVOL<br>nencontrollerdatenbank,                                                                        |
| Sie sollten die Datenbank auf einem anderen Datenträge<br>um die Geschwindigkeit zu erhöhen und die Wiederherst                                                                                                    | r als die Protokolldateien speichern,<br>ellbarkeit zu erleichtern.                                     |
| Datenbankordner:                                                                                                    |                                                                                                    |
| C:\Windows\NTDS                                                                                                    | Durchsuchen                                                                                             |
| ,<br>Ordner für Protokolldateien:                                                                                                    |                                                                                                    |
| C:\Windows\NTDS                                                                                                    | Durchsuchen                                                                                             |
| ,<br>Ordner "SYSVOL":                                                                                                    |                                                                                                    |
| C:\Windows\SYSVOL                                                                                                    | Durchsuchen                                                                                             |
|                                                                                                    |                                                                                                    |
|                                                                                                    |                                                                                                    |
| < Zurück                                                                                                    | . Weiter > Abbrechen                                                                                    |
| 🛐 Assistent zum Installieren von Active Directory-Don                                                                                                    | nänendiensten 🛛 🗙                                                                                       |
| Mindasharatallus dua Gir Maariata internet da                                                                                                    |                                                                                                    |
| wiedernerstellungsmodus für verzeichnisdienste (A                                                                                                    | dministratorkenn <del>w</del> ort)                                                                      |
| Das Administratorkonto für den Wiederherstellungsmodus<br>unterscheidet sich vom Domänenadministratorkonto.<br>Weisen Sie dem Administratorkonto ein Kennwort zu, das<br>Domänenadministrators im Wiederherstellungsmodus der V<br>Es wird empfohlen, ein sicheres Kennwort auszuwählen.                                                                                                    | dministratorkennwort)                                                                                   |
| Das Administratorkonto für den Wiederherstellungsmodus<br>unterscheidet sich vom Domänenadministratorkonto.<br>Weisen Sie dem Administratorkonto ein Kennwort zu, das<br>Domänenadministrators im Wiederherstellungsmodus der V<br>Es wird empfohlen, ein sicheres Kennwort auszuwählen.                                                                                                    | dministratorkennwort)                                                                                   |
| Das Administratorkonto für den Wiederherstellungsmodus<br>unterscheidet sich vom Domänenadministratorkonto.<br>Weisen Sie dem Administratorkonto ein Kennwort zu, das<br>Domänenadministrators im Wiederherstellungsmodus der<br>Es wird empfohlen, ein sicheres Kennwort auszuwählen.<br>Kennwort:                                                                                                    | dministratorkennwort)                                                                                   |
| Wiedernerstellungsmodus für Verzeichnisdienste (Aussission in der Verzeichnisdienste (Aussission in der Verzeichnisdienste (Aussission in der Verzeichnisdienste (Aussission in der Verzeichnisdienstellungsmodus unterscheidet sich vom Domänenadministratorkonto.         Weisen Sie dem Administratorkonto ein Kennwort zu, das Domänenadministrators im Wiederherstellungsmodus der Verseinen in der Verzeichnisdienstellungsmodus der Verseinen kennwort ein sicheres Kennwort auszuwählen.         Kennwort:       ••••••••         Kennwort bestätigen:       ••••••••             | dministratorkennwort)<br>der Verzeichnisdienste<br>beim Start des<br>/erzeichnisdienste verwendet wird. |
| Wiedernerstellungsmodus für Verzeichnisdienste (Au         Das Administratorkonto für den Wiederherstellungsmodus<br>unterscheidet sich vom Domänenadministratorkonto.         Weisen Sie dem Administratorkonto ein Kennwort zu, das<br>Domänenadministrators im Wiederherstellungsmodus der V<br>Es wird empfohlen, ein sicheres Kennwort auszuwählen.         Kennwort:       •••••••         Kennwort:       ••••••••         Weitere Informationen über das Kennwort für den Wiederherstellungsmodus         Weitere Informationen über das Kennwort für den Wiederherstellungsmodus | dministratorkennwort)                                                                                   |
| Wiedernerstellungsmodus für verzeichnisdienste (Au         Das Administratorkonto für den Wiederherstellungsmodus<br>unterscheidet sich vom Domänenadministratorkonto.         Weisen Sie dem Administratorkonto ein Kennwort zu, das<br>Domänenadministrators im Wiederherstellungsmodus der V<br>Es wird empfohlen, ein sicheres Kennwort auszuwählen.         Kennwort:       ••••••••         Kennwort bestätigen:       ••••••••         Weitere Informationen über das Kennwort für den Wiederherstellungsmodus                                                                     | dministratorkennwort)                                                                                   |
| Wiedernerstellungsmodus für verzeichnisdienste (Au         Das Administratorkonto für den Wiederherstellungsmodus unterscheidet sich vom Domänenadministratorkonto.         Weisen Sie dem Administratorkonto ein Kennwort zu, das Domänenadministrators im Wiederherstellungsmodus der VEs wird empfohlen, ein sicheres Kennwort auszuwählen.         Kennwort:       ••••••••         Kennwort bestätigen:       ••••••••         Weitere Informationen über das Kennwort für den Wiederlegen                                                                                           | dministratorkennwort)                                                                                   |
| Wiedernerstellungsmodus für Verzeichnisdienste (Au         Das Administratorkonto für den Wiederherstellungsmodus<br>unterscheidet sich vom Domänenadministratorkonto.         Weisen Sie dem Administratorkonto ein Kennwort zu, das<br>Domänenadministrators im Wiederherstellungsmodus der V<br>Es wird empfohlen, ein sicheres Kennwort auszuwählen.         Kennwort:       ••••••••         Kennwort:       ••••••••         Kennwort bestätigen:       •••••••         Weitere Informationen über das Kennwort für den Wiederf<br>Verzeichnisdienste                               | dministratorkennwort)                                                                                   |
| Wiedernerstellungsmodus für Verzeichnisdienste (Au         Das Administratorkonto für den Wiederherstellungsmodus unterscheidet sich vom Domänenadministratorkonto.         Weisen Sie dem Administratorkonto ein Kennwort zu, das Domänenadministrators im Wiederherstellungsmodus der VEs wird empfohlen, ein sicheres Kennwort auszuwählen.         Kennwort:       ••••••••         Kennwort bestätigen:       ••••••••         Weitere Informationen über das Kennwort für den Wiederlestellungsmodus der Verzeichnisdienste                                                         | dministratorkennwort)                                                                                   |
| Wiedernerstellungsmödus für Verzeichnisdienste (Au         Das Administratorkonto für den Wiederherstellungsmodus<br>unterscheidet sich vom Domänenadministratorkonto.         Weisen Sie dem Administratorkonto ein Kennwort zu, das<br>Domänenadministrators im Wiederherstellungsmodus der V<br>Es wird empfohlen, ein sicheres Kennwort auszuwählen.         Kennwort:       •••••••         Kennwort bestätigen:       •••••••         Weitere Informationen über das Kennwort für den Wiederfördenste<br>Verzeichnisdienste                                                         | dministratorkennwort)                                                                                   |
| Wiedernerstellungsmodus für Verzeichnisdienste (Au         Das Administratorkonto für den Wiederherstellungsmodus unterscheidet sich vom Domänenadministratorkonto ein Kennwort zu, das Domänenadministrators im Wiederherstellungsmodus der VEs wird empfohlen, ein sicheres Kennwort auszuwählen.         Kennwort:       ••••••••         Kennwort bestätigen:       ••••••••         Weitere Informationen über das Kennwort für den Wiederlestellungsmodus der Verzeichnisdienste                                                                                                    | dministratorkennwort)<br>der Verzeichnisdienste<br>beim Start des<br>/erzeichnisdienste verwendet wird. |

| Assistent zum Installieren von Active Directory-Domänendiens                                                                                                    | ten X                                                                                                    |
|----------------------------------------------------------------------------------------------------|----------------------------------------------------------------------------------------------------|
| Zusammenfassung                                                                                                    |                                                                                                    |
| Auswahl überprüfen:                                                                                                    |                                                                                                    |
| Konfiguriert diesen Server als ersten Active Directory-Domänencontrolle<br>neuen Gesamtstruktur.                                                                                                    | ar in einer                                                                                                    |
| Der neue Domanenname lautet "domd.local". Dies ist auch der Name (<br>Gesamtstruktur.                                                                                                    | Jer neuen                                                                                                    |
| Der NetBIOS-Name der Domäne ist "DOMD".                                                                                                    | Assistent zum Installieren von Active Directory-Domänendiensten                                                                                                    |
| Gesamtstrukturfunktionsebene: Windows Server 2008<br>Domänenfunktionsebene: Windows Server 2008                                                                                                    | Die Active Directory-Domänendienste werden konfiguriert. Der Vorgang kann zwischen<br>einigen Minuten und mehreren Stunden dauern. Dies hängt von der Umgebung und<br>den ausgewählten Optionen ab. |
| Standort: Default-First-Site-Name                                                                                                    |                                                                                                    |
| l<br>Klicken Sie auf "Zurück", um eine Option zu ändern, oder auf<br>"Weiter", um den Vorgang zu starten.                                                                                           |                                                                                                    |
| Diese Einstellungen können in eine Antwortdatei<br>exportiert werden, die für andere unbeaufsichtigte<br>Vorgänge verwendet wird. Weitere Informationen zur<br><u>Verwendung einer Antwortdatei</u> | Es wird auf die Fertigstellung der DNS-Installation gewartet.                                                                                                    |
| Zurück Weiter                                                                                                    | Abbrechen                                                                                                    |

Nun vergibt man noch ein Passwort und schließt die Installation des Domänencontrollers ab. Danach wird der Computer neu gestartet.

| Windows-Sicherheit<br>Mit den Anmeldeinformationen konnte keine Verbindung hergestellt<br>werden.<br>Mit den zum Herstellen der Verbindung mit 10.0.77.125 verwendeten<br>Anmeldeinformationen konnte keine Verbindung hergestellt werden. Geben Sie<br>neue Anmeldeinformationen ein | ×  |
|----------------------------------------------------------------------------------------------------|----|
| lehrer                                                                                                    | -3 |
| Domd\lehrer  Domäne: Domd                                                                                                    |    |
| <ul> <li>Anmeldedaten speichern</li> <li>Oer Anmeldeversuch ist fehlgeschlagen.</li> </ul>                                                                                                    |    |
| OK Abbrechen                                                                                                    |    |

Nun kann man sich nicht mehr normal über Remotedesktop einloggen. Man muss sich nun über *Domd\Lehrer* anmelden, also *Domain\Username*.

| 🧾 Lokaler Gruppenrichtlinien-Editor                                                                                                    |                                                               |                             |  |  |  |  |  |
|----------------------------------------------------------------------------------------------------|---------------------------------------------------------------|-----------------------------|--|--|--|--|--|
| Datei Aktion Ansicht ?                                                                                                    |                                                               |                             |  |  |  |  |  |
|                                                                                                    |                                                               |                             |  |  |  |  |  |
| 🗐 Richtlinien für Lokaler Computer                                                                                                    | Richtlinie 🔺                                                  | Sicherheitseinstellung      |  |  |  |  |  |
| 🖃 👰 Computerkonfiguration                                                                                                    | 🚰 Ändern der Systemzeit                                       | LOKALER DIENST, Adminis     |  |  |  |  |  |
| 🕀 🚞 Softwareeinstellungen                                                                                                    | 🐻 Ändern der Zeitzone                                         | LOKALER DIENST, Adminis     |  |  |  |  |  |
| 🖃 🧮 Windows-Einstellungen                                                                                                    | Anheben der Zeitplanungspriorität                             | Administratoren             |  |  |  |  |  |
| 🕀 🧮 Namensauflösungsrichtlinie                                                                                                    | 💹 Anmelden als Batchauftrag verweigern                        |                             |  |  |  |  |  |
| Skripts (Start/Herunterfahren)                                                                                                    | Anmelden als Dienst                                           | NT SERVICE\ALL SERVICES     |  |  |  |  |  |
| 🖃 🚋 Sicherheitseinstellungen                                                                                                    | Anmelden als Dienst verweigern                                | •                           |  |  |  |  |  |
| 🕀 📴 Kontorichtlinien                                                                                                    | Anmelden als Stapelverarbeitungsauftrag                       | Administratoren, Sicherun   |  |  |  |  |  |
|                                                                                                    | Anmelden über Remotedesktopdienste verweigern                 |                             |  |  |  |  |  |
|                                                                                                    | Anmelden über Remotedesktopdienste zulassen                   | DOMD\schueler.DOMD\leh      |  |  |  |  |  |
|                                                                                                    | Annehmen der Clientidentität nach Authentifizierung           | LOKALER DIENST.NETZW        |  |  |  |  |  |
| 🖽 🧰 Sicherheitsoptiohen                                                                                                    | Anpassen von Speicherkontingenten für einen Prozess           | LOKALER DIENST.NETZW        |  |  |  |  |  |
|                                                                                                    | Arbeitssatz eines Prozesses vergrößern                        | Benutzer                    |  |  |  |  |  |
| El Contra de la contra de la co | Auf Anmeldeinformations-Manager als vertrauenswürdigem Aufru  |                             |  |  |  |  |  |
| H                                                                                                    | Auf diesen Computer vom Netzwerk aus zugreifen                | leder. Authentifizierte Ben |  |  |  |  |  |
| Kerenner für Serewardenischna                                                                                                    | Auslassen der durchsuchenden Überprüfung                      | Jeder, Authentifizierte Ben |  |  |  |  |  |
| IP-Sicherheitsrichtlinien auf Loka                                                                                                    |                                                               | Administratoren             |  |  |  |  |  |
| 🕀 🎽 Erweiterte Überwachungsrichtlir                                                                                                    | Durchführen von Volumewartungsaufgaben                        | Administratoren             |  |  |  |  |  |
| 🗉 🍌 Richtlinienbasierter QoS                                                                                                    | Einsetzen als Teil des Betriehssystems                        |                             |  |  |  |  |  |
| 🗄 🧮 Administrative Vorlagen                                                                                                    | Entfernen des Computers von der Dockingstation                | Administratoren             |  |  |  |  |  |
| 🖃 🕵 Benutzerkonfiguration                                                                                                    | Ermöglichen, dass Computer- und Beputzerkonten für Delegierun | Administratoren             |  |  |  |  |  |
| 🕀 🧮 Softwareeinstellungen                                                                                                    |                                                               | LOKALER DIENST NETZW        |  |  |  |  |  |
| 🕀 🧮 Windows-Einstellungen                                                                                                    |                                                               | Administratoren             |  |  |  |  |  |
| 🕀 🧮 Administrative Vorlagen                                                                                                    | Erstellen eines Profils der Systemleistung                    | Administratoren NT SERVI    |  |  |  |  |  |
|                                                                                                    | Ensement entes Prohis der Systemieistung                      | Hammidd acoren jiwr DERWI   |  |  |  |  |  |

Um wieder Zugriff herstellen zu können, muss man in *Start*  $\rightarrow$  *Ausführen*  $\rightarrow$  *gpedit.msc* und dann in das Verzeichnis Computerconfiguration  $\rightarrow$  *Windows Einstellungen*  $\rightarrow$  *Sicherheitseinstellungen*  $\rightarrow$  *Lokale Richtlinien*  $\rightarrow$  *Zuweisen von Benutzerrechten* gehen und danach unter *Anmelden über Remotedesktopdienste* zulassen die User eintragen.

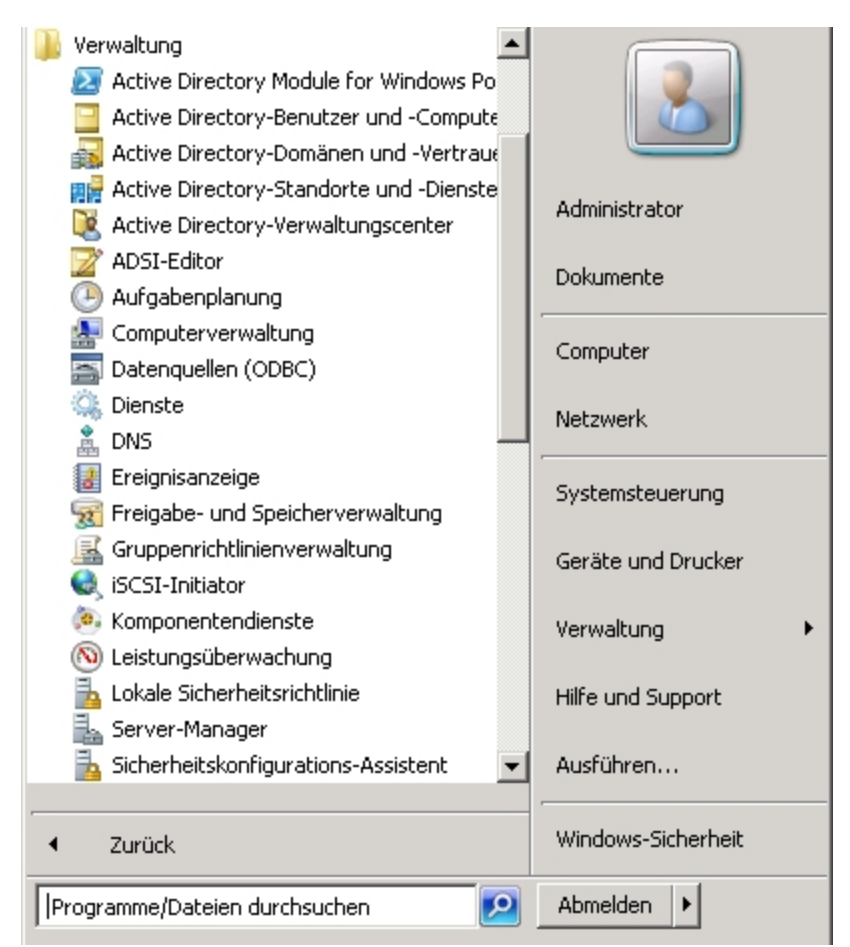

Unter Start  $\rightarrow$  Alle Programme  $\rightarrow$  Verwaltung findet man so genannte Active Directory Funktionen.

| Active Directory-Benutzer und -Computer                                                                                                    |        |               |              |  |  | _ 🗆 × |  |
|----------------------------------------------------------------------------------------------------|--------|---------------|--------------|--|--|-------|--|
| Datei Aktion Ansicht ?                                                                                                    |        |               |              |  |  |       |  |
| ⇐ ⇒ 🖄 📅 🖌 🗈 🗙 🗟 ৫ 🖶 📓 🖬 😤 📚 🖆 🍸 🧕 🤽                                                                                                    |        |               |              |  |  |       |  |
| Active Directory-Benutzer und -Computer [WIN-568<br>Gespeicherte Abfragen<br>Gespeicherte Abfragen<br>Gend.local<br>Gendulocal<br>Gendul | Name T | yp<br>enutzer | Beschreibung |  |  |       |  |
|                                                                                                    | 1      |               |              |  |  |       |  |

Hier gibt es beispielsweise die *Benutzerverwaltung für den Domänencontroller*. Man kann neue Organisationseinheiten und natürlich neue Benutzer anlegen.

| Eigenschaften von Kennwort muss Komplexitätsvoraussetzunge… | ?  | × |
|-------------------------------------------------------------|----|---|
| Sicherheitsrichtlinie Erklärung                             |    |   |
| Kennwort muss Komplexitätsvoraussetzungen entsprechen       |    |   |
| Diese Richtlinieneinstellung definieren:                    |    |   |
| C Aktiviert                                                 |    |   |
| O Deaktiviert                                               |    |   |
|                                                             |    |   |
|                                                             |    |   |
|                                                             |    |   |
|                                                             |    |   |
|                                                             |    |   |
|                                                             |    |   |
|                                                             |    |   |
|                                                             |    |   |
|                                                             |    |   |
|                                                             |    |   |
|                                                             |    |   |
|                                                             |    |   |
| OK Abbrechen Überneh                                        | me | n |

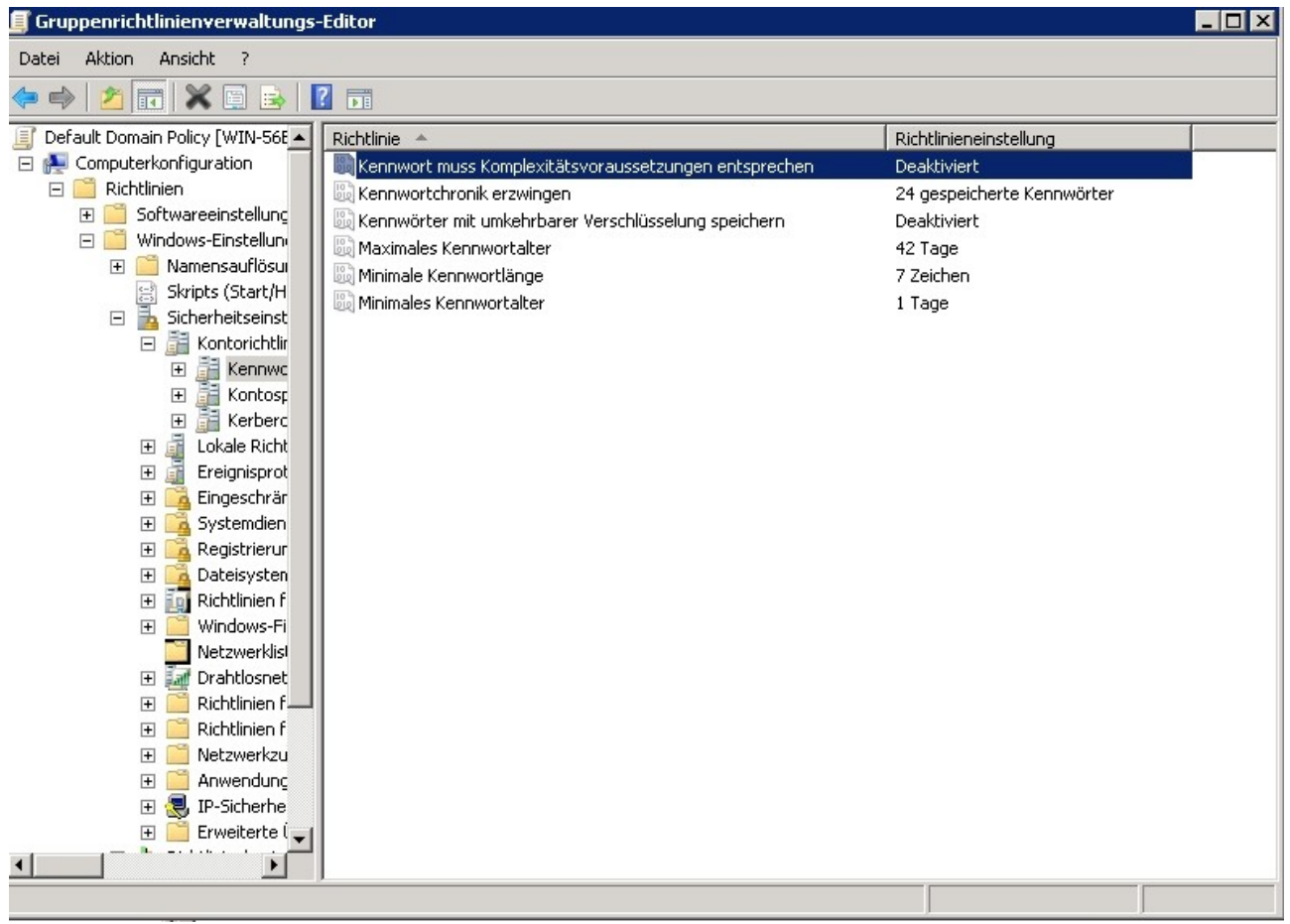

Im *Gruppenrichtlinienverwaltungs-Editor* kann man nun die Mindestsicherheit des Passwortes festlegen, beispielsweise ob dieses einer gewissen Komplexität entsprechen muss oder ob dieses eine Mindestlänge hat.

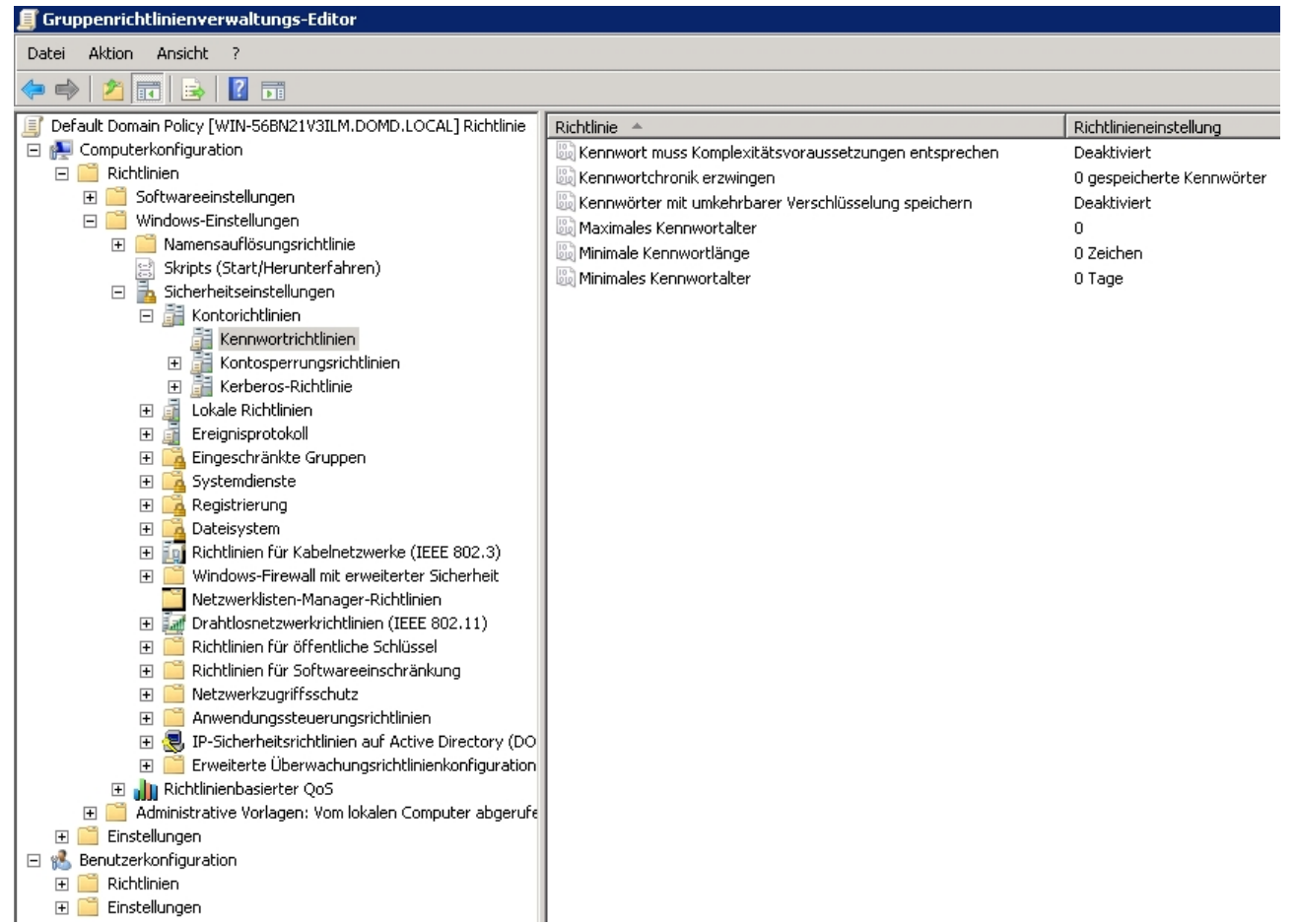

So kann man nun beispielsweise alle Richtlinien abstellen.

| Eigenschaften von Anmelden über Remotedesktopdienste zulass 🔋 | × |
|---------------------------------------------------------------|---|
| Lokale Sicherheitseinstellung Erklärung                       | _ |
| Anmelden über Remotedesktopdienste zulassen                   |   |
| Administratoren                                               |   |
| Remotedesktopbenutzer                                         |   |
| Benutzer oder Gruppe hinzufügen Entfernen                     |   |
| OK Abbrechen Übernehme                                        | n |

Von nun an werden alle User, die auf Remotedesktop zugriff haben sollen in die Gruppe *Remotedesktopbenutzer* eingetragen. Diese Gruppe erhält nun Remotedesktoprechte.

| Allgemein       Computername       Hardware       Erweitert         Image: Polgende Informationen werden zur Erkennung des Computers im Netzwerk verwendet.       Folgende Informationen werden zur Erkennung des Computers im Netzwerk verwendet.         Image: Somputerbeschreibung:       Zum Beispiel: "Spielcomputer" oder "Heikes Computer"         Image: Somputername:       clientd-1c566c5.Domb.local         Image: Domb.local       Domb.local         Image: Domb.local       Netzwerkkennung         Image: Domb.local       Netzwerkkennung         Image: Domb.local       Netzwerkkennung         Image: Domb.local       Netzwerkkennung         Image: Domb.local       Netzwerkkennung         Image: Domb.local       Netzwerkkennung         Image: Domb.local       Netzwerkkennung         Image: Domb.local       Netzwerkkennung         Image: Domb.local       Netzwerkkennung         Image: Domb.local       Metzwerkkennung         Image: Domb.local       Metzwerkkennung         Image: Domb.local       Metzwerkkennung         Image: Domb.local       Metzwerkkennung         Image: Domb.local       Metzwerkkennung         Image: Domb.local       Metzwerkkennung         Image: Domb.local       Metzwerkkennung         Image: Domb.local       Metzwerkk | Systemwiederherste                                                     | llung Auton                                        | atische Updates      | Remote       |
|----------------------------------------------------------------------------------------------------|------------------------------------------------------------------------|----------------------------------------------------|----------------------|--------------|
| Folgende Informationen werden zur Erkennung des Computers im Netzwerk verwendet.         Computerbeschreibung:         Zum Beispiel: "Spielcomputer" oder "Heikes Computer"         Computername:       clientd-1c566c5.Domb.local         Domäne:       Domb.local         Querander:       Domb.local         Querander:       Netzwerkkennung", um sich einer Domäne anzuschließen und ein lokales         Benutzerkonto zu erstellen.       Kicken Sie auf "Ändern", um diesen Computer         Klicken Sie auf "Ändern", um diesen Computer       Ändern         Andern       Andern                                                                                                    | Allgemein                                                              | Computername                                       | Hardware             | Erweitert    |
| Zum Beispiel: "Spielcomputer" oder "Heikes<br>Computer"         Computername:       clientd-1c566c5.Domb.local         Domäne:       Domb.local         Clicken Sie auf "Netzwerkkennung", um sich einer<br>Domäne anzuschließen und ein lokales<br>Benutzerkonto zu erstellen.       Netzwerkkennung         Klicken Sie auf "Ändern", um diesen Computer<br>umzubenennen oder sich einer Domäne<br>anzuschließen.       Ändern                                                                                                    | Folgende In<br>Netzwerk v<br>Computerbeschreibun                       | ıformationen werden<br>erwendet.<br>g:             | zur Erkennung des    | Computers im |
| Computername: clientd-1 c566c5.Domb.local<br>Domäne: Domb.local<br>Klicken Sie auf "Netzwerkkennung", um sich einer<br>Domäne anzuschließen und ein lokales<br>Benutzerkonto zu erstellen.<br>Klicken Sie auf "Ändern", um diesen Computer<br>umzubenennen oder sich einer Domäne<br>anzuschließen.                                                                                                    |                                                                        | Zum Beispiel: "S<br>Computer"                      | opielcomputer'' oder | ''Heikes     |
| Domäne: Domb.local<br>Klicken Sie auf "Netzwerkkennung", um sich einer<br>Domäne anzuschließen und ein lokales<br>Benutzerkonto zu erstellen.<br>Klicken Sie auf "Ändern", um diesen Computer<br>umzubenennen oder sich einer Domäne<br>anzuschließen.                                                                                                    | Computername:                                                          | clientd-1c566c5                                    | i.Domb.local         |              |
| Klicken Sie auf "Netzwerkkennung", um sich einer<br>Domäne anzuschließen und ein lokales<br>Benutzerkonto zu erstellen.<br>Klicken Sie auf "Ändern", um diesen Computer<br>umzubenennen oder sich einer Domäne<br>anzuschließen.                                                                                                    | Domäne:                                                                | Domb.local                                         |                      |              |
| Klicken Sie auf "Ändern", um diesen Computer<br>umzubenennen oder sich einer Domäne<br>anzuschließen.                                                                                                    | Klicken Sie auf "Netzi<br>Domäne anzuschließe<br>Benutzerkonto zu erst | werkkennung", um s<br>en und ein lokales<br>ellen. | ich einer Netzv      | verkkennung  |
|                                                                                                    | Klicken Sie auf "Ände<br>umzubenennen oder s<br>anzuschließen.         | rn", um diesen Comj<br>ich einer Domäne            | outer 🗾 👌            | ndern        |
|                                                                                                    |                                                                        |                                                    |                      |              |
|                                                                                                    |                                                                        | OK                                                 | Abbrechen            | Oberneh      |

Unter Arbeitsplatz (rechtsklick)  $\rightarrow$  Eigenschaften  $\rightarrow$  Computername kann man unter Pro Versionen von Windows einstellen, dasss man sich über eine Domäne anmeldet. Dafür klickt man auf Ändern.

| Computernamen ändern                                                                                      | ? 🛛                                         |
|----------------------------------------------------------------------------------------------------|---------------------------------------------|
| Sie können den Namen und Mitgliedscl<br>ändern. Dies kann Auswirkungen auf Z<br>Netzwerkressourcen haben. | haft dieses Computers<br>lugriffsrechte auf |
| Computername:                                                                                             |                                             |
| clientd-1c566c5                                                                                           |                                             |
| Clientd-1c566c5.Domb.local                                                                                | Weitere                                     |
| Domäne:                                                                                                   |                                             |
| Domb.local                                                                                                |                                             |
| O Arbeitsgruppe:                                                                                          |                                             |
| 01                                                                                                    | Abbrechen                                   |

Unter Mitglied von kann man nun die Domäne eingeben, in diesem Fall domb.local.

| llgemein Alternative Konf                                                                        | iguration                                   |                                    |                           |                        |                                |                 |
|--------------------------------------------------------------------------------------------------|---------------------------------------------|------------------------------------|---------------------------|------------------------|--------------------------------|-----------------|
| IP-Einstellungen können a<br>Netzwerk diese Funktion u<br>den Netzwerkadministrator<br>beziehen. | utomatisch<br>Interstützt. \<br>, um die ge | zugewies<br>Wenden S<br>eigneten I | en we<br>iie sic<br>P-Ein | rden<br>h an<br>stellu | , wenn<br>dernfall:<br>ngen zi | das<br>san<br>u |
| IP-Adresse automatis                                                                             | ch bezieher                                 | n                                  |                           |                        |                                |                 |
| - O Folgende IP-Adresse                                                                          | verwenden                                   | . <u> </u>                         |                           |                        |                                |                 |
| IP-Adresse:                                                                                      |                                             |                                    |                           |                        |                                |                 |
| Subnetzmaske:                                                                                    |                                             |                                    |                           |                        |                                |                 |
| Standardgateway:                                                                                 |                                             | (*                                 |                           |                        |                                |                 |
| O DNS-Serveradresse a                                                                            | automatisch                                 | ı bezieher                         | 0                         |                        |                                |                 |
| Folgende DNS-Serve                                                                               | adressen v                                  | /erwendei                          | n: —                      |                        |                                |                 |
| Bevorzugter DNS-Serve                                                                            | er:                                         | 10 .                               | 0                         | . 77                   | . 126                          |                 |
| Alternativer DNS-Server                                                                          | r.                                          | 8.                                 | 8                         | . 8                    | . 8                            |                 |
|                                                                                                  |                                             | 20                                 |                           |                        |                                | 100             |
|                                                                                                  |                                             |                                    |                           | ſ                      | Erw                            | eitert          |
|                                                                                                  |                                             |                                    |                           | 1.6                    |                                |                 |

Damit man sich überhaupt zum Server verbinden kann, muss man eine *statische DNS* eingeben, hier 10.0.77.126. 8.8.8.8 ist der DNS von Google.

Nun wird man nach den *Log In* Daten gefragt und muss den PC neu starten. Danach kann man sich über die Domäne anmelden.

# **Windows Sicherung**

| Assistent zum Hinzufügen von Featu              | ires                                                                                                    | ×                                                                                                    |
|-------------------------------------------------|----------------------------------------------------------------------------------------------------|----------------------------------------------------------------------------------------------------|
| Features auswäh                                 | len                                                                                                    |                                                                                                    |
| Features<br>Bestätigung<br>Status<br>Ergebnisse | Wählen Sie für die Installation auf dem Server mindestens ein Features         Image: SNMP-Dienst         Speicher-Manager für SANs         Subsystem für UNIX-basierte Anwendungen         Telnet-Client         Telnetserver         TFTP-Client         Verbindungs-Manager-Verwaltungskit         Windows PowerShell Integrated Scripting Environment (IS         Windows Server-Migrationstools         Image: Windows-Systemressourcen-Manager         Windows-TIFF-IFilter         Windows-TIFF-IFilter         WinAM-IIS-Erweiterung         WINS-Server         WINS-Server         Windows-TIFF-IFilter         WinAM-Dienst         XPS-Viewer         XPS-Viewer | re aus.<br>Beschreibung:<br>Mithilfe der <u>Windows Server-</u><br>Sicherungsfeatures können Sie das<br>Betriebssystem, Anwendungen und<br>Daten sichern und wiederherstellen.<br>Sie können Sicherungen planen, die<br>einmal täglich oder häufiger<br>ausgeführt werden, und Sie können<br>den kompletten Server oder<br>bestimmte Volumes schützen.<br>r > Installieren Abbrechen |

Im Servermanager kann man neben Serverrollen auch *Features* hinzufügen. In diesem Falle die *Windows Server-Sicherungsfeatures*.

| 🔆 Windows Server-Sicherung                                       |                                                                 |                                                                                        | _ 5 ×                                |
|------------------------------------------------------------------|-----------------------------------------------------------------|----------------------------------------------------------------------------------------|--------------------------------------|
| Datei Aktion Ansicht ?                                           |                                                                 |                                                                                        |                                      |
|                                                                  |                                                                 |                                                                                        |                                      |
| Windows Server-Sicherung (Lokal)                                 |                                                                 |                                                                                        | Aktionen                             |
| Mit dieser Anwendung können Sie eine einmalige S                 | sicherung durchführen oder eine regelmäßige Si                  | cherung planen.                                                                        | Windows Server-Sicherung (Lokal)     |
| ,                                                                |                                                                 |                                                                                        | Sicherungszeitplan                   |
| Auf diesem Computer wurde keine Sicherung konfiguriert. Verwend  | en Sie den Assistenten für Sicherungszeitplan oder den Assister | iten für die Einmalsicherung, um regelmäßige oder einmalige Sicherungen durchzuführen. | Einmalsicherung                      |
| Meldungen (Aktivität von letzter Woche, doppelklicken Sie auf di | ie Meldung, um Details anzuzeigen)                              |                                                                                        | Wiederherstellung                    |
| Zeit - Meldung                                                   | Beschreibung                                                    |                                                                                        | Leistungseinstellungen kontigurieren |
|                                                                  |                                                                 |                                                                                        | Connect To Another Server            |
|                                                                  |                                                                 |                                                                                        | Ansicht                              |
|                                                                  |                                                                 |                                                                                        | I Hife                               |
|                                                                  |                                                                 |                                                                                        |                                      |
|                                                                  |                                                                 |                                                                                        |                                      |
|                                                                  |                                                                 |                                                                                        |                                      |
| Status                                                           |                                                                 |                                                                                        |                                      |
| Letzte Sicherung                                                 | Nächste Sicherung                                               | Alle Sicherungen                                                                       |                                      |
| Status: -                                                        | Status:                                                         | Sicherungen insgesamt: 0 Kopien                                                        |                                      |
| Uhrzeit: -                                                       | Uhrzeit:                                                        | Neueste Kopie: -                                                                       |                                      |
| Details anzeigen                                                 | Details anzeigen                                                | Älteste Kopie: -                                                                       |                                      |
|                                                                  |                                                                 | Details anzeigen                                                                       |                                      |
|                                                                  |                                                                 |                                                                                        |                                      |
|                                                                  |                                                                 |                                                                                        |                                      |
|                                                                  |                                                                 |                                                                                        |                                      |
|                                                                  |                                                                 |                                                                                        |                                      |
|                                                                  |                                                                 |                                                                                        |                                      |
|                                                                  |                                                                 |                                                                                        |                                      |
|                                                                  |                                                                 |                                                                                        |                                      |
|                                                                  |                                                                 |                                                                                        |                                      |
|                                                                  |                                                                 |                                                                                        |                                      |
|                                                                  |                                                                 |                                                                                        |                                      |
|                                                                  |                                                                 |                                                                                        |                                      |
|                                                                  |                                                                 |                                                                                        |                                      |
|                                                                  |                                                                 |                                                                                        |                                      |
|                                                                  |                                                                 |                                                                                        |                                      |
| Metast 🔲 🔍 🐨 35 Minuteo yar 🗐 4 Shundao yar                      | 8 Shindan yar                                                   | (5) Twitter / St 🗮 want do cary 💽 10.0.77 125 .                                        | ј ј<br>јрб 📥 🕞 на 🖉 🛱 21 (1. текло 💳 |

Danach kann man unter dem Start Menü nach *Windows Sicherung* suchen und findet das Programm zur Sicherung.

| 🍇 Assistent für Sicherung                                          | szeitplan 🛛 🗙                                                                                                    |
|--------------------------------------------------------------------|----------------------------------------------------------------------------------------------------|
| Elemente f                                                         | für Sicherung auswählen                                                                                                    |
| Erste Schritte<br>Sicherungskonfiguratio<br>Elemente für Sicherung | Wählen Sie die zu sichernden Elemente aus. Bei Auswahl der<br>Bare-Metal-Recovery stehen Ihnen im Falle einer Wiederherstellung die meisten<br>Optionen zur Verfügung. |
| Sicherungszeit angeben                                             | C:\test                                                                                                    |
| Zieltyp angeben                                                    |                                                                                                    |
| Zieldatenträger auswä                                              |                                                                                                    |
| Bestätigung                                                        |                                                                                                    |
| Zusammenfassung                                                    |                                                                                                    |
|                                                                    |                                                                                                    |
|                                                                    | <u>۱</u>                                                                                                    |
|                                                                    | Elemente hinzufügen Elemente entfernen                                                                                                    |
|                                                                    | Erweiterte Einstellungen                                                                                                    |
|                                                                    | Auswählen der in die Sicherung einzubeziehenden Elemente                                                                                                    |
|                                                                    | < Zurück Weiter > Fertig stellen Abbrechen                                                                                                    |

Hat man sich dazu entschieden einen Sicherungsplan zu erstellen landet man in einem *Manager*. Hier kann man zuerst auswählen, ob die *ganze Festplatte* oder *nur einzelne Ordner* gesichert werden sollen.

| 🍇 Assistent für Sicherung                                                                                                    | jszeitplan 🗙                                                                                                    |
|----------------------------------------------------------------------------------------------------|----------------------------------------------------------------------------------------------------|
| Sicherung                                                                                                    | jszeit angeben                                                                                                    |
| Erste Schritte<br>Sicherungskonfiguratio<br>Elemente für Sicherung<br>Sicherungszeit angeben<br>Zieltyp angeben<br>Zieldatenträger auswä<br>Bestätigung<br>Zusammenfassung | Wie häufig und wann soll eine Sicherung durchgeführt werden? <ul> <li>Einmal pro Tag</li> <li>Tageszeit auswählen:</li> <li>17:00</li> </ul> <ul> <li>Mehrmals am Tag</li> </ul> <ul> <li>Klicken Sie auf eine verfügbare Zeit und dann auf "Hinzufügen", um sie zum sicherungszeitplan hinzuzufügen.</li> </ul> <ul> <li>Verfügbare Zeit</li> <li>Oor</li> <li>Oor</li> &lt;</ul> |
|                                                                                                    | Weitere Informationen zu Zeitplanoptionen                                                                                                    |
|                                                                                                    | < Zurück Weiter > Fertig stellen Abbrechen                                                                                                    |

Als nächstes lässt sich einstellen, wann eine Sicherung gemacht werden soll. Es besteht auch die Möglichkeit den/die Ordner mehrmals täglich zu sichern.

| 🏣 Assistent für Sic | herungszeitpl | lan |
|---------------------|---------------|-----|
|---------------------|---------------|-----|

| Zieltyp an                                                                                                    | geben                                                                                                    |
|----------------------------------------------------------------------------------------------------|----------------------------------------------------------------------------------------------------|
| Erste Schritte<br>Sicherungskonfiguratio<br>Elemente für Sicherung<br>Sicherungszeit angeben<br>Zieltyp angeben<br>Zielvolume auswählen<br>Bestätigung<br>Zusammenfassung | <ul> <li>Wo sollen die Sicherungen gespeichert werden?</li> <li>Sicherung auf spezieller Backupfestplatte erstellen (empfohlen)<br/>Bei dieser Option handelt es sich um die sicherste Möglichkeit zur<br/>Sicherungserstellung. Die verwendete Festplatte wird formatiert und künftig<br/>ausschließlich zum Speichern von Sicherungen verwendet.</li> <li>Sicherung auf einem Volume erstellen<br/>Wählen Sie diese Option, wenn keine Festplatte speziell für Sicherungen<br/>reserviert werden kann. Hinweis: Die Leistung des Volumes kann sich<br/>während des Sicherungsvorgangs um bis zu 200 Prozent verringern. Von der<br/>Speicherung anderer Serverdaten auf dem gleichen Volume wird abgeraten.</li> <li>Sicherung auf einem freigegebenen Netzwerkordner erstellen<br/>Wählen Sie diese Option, wenn Sicherungen nicht lokal auf dem Server<br/>gespeichert werden sollen. Hinweis: Es steht immer nur jeweils eine<br/>Sicherung zur Verfügung, da die vorherige Sicherung mit der neuen<br/>Sicherung überschrieben wird.</li> </ul> |
|                                                                                                    | Auswählen eines Speicherorts                                                                                                    |
|                                                                                                    | < Zurück Weiter > Fertig stellen Abbrechen                                                                                                    |

X

Nun muss man angeben, wo die Dateien gesichert werden sollen, *auf einer externen Festplatte/einem externen Volume* oder auf einem *freigegeben Ordner*.

| 🍇 Assistent für Sicherung                                                                                                    | jszeitplan 🛛 🗙                                                                                                    |
|----------------------------------------------------------------------------------------------------|----------------------------------------------------------------------------------------------------|
| Freigegeb                                                                                                    | oenen Remoteordner angeben                                                                                                    |
| Erste Schritte<br>Sicherungskonfiguratio<br>Elemente für Sicherung<br>Sicherungszeit angeben<br>Zieltyp angeben<br>Freigegebenen Remot<br>Bestätigung<br>Zusammenfassung | Pfag:       [\[10.0.77.126\[test]]         Beispiel: \\DateiServer\NameFreigegebenerOrdner         Dieser Assistent dient zum Erstellen eines Ordners auf Basis des Namens des zu sichernden Servers. Beispiel: "Server-SicherungsDateien".         Zugriffssteuerung <ul> <li>Micht vererben</li> <li>Diese Option macht die Sicherung nur für den Benutzer zugänglich, dessen Anmeldeinformationen im nächsten Schritt eingegeben werden.</li> <li>✓ gererben</li> <li>Diese Option macht die Sicherung für jeden Benutzer zugänglich, der Zugriff auf den angegebenen freigegebenen Remoteordner hat.</li> </ul> <li>I bie gesicherten Daten können für dieses Ziel nicht sicher geschützt werden.</li> <li>Weitere Informationen</li> <li> </li> |
|                                                                                                    | Die gesicherten Daten können für dieses Ziel nicht sicher geschützt<br>werden.<br><u>Weitere Informationen</u> < <u>Zurück</u> <u>Weiter &gt; Eertig stellen</u> Abbrechen                                                                                                    |

In diesem Beispiel werden die Dateien auf \\10.0.77.126\test gesichert. Die IP ist die des Servers selbst.

# **Volumsschattenkopie**

| 😓 Eigenschaften von Lokaler Datenträger (C:)                                                                                                    |              |           |                  |  |
|----------------------------------------------------------------------------------------------------|--------------|-----------|------------------|--|
| Allgemein         Tools         Hardware         Freigabe         Sicherheit           Schattenkopien         Vorgängerversionen         Kontingent           Schattenkopien ermöglichen Benutzern, vorherige Inhalte von gemeinsam genutzten Ordnern anzuzeigen. Klicken Sie <u>hier</u> , um weitere Informationen über Schattenkopien zu erhalten. |              |           |                  |  |
| Volume                                                                                                    | Nächste Ausf | Freigaben | Beleat           |  |
| □\\?\Vol                                                                                                    | Deaktiviert  | 0         |                  |  |
| C:\                                                                                                    | 26.04.2012 1 | 2         | 352 MB auf       |  |
| Aktivieren Deaktivieren Einstellungen                                                                                                    |              |           |                  |  |
| 26.04.2012                                                                                                    | 10:36        |           | Jetzt erstellen  |  |
|                                                                                                    |              |           | Jetzt löschen    |  |
|                                                                                                    |              |           | Wiederherstellen |  |
|                                                                                                    |              |           |                  |  |
|                                                                                                    | ОК           | Abbre     | echen Übernehmen |  |

Mit einem Rechtsklick auf die C (oder eine andere eingebaute) Festplatte  $\rightarrow$  Eigenschaften lässt sich die so genannte Volumsschattenkopie erstellen.

| instellungen                                                                                                    |
|----------------------------------------------------------------------------------------------------|
| Volume:                                                                                                    |
| <b>B</b>                                                                                                    |
| Speicherbereich                                                                                                    |
| Speicherplatz auf folgendem Volume:                                                                                                    |
| C:\ 🔽 Details                                                                                                    |
|                                                                                                    |
| Maximale Große: O Unbegrenzt                                                                                                    |
| Limit verwenden: 7619 MB                                                                                                    |
| Hinweis: Sie benötigen mindestens 300 MB freien Speicherplatz, um eine Schattenkopie zu erstellen.                                                             |
| Zeitolan                                                                                                    |
| Zeitplan                                                                                                    |
| Hinweis: Mit dem Standardzeitplan werden zwei Schattenkopien pro Tag<br>erstellt. Es sollten nicht mehr als zwei Schattenkopien pro Stunde erstellt<br>werden. |
| OK Abbrechen                                                                                                    |

Unter den Eigenschaften lässt sich noch ein Speicherlimit für die Schattenkopie einstellen, sowie ein Zeitplan einrichten.

| Zeitplan                                                                  | ?            |
|---------------------------------------------------------------------------|--------------|
| 1. Um 09:00 täglich, ab dem 26.04.201                                     | 2            |
|                                                                           | Neu Löschen  |
| Aufgabe ausführen: Startzeit:<br>täglich  Q9:00 Aufgabe täglich ausführen | Erweitert    |
| Jeden 1 ten Tag                                                           |              |
|                                                                           |              |
|                                                                           |              |
|                                                                           |              |
| Mehrfache Zeitpläne anzeigen                                              |              |
|                                                                           | OK Abbrechen |

Beim Zeitplan kann man nun einstellen, wann eine Kopie gemacht werden soll, z.B. *täglich um* 9:00 Uhr.

| 📄 Eigenschaften von Neues Textdoku                                                             | ment.txt                                                            | X  |
|------------------------------------------------------------------------------------------------|---------------------------------------------------------------------|----|
| Allgemein Sicherheit Details Vorgänge                                                          |                                                                     |    |
| die auf der Festplatte des Coi<br>gespeichert werden, oder aus<br>werden vorherige Versionen : | mputers automatisch<br>s Sicherungskopien. <u>Wie</u><br>verwendet? |    |
| Dateiversionen:                                                                                |                                                                     |    |
| Name                                                                                           | Änderungsdatum 👻                                                    |    |
| ▲ Heute (3)                                                                                    |                                                                     |    |
| Neues Textdokument.txt                                                                         | 26.04.2012 13:47                                                    |    |
| Neues Textdokument.txt                                                                         | 26.04.2012 10:59                                                    |    |
| Neues Textdokument.txt                                                                         | 26.04.2012 10:35                                                    |    |
|                                                                                                |                                                                     |    |
|                                                                                                |                                                                     |    |
|                                                                                                |                                                                     |    |
|                                                                                                |                                                                     |    |
|                                                                                                |                                                                     |    |
| •                                                                                              | Þ                                                                   |    |
| Öffnen Kopieren                                                                                | Wiederherstellen                                                    |    |
| OK A                                                                                           | bbrechen Übernehme                                                  | en |

Mit  $Rechtsklick \rightarrow Vorgängerversion$  wiederherstellen lässt sich eine Volumsschattenkopie wiederherstellen.

## Mit CSV Datei User in Active Directory <u>eintragen</u>

Um User mittels einer CSV Datei in die Active Directory des Servers einzutragen wird ein Powershell Script benötigt. In unserem Fall heißt dieses *PsusersScript.ps1*. Dieses Script hat folgenden Inhalt:

```
$objOU=[ADSI] "LDAP://OU=Test,DC=doma,DC=local"
$dataSource=import-csv "users.csv"
foreach($dataRecord in $datasource) {
$cn=$dataRecord.FirstName + ""+ $dataRecord.LastName
$sAMAccountName=$dataRecord.FirstName + "." + $dataRecord.LastName
$givenName=$dataRecord.FirstName
$sn=$dataRecord.LastName
$sAMAccountName=$sAMAccountName.ToLower()
$displayName=$sn + ", " + $givenName
$userPrincipalName=$sAMAccountName + "@doma.local"
$objUser=$objOU.Create("user", "CN="+$cn)
$objUser.Put("sAMAccountName",$sAMAccountName)
$objUser.Put("userPrincipalName",$userPrincipalName)
$objUser.Put("displayName",$displayName)
$objUser.Put("givenName",$givenName)
$objUser.Put("sn",$sn)
$objUser.SetInfo()
$objUser.SetPassword("htl1234!")
$objUser.psbase.InvokeSet("AccountDisabled", $false)
$objUser.SetInfo()
}
```

Um das Script ausführen zu können muss man unter PowerShell folgenden Befehl eingeben:

set-executionpolicy remotesigned

In der .*csv* Date ansich tragen wir nun die User ein. Die Datei wurde *users.csv* genannt. Diese hat folgenden Inhalt:

Firstname,Lastname Maik, Riedlsperger Der, Test

# **Servergespeicherte Profile**

| igenschaften von Maik Riedlsperger                                                                                                    | ? ×                                 |
|----------------------------------------------------------------------------------------------------|-------------------------------------|
| Mitglied von Einwählen Umgebung Sitzungen Remoter<br>Remotedesktopdienste-Profil Persönlicher virtueller Desktop<br>Allgemein Adresse Konto Profil Rufnummem | überwachung<br>COM+<br>Organisation |
| Benutzerprofil       Profilpfad:       Anmeldeskript:                                                                                                    |                                     |
| Basisordner  C Lokaler Pfad:  Mit:                                                                                                    |                                     |
|                                                                                                    |                                     |
|                                                                                                    |                                     |
|                                                                                                    |                                     |
| OK Abbrechen Übernehmen                                                                                                    | Hilfe                               |

Um ein Servergespeichertes Profil zu erstellen geht man in die Active Directory-Benutzer und Computer und wählt den jeweiligen Nutzer aus und öffnet mit Rechtsklick  $\rightarrow$  Eigenschaften die Eigenschaften des Profils. Danach erstellt man sich eine Freigabe auf dem Server und gibt den Pfad unter Profilpfad ein.

# **Internet Explorer Sicherheitseinstellungen**

Bei Windows Server 2008 muss man standardmäßig die Seiten, welche man im IE besucht. Dies lässt sich jedoch auch ausstellen.

| Server-Manager                                                                                 |                                                                   |                                                                                      | _ 8                                                    | × |
|------------------------------------------------------------------------------------------------|-------------------------------------------------------------------|--------------------------------------------------------------------------------------|--------------------------------------------------------|---|
| ei Aktion Ansicht ?                                                                            |                                                                   |                                                                                      |                                                        |   |
| ⇒ 🚾 🛛                                                                                          |                                                                   |                                                                                      |                                                        |   |
| Server-Manager (SERVERA) Server<br>Rollen<br>Features<br>Diagnose<br>Konfiguration<br>Speicher | er-Manager (SERVERA)                                              | allungssufgaben ausführen und Serverrollen und -features hinzufligen oder entfernen. |                                                        |   |
|                                                                                                | Computerinformationen                                             |                                                                                      | 🔁 Windows aktivieren                                   | - |
|                                                                                                | Vollständiger Computername:                                       | SERVERA.doma.local                                                                   | 🖳 Systemeigenschaften ändern                           |   |
|                                                                                                | Domăne:                                                           | doma.local                                                                           | Vetzwerkverbindungen anzeigen                          |   |
|                                                                                                | LAN-Verbindung:                                                   | Nicht verbunden                                                                      | Remoteverwaltung für                                   |   |
|                                                                                                | Remotedesktop:                                                    | Aktiviert                                                                            | Server-Manager kontiguneren                            |   |
|                                                                                                | Remoteverwaltung für Server-Manager:                              | Deaktiviert                                                                          |                                                        |   |
|                                                                                                | Produkt-ID:                                                       | Nicht aktiviert                                                                      |                                                        | Ш |
|                                                                                                | Diese Konsole beim Anmelden nicht anzeigen                        |                                                                                      |                                                        | I |
|                                                                                                | Sicherheitsinformationen                                          |                                                                                      | 🗑 Zur Windows-Firewall wechseln                        |   |
|                                                                                                | Windows-Firewall:                                                 | Öffentlich: Ein                                                                      | Updates konfigurieren                                  |   |
|                                                                                                | Windows-Updates:                                                  | Nicht konfiguriert                                                                   | *     Neue Rolen suchen     Sicherheitskonfigurations- | Ш |
|                                                                                                | Zuletzt auf Updates geprüft:                                      | Ne                                                                                   | Assistenten ausführen                                  | Ш |
|                                                                                                | Updates zuletzt installiert:                                      | Ne                                                                                   | für IE konfigurieren                                   | Ш |
|                                                                                                | Verstärkte Sicherheitskonfiguration für IE:                       | En für Administratoren<br>Ein für Benutzer                                           |                                                        |   |
| ۲                                                                                              | Rollenübersicht                                                   |                                                                                      | Hife zur Rolenübersicht                                | I |
| 6                                                                                              | Rollen: 3 von 17 instaliert                                       |                                                                                      | 👔 Zu Rollen wechseln                                   |   |
|                                                                                                | Active Directory-Domänendienste                                   |                                                                                      | Rolen hinzufügen                                       |   |
|                                                                                                | Dateidienste                                                      |                                                                                      | Rollen entfernen                                       |   |
|                                                                                                | (i) DNS-Server                                                    |                                                                                      |                                                        |   |
| ۲                                                                                              | Featureübersicht                                                  |                                                                                      | Pilfe zur Featureübersicht                             |   |
| e                                                                                              | Features: 4 von 41 installiert                                    |                                                                                      | Features hinzufügen                                    |   |
|                                                                                                | Gruppenrichtlinienverwaltung                                      |                                                                                      | B read es endenen                                      |   |
|                                                                                                | Remoteserver-Verwaltungstools<br>Rollenverwaltungstools           |                                                                                      |                                                        |   |
|                                                                                                | AD DS und AD LDS-Tools                                            |                                                                                      |                                                        |   |
|                                                                                                | AD DS-Tools<br>AD DS-Soan-Tos und Refebliczeilenmonramme          |                                                                                      |                                                        | - |
| Que                                                                                            | etzte Aktualisierung: Heute um 09:06 Aktualisierung konfigurieren |                                                                                      |                                                        |   |
| 1                                                                                              | - 1                                                               |                                                                                      |                                                        |   |
| Start 🔍 🔊 🔭 🧳                                                                                  |                                                                   |                                                                                      | 09:06                                                  |   |

Dies lässt sich über den Server Manager über den Punkt Verstärkte Sicherheitsaktualisierungen für IE konfigurieren unter Sicherheitsinformationen realisieren.

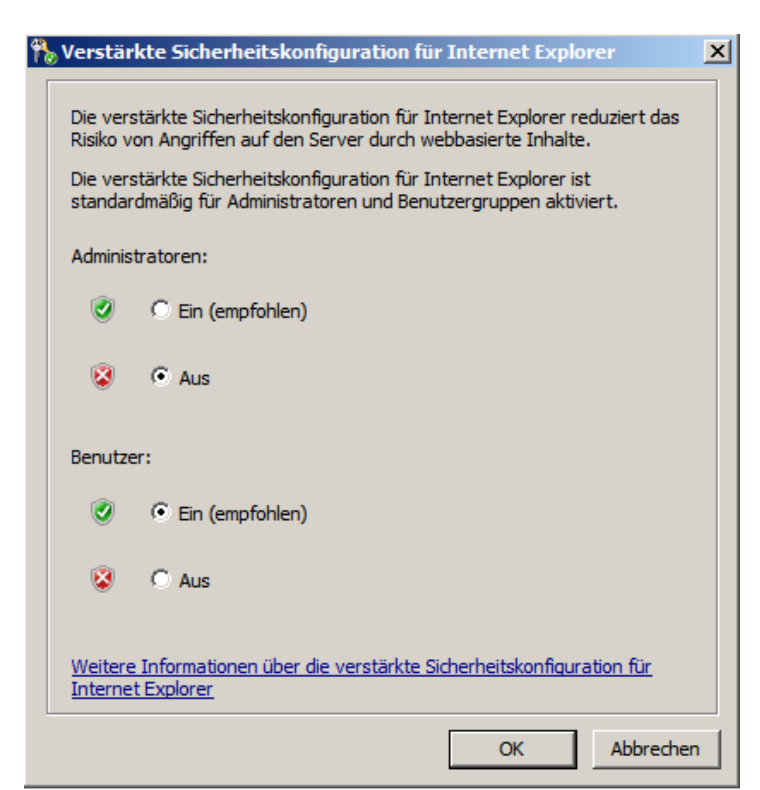

Dann erscheint ein Fenster, in dem man die Konfiguration für Administratoren und normale Benutzer ändern kann.

## **Personal Backup**

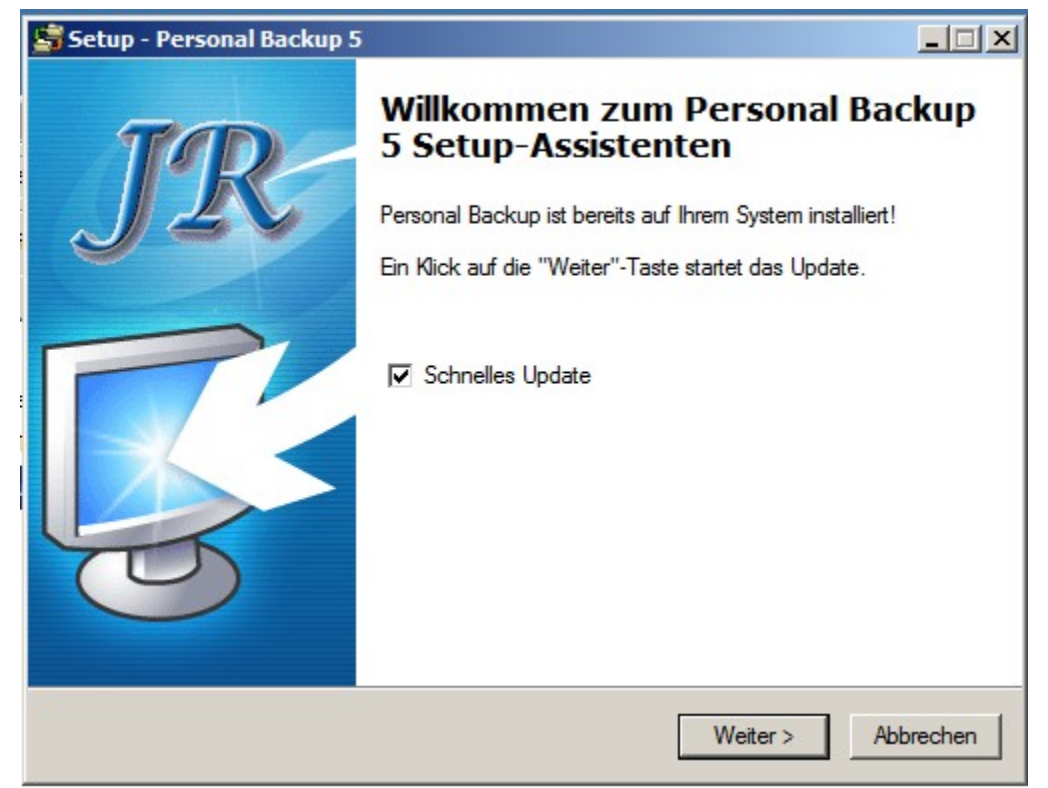

Personal Backup ist ein Backup Programm, mit dem sich Ordner & Dateien sichern lassen.

| Datensicherungs-Assistent                                  |                         | ×                                                                                   |
|------------------------------------------------------------|-------------------------|-------------------------------------------------------------------------------------|
| Erstellen und Konfigurieren einer neue                     | n Datensicherung:       | Drei Angaben sind für das Backup<br>unbedingt notwendig:<br>Wohin-                  |
| Neuen Backup-Auftrag mit dem Assistenten<br>erstellen      | Starte Assistenten      | Zielort, wohin die Daten gesichert<br>werden.                                       |
| Für Fortgeschrittene:<br>Das Backup von Hand konfigurieren | Auftrag konfigurieren 🤝 | Was:<br>Wählen Sie alle Verzeichnisse aus,<br>die gesichert werden sollen.          |
|                                                            |                         | <b>Wie:</b><br>Direktkopie oder komprimiert, um<br>Platz zu sparen, Verschlüsselung |
|                                                            | 🗙 Abbrechen             | für höhere Sicherheit.                                                              |

Nach der Installation muss der Computer neu gestartet werden. Über *Auftrag konfigurieren* lassen sich nun Backup Aufträge erstellen.

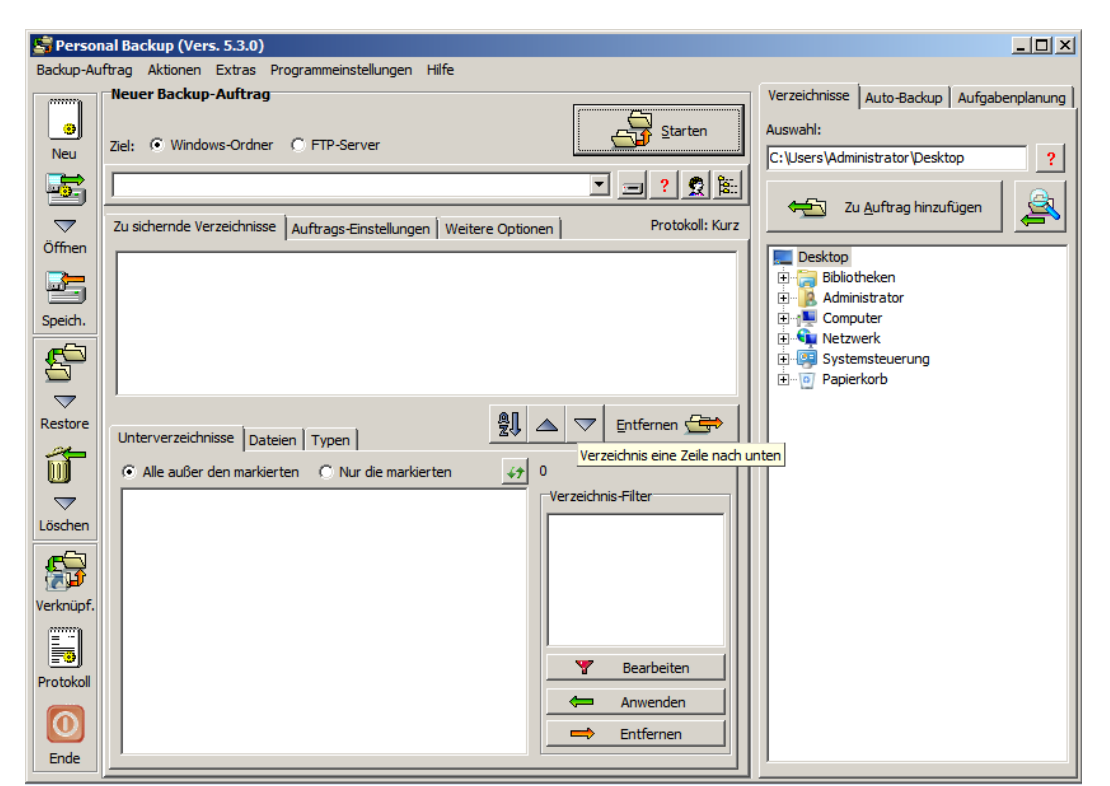

Danach erscheint dieses Fenster. Es lassen sich verschiedene Verzeichnisse dem Backup hinzufügen oder ein Auto-Backup erstellen.

| 📑 Perso              | nal Backup (Vers. 5.3.0)                                                                                                    | <u>_                                    </u>                                                                                                    |
|----------------------|----------------------------------------------------------------------------------------------------|----------------------------------------------------------------------------------------------------|
| Backup-Au            | ıftrag Aktionen Extras Programmeinstellungen Hilfe                                                                                                    |                                                                                                    |
| Neu                  | Backup-Auftrag: test         18 Dateien mit 6,98 MB         Ziel: © Windows-Ordner © FTP-Server         C:\Sicherung\PersonalBackup         Image: Starten                                                                                           | Verzeichnisse Auto-Backup Aufgabenplanung Auswahl:<br>C: \Freigabe ?<br>Zu Auftrag hinzufügen                                                                                                    |
| Öffnen<br>Speich.    | Zu sichernde Verzeichnisse       Auftrags-Einstellungen       Weitere Optionen       Protokoll: Kurz         C:\Freigabe (alle) [1]       Unterverzeichnisse       Dateien       Typen                                                               |                                                                                                    |
| Löschen<br>Verknüpf. | <ul> <li>Alle außer den markierten Nur die markierten     <li>18 Dateien mit 6,98 MB</li> <li>C:\Freigabe</li> <li>Blubbel</li> <li>Screenshots</li> <li>Verzeichnis Filter</li> <li>Bearbeiten</li> <li>Anwenden</li> <li>Entfernen</li> </li></ul> | ProgramData<br>Programme<br>Programme (x86)<br>Programme (x86) |

Über den Tab *Verzeichnisse* auf der rechten Seite lassen sich nun die zu sichernden Ordner hinzufügen. Außerdem kann man über den Tab *Unterverzeichnisse* in der Mitte Unterordner nicht sichern lassen.

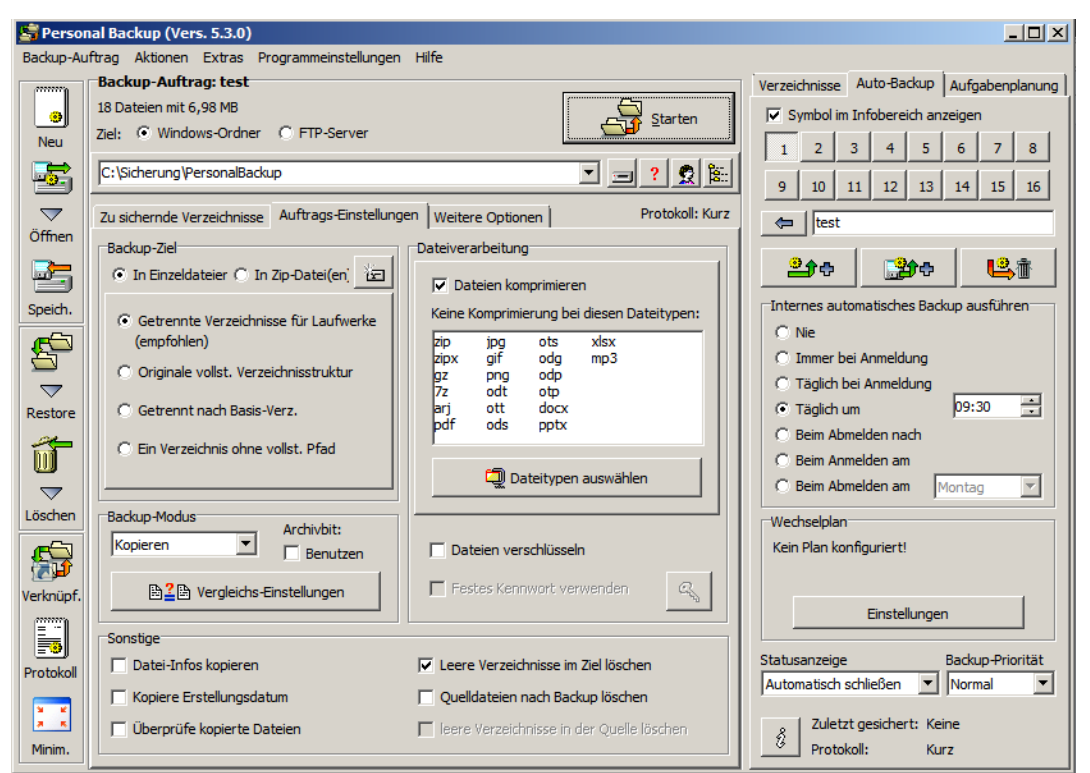

Unter Auto-Backup lassen sich regelmäßige Sicherungen einstellen, beispielsweise täglich um 9:30. Unter *Auftrags-Einstellungen* kann man einstellen, ob die Daten als *Einzeldateien* oder als *Zip* Dateien gespeichert werden sollen.

| PersonalBackup                                                                                                    |                                                                                                    |                                                          |                                                 |                  |     | <u>_     ×</u> |
|----------------------------------------------------------------------------------------------------|----------------------------------------------------------------------------------------------------|----------------------------------------------------------|-------------------------------------------------|------------------|-----|----------------|
| GOV 🕨 - Computer                                                                                                    | 🌀 🕤 🖓 🔹 Computer 🔹 Lokaler Datenträger (C:) 🔹 Sicherung 🍷 PersonalBackup 🔹 🔹 😨 PersonalBackup durchsuchen |                                                          |                                                 |                  | nen | <u> </u>       |
| Organisieren 🔻 In Bibliothe                                                                                                    | ek aufnehmen 🔻 Freigeben für 🔻 Brenne                                                                     | en Neuer Ordner                                          |                                                 |                  | · · | 0              |
| 🔆 Favoriten                                                                                                    | Name ^                                                                                                    | Änderungsdatum                                           | Тур                                             | Größe            |     |                |
| <ul> <li>Desktop</li> <li>Downloads</li> <li>Zuletzt besucht</li> <li>Bibliotheken</li> <li>Bibliotheken</li> <li>Dokumente</li> <li>Musik</li> <li>Videos</li> <li>Computer</li> <li>Lokaler Datenträger (f</li> <li>Netzwerk</li> </ul> | LwC<br>↓ \$TmeStamp.pbu<br>PBU-2012-05-03.zip                                                             | 03.05.2012 09:23<br>03.05.2012 09:24<br>03.05.2012 09:24 | Dateiordner<br>PBU-Datei<br>ZIP-komprimierter O | 1 KB<br>7.252 KB |     |                |
|                                                                                                    |                                                                                                    |                                                          |                                                 |                  |     |                |
| 3 Elemente                                                                                                    |                                                                                                    |                                                          |                                                 |                  |     |                |

Nach einem *Klick auf Starten* oder zu den *angegebenen Zeiten*, wird im angegebenen Ordner ein Backup gespeichert.

- %date% aktuelles Datum in der Form "jjjj-mm-tt" (2011-08-03)
- %yaw% Jahr und Woche in der Form ""jjjj-ww" (2011-31)
- %dow% Wochentag in der Form "Mo, Di, Mi, Do, Fr, Sa, So"
- %day% Tag im Jahr in der Form "ttt" (1 = 1. Januar)
- %week% Woche im Jahr in der Form "ww" (01 .. 53)
- %dom% Tag im Monats in der Form "tt" (01 .. 31)
- %wom% Woche im Monats in der Form "t" (1 .. 6)
- %month% Monat im Jahr in der Form "mm" (01 .. 12)
- %year% Jahr in der Form "jjjj" (z.B. 2004)
- %time% Uhrzeit in der Form hhmmss (z.B. 215325)

Bsp: X:\Backup\Daten-%date% ⇒ X:\Backup\Daten-2008-09-17

Das Backup erfolgt damit jeden Tag in ein anderes Verzeichnis.

Mit verschiedenen *Variablen* kann man nun noch beispielsweise den Wochentag oder das Datum der Sicherung an den Sicherungsordner anhängen.

## **DHCP Server**

| Assistent "Rollen hinzufügen"                                                                                                    |                                                                                                    | ×                                                                                                    |
|----------------------------------------------------------------------------------------------------|----------------------------------------------------------------------------------------------------|----------------------------------------------------------------------------------------------------|
| Serverrollen aus                                                                                                    | wählen                                                                                                    |                                                                                                    |
| Vorbemerkungen<br>Serverrollen<br>DHCP-Server<br>Bindungen für Netzwerkverbin<br>IPv4-DNS-Einstellungen<br>IPv4-WINS-Einstellungen<br>DHCP-Bereiche<br>Statusfreier DHCPv6-Modus<br>IPv6-DNS-Einstellungen<br>DHCP-Serverautorisierung<br>Bestätigung<br>Status<br>Ergebnisse | Wählen Sie für die Installation auf dem Server eine oder mehrere Roll         Rolen: <ul> <li>Active Directory Lightweight Directory Services</li> <li>Active Directory-Domänendienste (installiert)</li> <li>Active Directory-Rechteverwaltungsdienste</li> <li>Active Directory-Zertifikatienste</li> <li>Active Directory-Zertifikatienste</li> <li>Anwendungsserver</li> <li>DHCP-Server (installiert)</li> <li>DHCP-Server (installiert)</li> <li>Druck- und Dokumentdienste</li> <li>Faxserver</li> <li>Hyper-V</li> <li>Netzwerkrichtlinien- und Zugriffsdienste</li> <li>Remotedesktopdienste</li> <li>Windows Server Update Services (WSUS)</li> <li>Windows-Bereitstellungsdienste</li> <li>Windows-Bereitstellungsdienste</li> </ul> | len aus.<br>Beschreibung:<br>Mit <u>DHCP-Server (Dynamic Host</u><br><u>Configuration-Protokoll</u> ) können Sie<br>temporäre IP-Adressen und<br>dazugehörige Informationen für<br>Clientcomputer zentral konfigurieren,<br>verwalten und bereitstellen. |
|                                                                                                    | < Zurück Weiter                                                                                                    | > Installieren Abbrechen                                                                                                    |

Um einen DHCP Server zu installieren fügen wir als erstes die Rolle DHCP-Server hinzu.

| Bereich hinzufügen                                                                     |                                                                                          | × |
|----------------------------------------------------------------------------------------|------------------------------------------------------------------------------------------|---|
| In einem Bereich sind mögliche II<br>DHCP-Server kann erst IP-Adres<br>erstellt wurde. | P-Adressen für ein Netzwerk enthalten. Der<br>ssen an Clients vergeben, wenn ein Bereich |   |
| Konfigurationseinstellungen fü                                                         | r den DHCP-Server                                                                        | 1 |
| Bereichsname:                                                                          | нп                                                                                       |   |
| Start-IP-Adresse:                                                                      | 192.168.1.2                                                                              |   |
| End-IP-Adresse:                                                                        | 192.168.1.100                                                                            |   |
| Subnetztyp:                                                                            | Verkabelt (Leasedauer beträgt 8 Tage)                                                    |   |
| Diesen Bereich aktivieren                                                              |                                                                                          |   |
| Konfigurationseinstellungen, d                                                         | ie an den DHCP-Client verteilt werden                                                    |   |
| Subnetzmaske:                                                                          | 255.255.255.0                                                                            |   |
| Standardgateway (optional):                                                            | 192.168.1.1                                                                              |   |
|                                                                                        | OK Abbrechen                                                                             |   |

Es folgen mehrere Seiten mit Informationen zum Server, bei denen man auf *Weiter* klicken kann. Schließlich werden wir dazu aufgefordert einen neuen Bereich zu erstellen. Diesen nennen wir in diesem Beispiel *HTL* und geben an *von welcher bis hin zu welcher Adresse* Ips vergeben werden sollen. Außerdem muss eine *Subnetmaske* und optional auch ein *Standardgateway* angegeben werden.

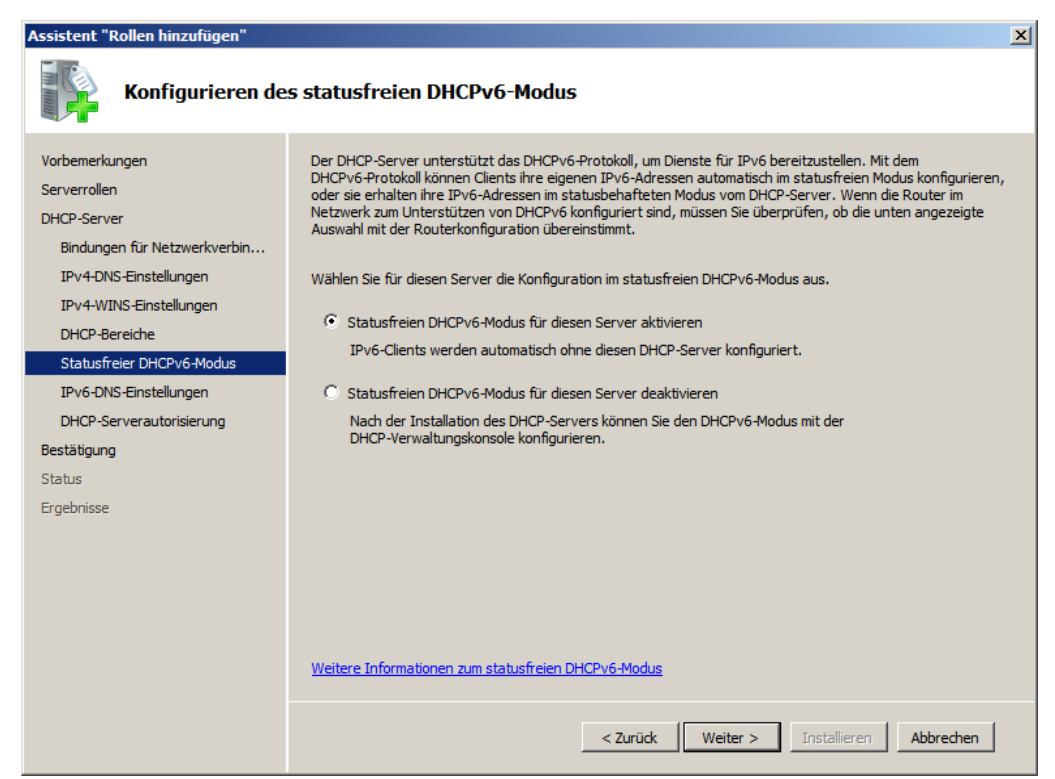

Im nächsten Fenster kann man nun einstellen, ob man IPv6 verwenden möchte oder nicht.

| Assistent "Rollen hinzufügen"                                                                                                    |                                                                                                    | × |
|----------------------------------------------------------------------------------------------------|----------------------------------------------------------------------------------------------------|---|
| IPv6 DNS-Server                                                                                                    | reinstellungen angeben                                                                                                    |   |
| Vorbemerkungen<br>Serverrollen<br>DHCP-Server<br>Bindungen für Netzwerkverbin<br>IPv4-DNS-Einstellungen<br>IPv4-WINS-Einstellungen<br>DHCP-Bereiche<br>Statusfreier DHCPv6-Modus | Wenn Clients eine IP-Adresse vom DHCP-Server abrufen, können ihnen DHCP-Optionen wie die IP-Adressen<br>der DNS-Server und der Name der übergeordneten Domäne übermittelt werden. Die Einstellungen, die Sie hier<br>bereitstellen, werden auf Clients angewendet, die IPv6 verwenden.<br>Geben Sie den Namen der übergeordneten Domäne an, die Clients zur Namensauflösung verwenden. Diese<br>Domäne wird für alle Bereiche verwendet, die Sie auf diesem statusfreien IPv6-DHCP-Server erstellen.<br>Übergeordnete Domäne:<br>doma.local |   |
| IPv6-DNS-Einstellungen<br>DHCP-Serverautorisierung<br>Bestätigung<br>Status<br>Ergebnisse                                                                                        | DNS-Server werden für alle Bereiche verwendet, die Sie auf diesem DHCP-Server erstellen. IPv6-Adresse des bevorzugten DNS-Servers: Uberprüfen IPv6-Adresse des alternativen DNS-Servers: Uberprüfen                                                                                                    |   |
|                                                                                                    | Weitere Informationen zu DNS-Servereinstellungen           < Zurück                                                                                                    |   |

Hat man Ipv6 nun aktiviert kann man diese im nächsten Fenster konfigurieren.

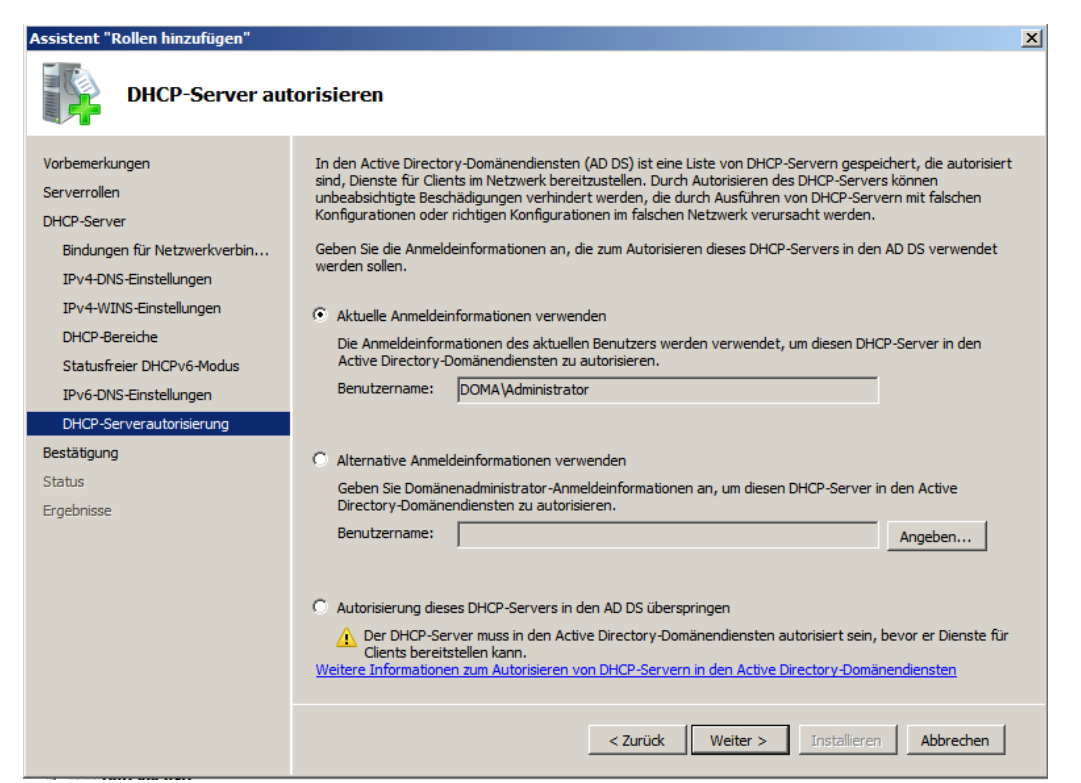

Nun gibt man an, welche *Anmeldeinformationen* für den DHCP-Server verwendet. In diesem Fall ist dies der Administrator Account.

| Assistent "Rollen hinzufügen"                                                                                                    |                                                                                                    | ×   |
|----------------------------------------------------------------------------------------------------|----------------------------------------------------------------------------------------------------|-----|
|                                                                                                    | vahl bestätigen                                                                                                    |     |
| Vorbemerkungen<br>Serverrollen<br>DHCP-Server<br>Bindungen für Netzwerkverbin<br>IPv4-DNS-Einstellungen<br>IPv4-WINS-Einstellungen | Klicken Sie auf "Installieren", um die folgenden Rollen, Rollendienste bzw. Features zu installieren.            i) 1 Informationsmeldung wie folgt             ii) Der Server muss nach Abschluss der Installation möglicherweise neu gestartet werden.             OHCP-Server          Bindungen für Netzwerkverbindung            192.168.1.1 (IPv4)                                                                            |     |
| DHCP-Bereiche<br>Statusfreier DHCPv6-Modus<br>IPv6-DNS-Einstellungen<br>DHCP-Serverautorisierung<br>Bestätigung<br>Status          | :<br>IPv4-DNS-Einstellungen<br>Übergeordnete DNS-Domäne : doma.local<br>DNS-Server : 192.168.1.1, 8.8.8.8<br>WINS-Server : Keine<br>Bereiche<br>Name : HTL<br>Standardgateway : 192.168.1.1<br>Subnetzmaske : 255.255.0                                                                                                    |     |
| Ergebnisse                                                                                                    | IP-Adressbereich :       192.168.1.2 - 192.168.1.100         Subnetztyp :       Verkabelt (Leasedauer beträgt 8 Tage)         Bereich aktivieren :       Ja         Statusfreier DHCPv6-Modus :       Aktiviert         IPv6-DNS-Einstellungen       Ubergeordnete DNS-Domäne :         Ubergeordnete DNS-Domäne :       doma.local         DNS-Server ·       ···1         Informationen drucken, per E-Mail senden oder speichern | Ţ   |
|                                                                                                    | < Zurück Weiter > Installieren Abbred                                                                                                    | hen |

Nun ist die Installation des DNS Servers abgeschlossen. Dieser kann nun verwendet werden.

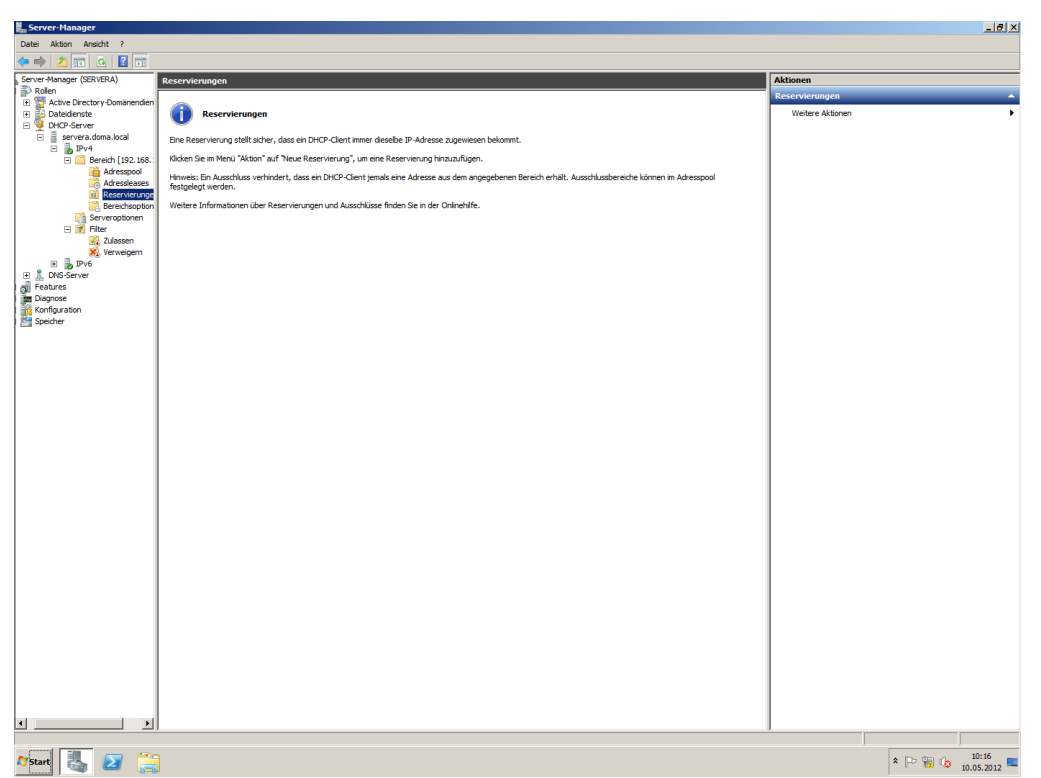

Um eine IP an eine MAC Adresse zu binden muss man nun eine *Reservierung* erstellen. Dies lässt sich unter *Server-Manager*  $\rightarrow$  *DHCP-Server*  $\rightarrow$  *server.doma.local*  $\rightarrow$  *IPv4*  $\rightarrow$  *Bereich*  $\rightarrow$  *Reservierungen* realisieren.

| Neue Reservierung      |                                      | ? ×  |
|------------------------|--------------------------------------|------|
| Geben Sie Informatione | en für einen reservierten Client an. |      |
| Reservierungsname:     |                                      |      |
| IP-Adresse:            | 192.168.1.                           |      |
| MAC-Adresse:           |                                      |      |
| Beschreibung:          |                                      |      |
| Unterstützte Typen -   |                                      |      |
| • Beide                |                                      |      |
| C DHCP                 |                                      |      |
| C BOOTP                |                                      |      |
|                        |                                      |      |
|                        | Hinzufügen Schli                     | eßen |

Man muss hier nur noch einen *Reservierungsnamen* vergeben, sowie angeben, welche *IP* der jeweilige Rechner erhalten soll. Danach benötigt man noch die *MAC-Adresse* des Rechners.

## Hyper-V

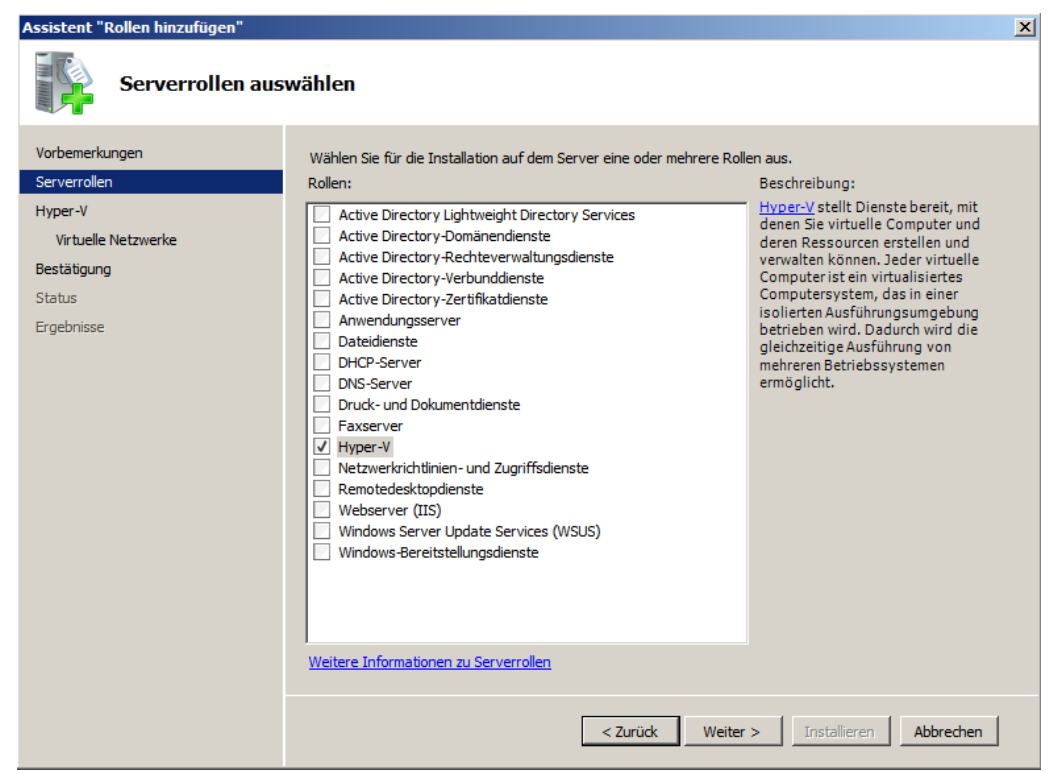

Mit *Hyper-V* kann man *virtuelle Server* auf seinem *Windows Server 2008* erstellen. Über den Server-Manager lässt sich *Hyper-V* installieren.

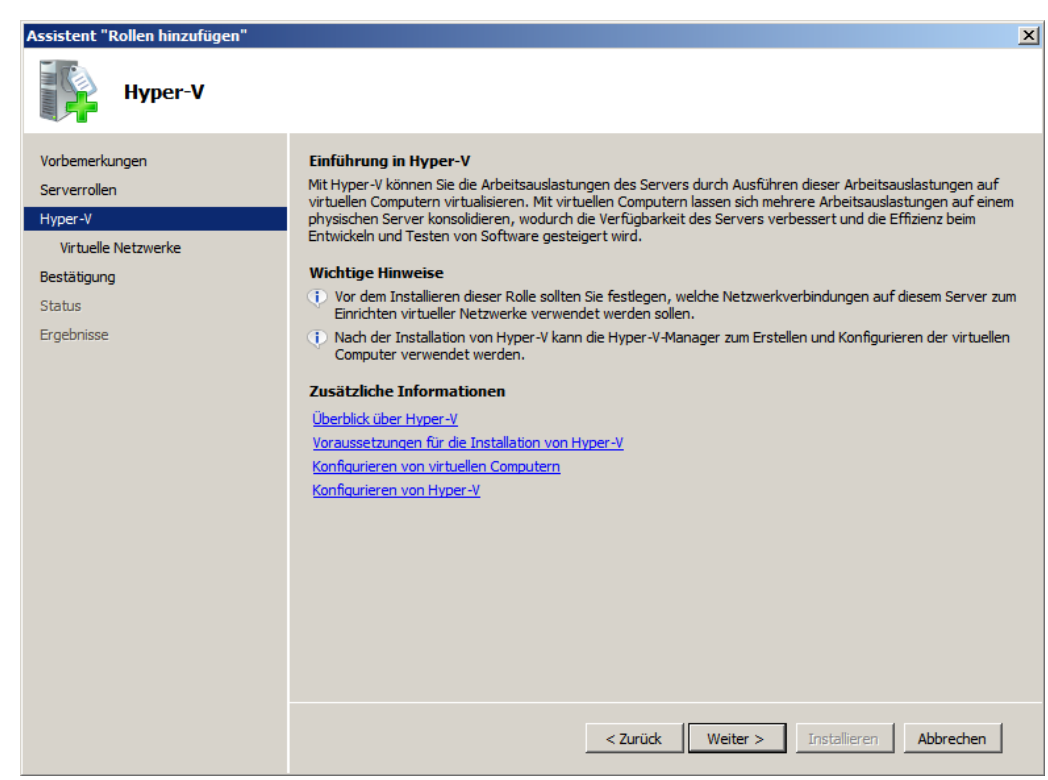

Es beginnt mit einer kurzen Einführung in Hyper-V.

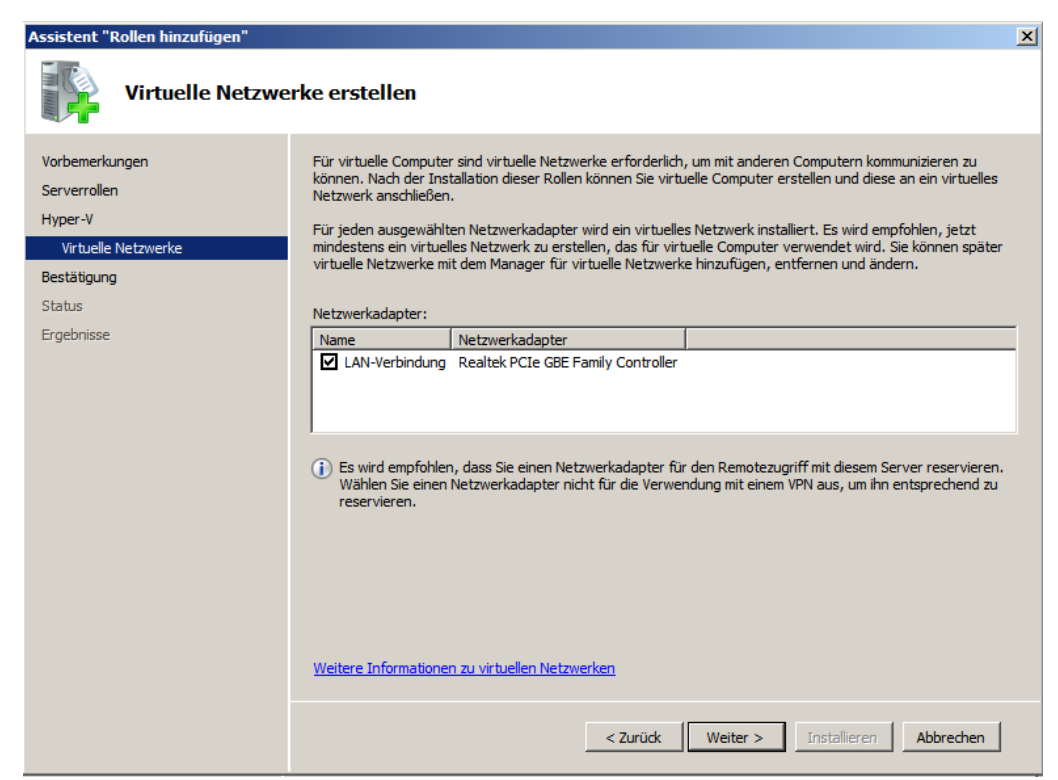

Nun kann man dem viruellen Computer einen *Netzwerkadapter* zuweisen, hier die *LAN-Verbindung*.

| Assistent "Rollen hinzufügen"                                                                           |                                                                                                    | × |
|----------------------------------------------------------------------------------------------------|----------------------------------------------------------------------------------------------------|---|
|                                                                                                    | vahl bestätigen                                                                                                    |   |
| Vorbemerkungen<br>Serverrollen<br>Hyper-V<br>Virtuelle Netzwerke<br>Bestätigung<br>Status<br>Ergebnisse | Klicken Sie auf "Installieren", um die folgenden Rollen, Rollendienste bzw. Features zu installieren. <ul> <li>Informationsmeldung wie folgt</li> </ul> <ul> <li>Der Server muss nach Abschluss der Installation möglicherweise neu gestartet werden.</li> <li>Hyper-V</li> <li>Virtuelle Netzwerke :</li> <li>LAN-Verbindung</li> </ul> | - |
|                                                                                                    |                                                                                                    |   |
|                                                                                                    | Informationen drucken, per E-Mail senden oder speichern                                                                                                    |   |
|                                                                                                    | < Zurück Weiter > Installieren Abbrechen                                                                                                    | ] |

Diese Wahl muss man nun bestätigen.

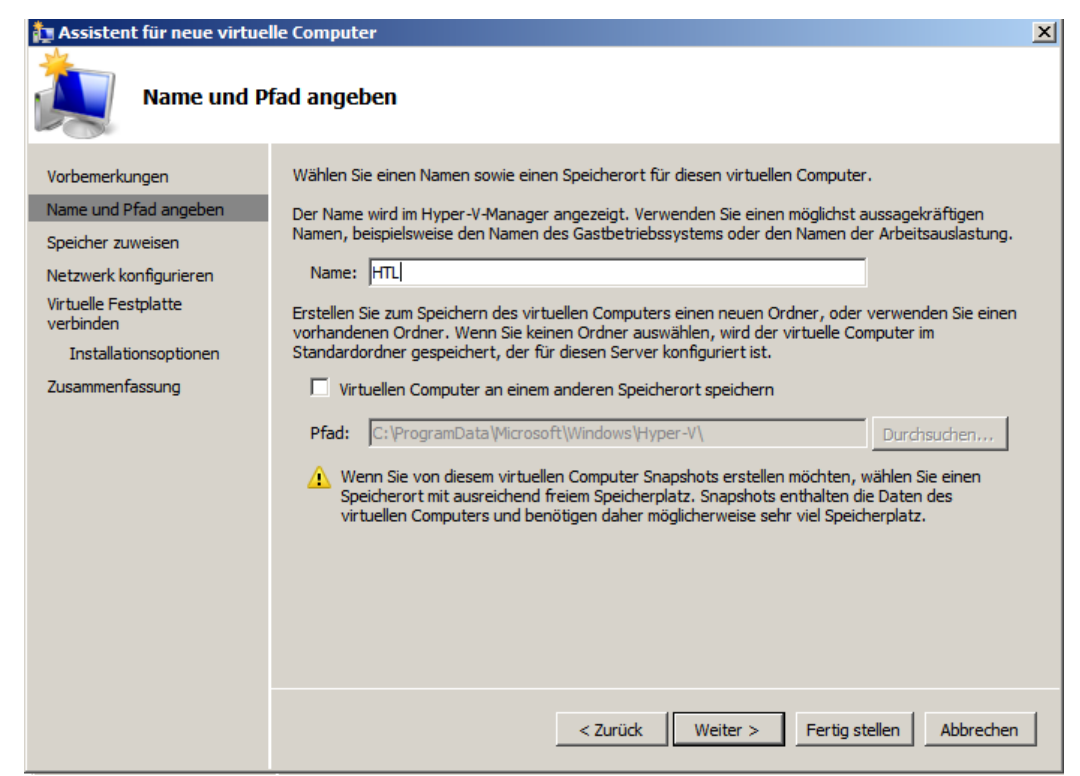

Als nächstes gibt man einen Namen für den virtuellen Computer ein.

| 🏚 Assistent für neue virtue                                                                                                    | lle Computer                                                                                                    | × |
|----------------------------------------------------------------------------------------------------|----------------------------------------------------------------------------------------------------|---|
| Speicher zuv                                                                                                    | veisen                                                                                                    |   |
| Vorbemerkungen<br>Name und Pfad angeben<br>Speicher zuweisen<br>Netzwerk konfigurieren<br>Virtuelle Festplatte<br>verbinden<br>Installationsoptionen<br>Zusammenfassung | Geben Sie die Speichergröße an, die dem virtuellen Computer zugeordnet werden soll. Der Wert muss<br>zwischen 8 MB und 65536 MB liegen. Geben Sie zur Optimierung der Leistung einen Wert an, der über<br>den Mindestanforderungen des Betriebssystems liegt.<br>Arbeitsspeicher: 1024 MB<br>Berücksichtigen Sie beim Festlegen der Arbeitsspeichermenge, die einem virtuellen Computer<br>zugewiesen werden soll, den Verwendungszweck des virtuellen Computers sowie das<br>verwendete Betriebssystem.<br>Weitere Informationen zum Bestimmen des Arbeitsspeichers für einen virtuellen Computer |   |
|                                                                                                    | < Zurück Weiter > Fertig stellen Abbrechen                                                                                                    |   |

Dann muss man angeben, wie viel *Arbeitsspeicher* die virtuelle Maschine verwenden darf. In diesem Falle 1024MB, also 1GB.

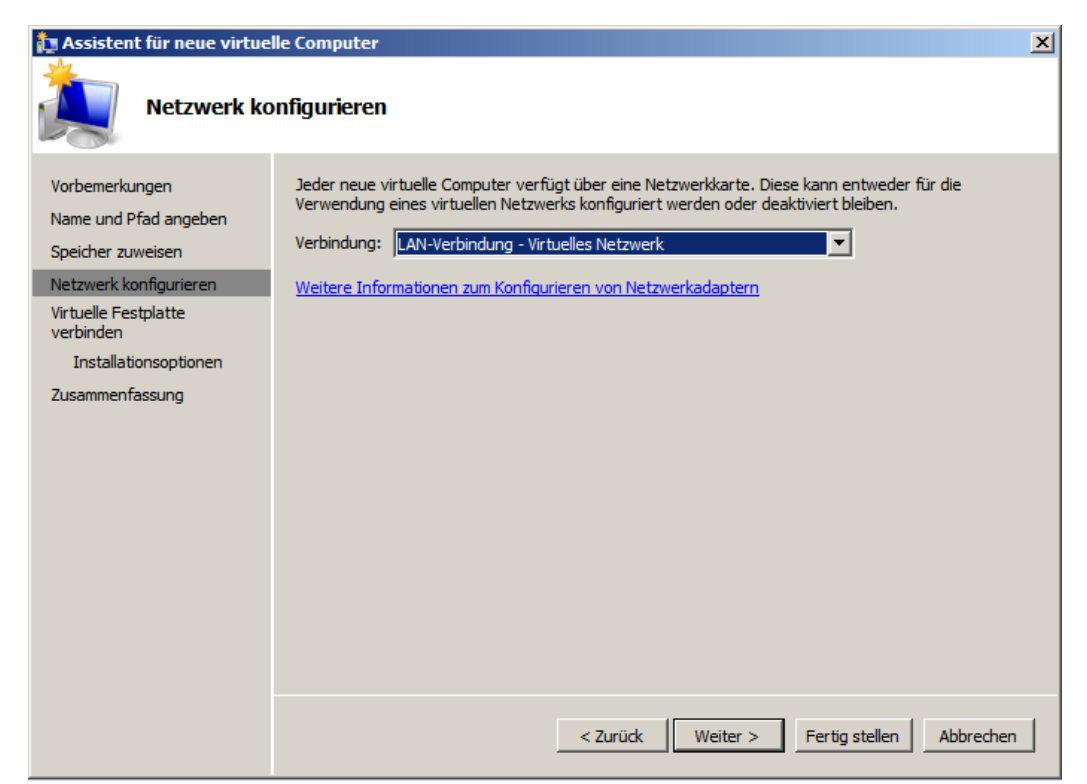

Nun gibt man erneut die Netzwerkverbindung des virtuellen Computers ein.

| 🏚 Assistent für neue virtue                                                            | lle Computer                                                                                                    | × |
|----------------------------------------------------------------------------------------|----------------------------------------------------------------------------------------------------|---|
| Virtuelle Fest                                                                         | tplatte verbinden                                                                                                    |   |
| Vorbemerkungen<br>Name und Pfad angeben<br>Speicher zuweisen<br>Netzwerk konfigurieren | Ein virtueller Computer muss über Speicherplatz verfügen, damit ein Betriebssystem installiert werden<br>kann. Diesen Speicher können Sie entweder jetzt angeben oder zu einem späteren Zeitpunkt durch<br>Bearbeiten der Eigenschaften des virtuellen Computers konfigurieren. | J |
| Virtuelle Festplatte<br>verbinden<br>Installationsoptionen<br>Zusammenfassung          | Name:       HTL.vhd         Pfad:       C: \Users\Public\Documents\Hyper-V\Virtual Hard Disks\       Durchsuchen         Größe:       127       GB (Maximum: 2040 GB)                                                                                                    |   |
|                                                                                        | Vorhandene virtuelle Festplatte verwenden     Pfad: C:\Users\Public\Documents\Hyper-V\Virtual Hard Disks\ Durchsuchen,                                                                                                    |   |
|                                                                                        | C Virtuelle Festplatte später zuordnen                                                                                                    |   |
|                                                                                        | < Zurück Weiter > Fertig stellen Abbrechen                                                                                                    |   |

Dann kann man eine neue Virtuelle Festplatte erstellen, oder eine vorhandene verwenden.

| 🎦 Assistent für neue virtue                                                                                                    | elle Computer                                                                                                    | × |
|----------------------------------------------------------------------------------------------------|----------------------------------------------------------------------------------------------------|---|
| Installations                                                                                                    | soptionen                                                                                                    |   |
| Vorbemerkungen<br>Name und Pfad angeben<br>Speicher zuweisen<br>Netzwerk konfigurieren<br>Virtuelle Festplatte<br>verbinden<br>Installationsoptionen<br>Zusammenfassung | Sie können das Betriebssystem jetzt installieren, sofern Ihnen die erforderlichen Setupmedien zur Verfügung stehen, oder diesen Vorgang zu einem späteren Zeitpunkt ausführen.   Betriebssystem von startfähiger CD/DVD-ROM installieren  Medien  Physisches CD/DVD-Laufwerk: D: Durchsuchen |   |
|                                                                                                    | Betriebssystem von startfähiger Diskette installieren     Medien     Virtuelle Diskette (VFD):     Durchsuchen      Betriebssystem von einem netzwerkbasierten Installationsserver installieren        C     Betriebssystem von einem netzwerkbasierten Installationsserver installieren     |   |

Zum Schluss kann man auswählen, ob das Betriebssystem sofort, oder später installiert werden soll.

| 🎦 Assistent für neue virtue                                                                                                    | lle Computer                                                                                                    | X |
|----------------------------------------------------------------------------------------------------|----------------------------------------------------------------------------------------------------|---|
| Abschließen                                                                                                    | des Assistenten für neue virtuelle Computer                                                                                                    |   |
| Vorbemerkungen<br>Name und Pfad angeben<br>Speicher zuweisen<br>Netzwerk konfigurieren<br>Virtuelle Festplatte<br>verbinden<br>Installationsoptionen<br>Zusammenfassung | Der Assistent für neue virtuelle Computer wurde erfolgreich abgeschlossen. Der folgende virtuelle<br>Computer wird erstellt:<br>Beschreibung:<br>Name: HTL<br>Arbeitsspeicher: 1024 MB<br>Netzwerk: LAN-Verbindung - Virtuelles Netzwerk<br>Festplatte: C:\Users\Public\Documents\Hyper-V\Virtual Hard Disks\HTL.vhd<br>Betriebssystem: Installation zu einem späteren Zeitpunkt<br>Klicken Sie auf 'Fertig stellen', um den virtuellen Computer zu erstellen und den Assistenten zu<br>beenden. |   |
|                                                                                                    | < Zurück Weiter > Fertig stellen Abbreche                                                                                                    | n |

Man erhält eine Zusammenfassung, welche man bestätigen muss. Danach muss der Rechner neu gestartet werden, um den virtuellen Computer verwenden zu können.

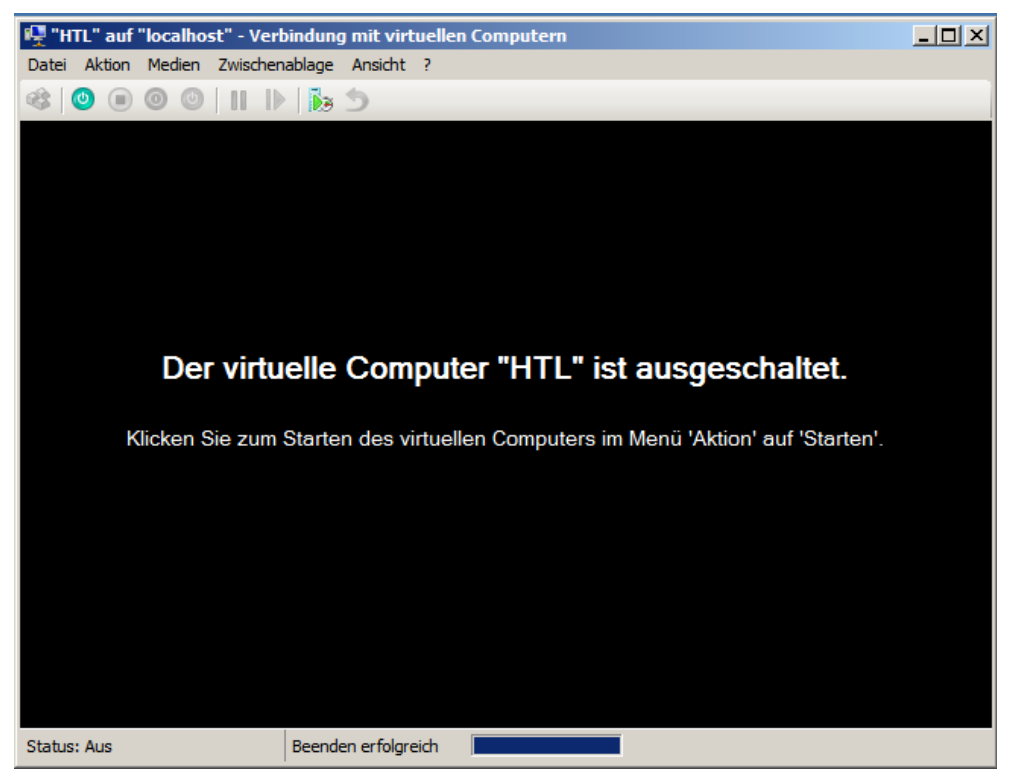

Im Server-Manager kann man nun den virtuellen Rechner starten.

# **Gruppenrichtlinien**

| 🔜 Gruppenrichtlinienverwaltung                                                                                                    |                                                                                                    | Ð×       |  |  |  |  |
|----------------------------------------------------------------------------------------------------|----------------------------------------------------------------------------------------------------|----------|--|--|--|--|
| 🛃 Datei Aktion Ansicht Fenst                                                                                                    | tter ?                                                                                                    | ð×       |  |  |  |  |
| ⇐ ⇒   2 🖬 🖬 🖬 🗙                                                                                                    |                                                                                                    |          |  |  |  |  |
| Gruppenrichtlinienverwaltung                                                                                                    | Default Domain Policy                                                                                             |          |  |  |  |  |
| Gesamtstruktur: doma.local                                                                                                    | Bereich Details Einstellungen Delegierung                                                                         |          |  |  |  |  |
| Domanen                                                                                                    | Verknünfungen                                                                                                    | 1        |  |  |  |  |
| Default Domain P                                                                                                    | Fir dises Verzeichnis anzeinen:                                                                                   | Ξl       |  |  |  |  |
| 🗉 🛅 Domain Controller                                                                                                    | lounaiceal junaiceal                                                                                              | <u> </u> |  |  |  |  |
| 🕂 🧾 FSC                                                                                                    | Die tolgenden Standorte, Domanen und Urganisationseinheiten sind mit dem Ubjekt verknuptt:                        |          |  |  |  |  |
| Compensational Compensational Compe | Pfad Erzwungen Verknüpfung aktiviert Pfad                                                                         | -1       |  |  |  |  |
| 🗐 Default Doma                                                                                                    | 🛱 doma.local Nein Ja doma.local                                                                                   |          |  |  |  |  |
| FSCGPO                                                                                                    |                                                                                                    |          |  |  |  |  |
| WMI-Filter                                                                                                    |                                                                                                    |          |  |  |  |  |
| F Standorte                                                                                                    |                                                                                                    |          |  |  |  |  |
| 👸 Gruppenrichtlinienmodellie                                                                                                    |                                                                                                    |          |  |  |  |  |
| 院 Gruppenrichtlinienergebni                                                                                                    |                                                                                                    |          |  |  |  |  |
|                                                                                                    |                                                                                                    |          |  |  |  |  |
|                                                                                                    |                                                                                                    |          |  |  |  |  |
|                                                                                                    | Sicherheitsfilterung                                                                                              |          |  |  |  |  |
|                                                                                                    | Die Einstellungen dieses Gruppenrichtlinienobjekts gelten nur für die folgenden<br>Gruppen, Berutzer und Computer |          |  |  |  |  |
|                                                                                                    | alaphan, benazei and compater.                                                                                    | —        |  |  |  |  |
|                                                                                                    | Native Statestifizierte Benutzer                                                                                  | -1       |  |  |  |  |
|                                                                                                    |                                                                                                    |          |  |  |  |  |
|                                                                                                    |                                                                                                    |          |  |  |  |  |
|                                                                                                    |                                                                                                    |          |  |  |  |  |
|                                                                                                    |                                                                                                    |          |  |  |  |  |
|                                                                                                    |                                                                                                    |          |  |  |  |  |
|                                                                                                    |                                                                                                    |          |  |  |  |  |
|                                                                                                    |                                                                                                    | - 1      |  |  |  |  |
|                                                                                                    | Hinzufügen Entfernen Eigenschaften                                                                                |          |  |  |  |  |
|                                                                                                    | WHI Elisance                                                                                                    |          |  |  |  |  |
|                                                                                                    | W Min-Hilerung                                                                                                    |          |  |  |  |  |
|                                                                                                    |                                                                                                    |          |  |  |  |  |
|                                                                                                    |                                                                                                    |          |  |  |  |  |

Mit Gruppenrichtlinien lassen sich bestimmten Gruppen bestimmte Rechte zuweisen. Beispielsweise das Verbieten der Verwendung der Systemsteuerung.

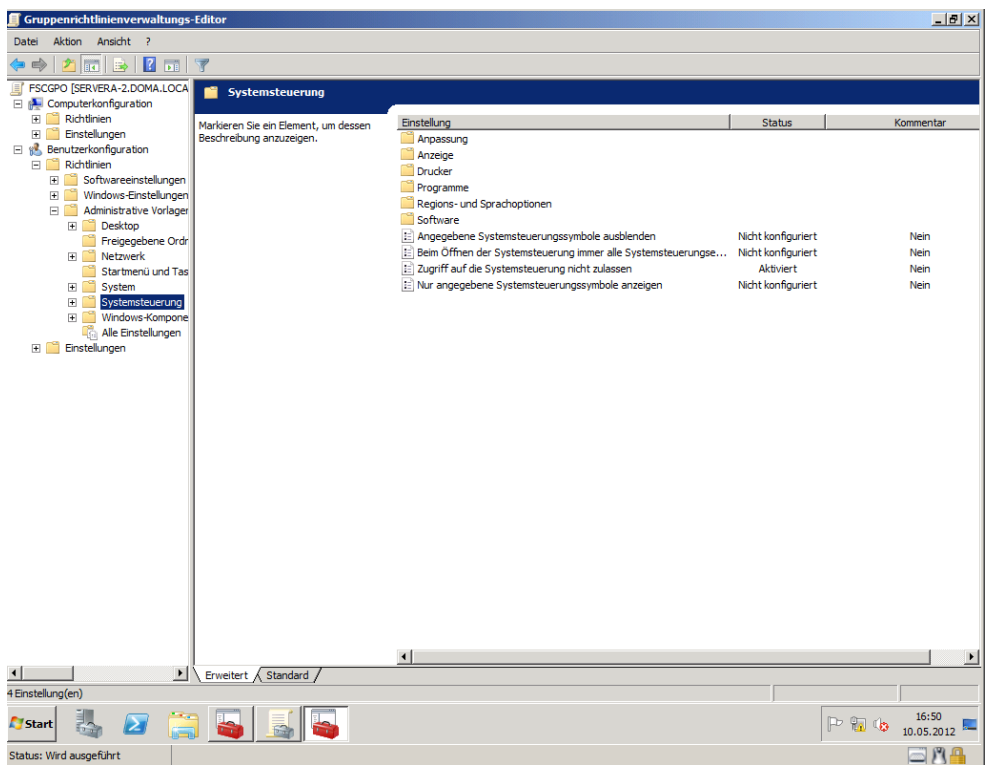

Klickt man eine Richtlinie an kann man mit  $Rechtsklick \rightarrow Bearbeiten$  zahlreiche Einstellungen der eigenen Wahl treffen.

| Gruppenrichtlinienverwal           | tung                                                                                                    |            |
|------------------------------------|----------------------------------------------------------------------------------------------------|------------|
| Ansicht                            | Fenster ?                                                                                                    | _ 8 ×      |
| 🗢 🔿   🖄 🛅   🖷 🗎                    |                                                                                                    |            |
| Gruppenrichtlinienverwaltung       | FSCGPO                                                                                                    |            |
| Gesamtstruktur: doma.lo            | cal Bereich Details Einstellungen Delegierung                                                                        |            |
| E doma.local                       | Verknüpfungen                                                                                                    | 1          |
| 📰 🛒 Default Doma                   | ain Pi Für dieses Verzeichnis anzeigen: doma local                                                                   | <b></b>    |
| Domain Cont                        | oller – juurianissa<br>Dis folgenden Standate Demissionen und Omsnistetingenichkeiten eind mit dem Objekt verdruicht |            |
| 🖃 🛄 FSC                            | Die folgenden skandolike, bomanen und organisaturisen nieken sind nik dem objekt verkruppit.                         |            |
| 🖉 📷 Grappenieri                    | Přad A Erzwungen Verknüpfung aktiviet   Přad                                                                         |            |
| 🔲 Default D                        | Ima PSC Nen Ja domajocal/PSC                                                                                         |            |
|                                    | earbeiten                                                                                                    |            |
| H Starter O                        | bjektstatus 🕨                                                                                                    |            |
| 🗉 📑 Standorte 🛛 S                  | chern                                                                                                    |            |
| 🔐 Gruppenrichtlini 🛛 <sub>Vi</sub> | on Sicherung wiederherstellen                                                                                        |            |
| Gruppenrichtini E                  | instellungen importieren                                                                                             |            |
| В                                  | richt speichern                                                                                                    |            |
| A                                  | nsicht                                                                                                    |            |
| N                                  | eues Fenster hier öffnen                                                                                             |            |
| К                                  | penichtlinienobjekts gelten nur fur die tolgenden<br>uter:                                                           |            |
| Li                                 | ischen                                                                                                    |            |
| U                                  | mbenennen                                                                                                    |            |
| A                                  | ktualisieren                                                                                                    |            |
| н                                  | lfe                                                                                                    |            |
|                                    |                                                                                                    |            |
|                                    |                                                                                                    |            |
|                                    |                                                                                                    |            |
|                                    |                                                                                                    |            |
|                                    | Una fina Estava Estava                                                                                               |            |
|                                    | nnzuugen entremen eigenscharten                                                                                      |            |
|                                    | WMI-Filterung                                                                                                    |            |
|                                    | Dieses Gruppenrichtlinienobjekt ist mit folgendem WMI-Filter verknüpft:                                              |            |
|                                    | <kein> Offmen</kein>                                                                                                 |            |
| •                                  |                                                                                                    |            |
| Sichert das Gruppenrichtlinienobje | kt.                                                                                                    |            |
| Marca III 📖                        |                                                                                                    | 16:50 🔔    |
| Start 🖓 🛃                          |                                                                                                    | 10.05.2012 |
| Status: Wird ausgeführt            |                                                                                                    | □ RA       |

Mit  $Rechtsklick \rightarrow Sichern$  kann man die Einstellungen einer Gruppenrichtlinie exportieren und mit *Einstellungen importieren* wieder importieren.

## Server lizensieren

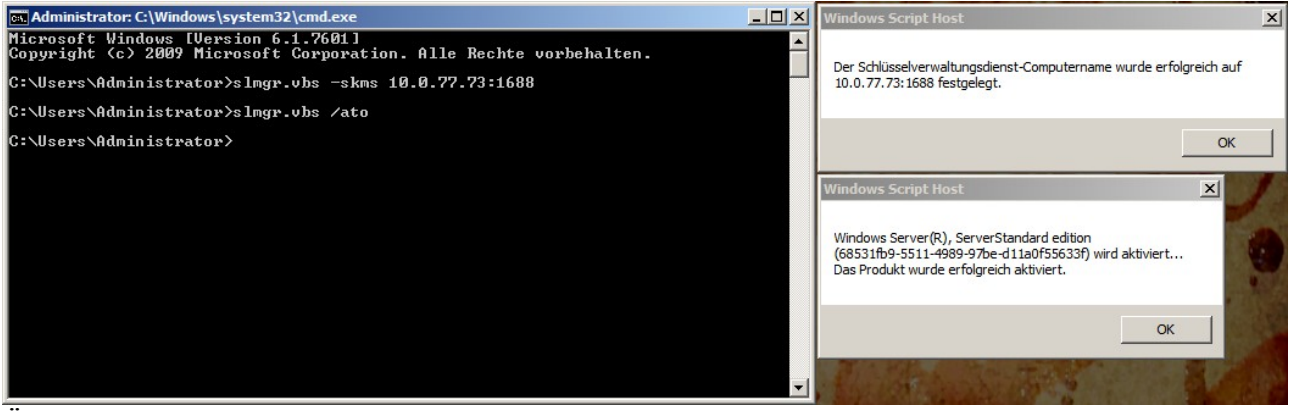

Über die cmd kann man einen Windows Server 2008 lizensieren. Slmgr:vbs -skms IP:PORT slmgr:vbs /ato

## **Terminalserver**

| Assistent "Rollen hinzufügen"                                                                                  |                                                                                                    | ×                                                                                                    |
|----------------------------------------------------------------------------------------------------|----------------------------------------------------------------------------------------------------|----------------------------------------------------------------------------------------------------|
| Serverrollen aus                                                                                               | wählen                                                                                                    |                                                                                                    |
| Vorbemerkungen<br>Serverrollen<br>Remotedesktopdienste<br>Rollendienste<br>Bestätigung<br>Status<br>Ergebnisse | Wählen Sie für die Installation auf dem Server eine oder mehrere Ro         Rollen:         Active Directory Lightweight Directory Services         Active Directory-Pomänendienste         Active Directory-Verbunddienste         Active Directory-Verbunddienste         Active Directory-Verbunddienste         Active Directory-Verbunddienste         Active Directory-Verbunddienste         Active Directory-Verbunddienste         Dateidienste         DHCP-Server         DNS-Server         Druck- und Dokumentdienste         Faxserver         Hyper-V         Netzwerkrichtlinien- und Zugriffsdienste         Webserver (IIS)         Windows Server Update Services (WSUS)         Windows-Bereitstellungsdienste | llen aus.<br>Beschreibung:<br>Von <u>Remotedesktop dienste</u> (ehemals<br>Terminaldienste) werden<br>Technologien bereitgestellt, die<br>Benutzern den Zugriff auf Windows-<br>basierte Programme, die auf einem<br>Remotedesktop-Sitzungshostsever<br>installiert sind, sowie auf den<br>vollständigen Windows-Desktop<br>ermöglichen. Mit<br>Remotedesktopdienste können<br>Benutzer über das firmeninterne<br>Netzwerk oder über das Internet auf<br>einen Remotedesktop-<br>Sitzungshostserver oder einen<br>virtuellen Computer zugreifen. |
|                                                                                                    | < Zurück Weite                                                                                                    | r > Installieren Abbrechen                                                                                                    |

Über den Server-Manager  $\rightarrow$  Remotedesktopdienste kann man einen Terminal Server installieren.

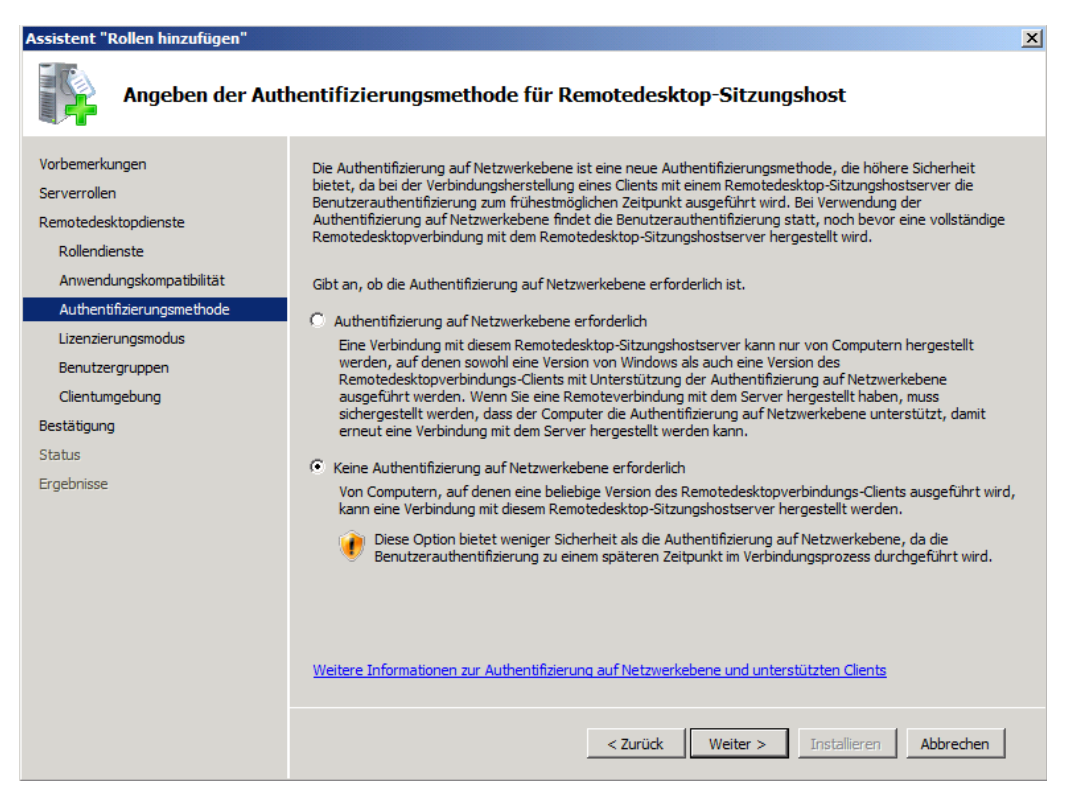

Als nächstes muss man einstellen, ob eine Autentifizierung auf Netzwerkebene notwendig ist.

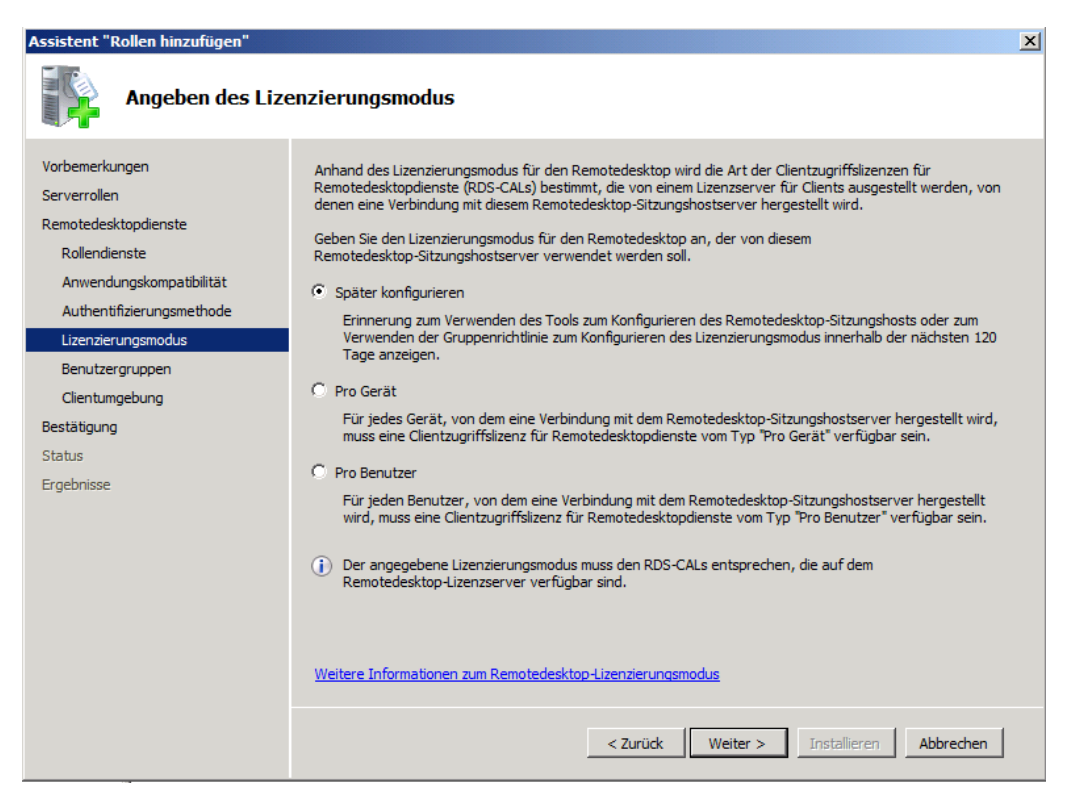

Nun muss man die Art der Lizenzierung einstellen. Soll die Software pro Benutzer oder pro Gerät lizensiert werden.

| Assistent "Rollen hinzufügen"                                                                       |                                                                                                    | X |
|----------------------------------------------------------------------------------------------------|----------------------------------------------------------------------------------------------------|---|
| Auswählen von B<br>Remotedesktop-S                                                                  | enutzergruppen mit Zugriffsberechtigung für diesen<br>Sitzungshostserver                                                                                                    |   |
| Vorbemerkungen<br>Serverrollen<br>Remotedesktopdienste<br>Rollendienste<br>Anwendungskompatibilität | Wählen Sie die Benutzer oder die Benutzergruppen aus, die eine Verbindung mit diesem         Remotedesktop-Sitzungshostserver herstellen können. Diese Benutzer und Benutzergruppen werden der         lokalen Gruppe für Remotedesktopbenutzer hinzugefügt. Die Administratorgruppe wird standardmäßig         hinzugefügt und kann nicht entfernt werden.         Benutzer oder Benutzergruppen:         Image Administratoren |   |
| Authentitizierungsmethode<br>Lizenzierungsmodus<br>Benutzergruppen<br>Clientungebung<br>Bestätigung |                                                                                                    |   |
| Status<br>Ergebnisse                                                                                |                                                                                                    |   |
|                                                                                                    | Weitere Informationen zur Gruppe "Remotedesktopbenutzer"           < Zurück                                                                                                    | n |

Dann gibt man ein, welche Benutzer oder Gruppen Zugriff auf den Terminalserver, via *mstsc,* erhalten sollen. Dies kann später jederzeit geändert werden.

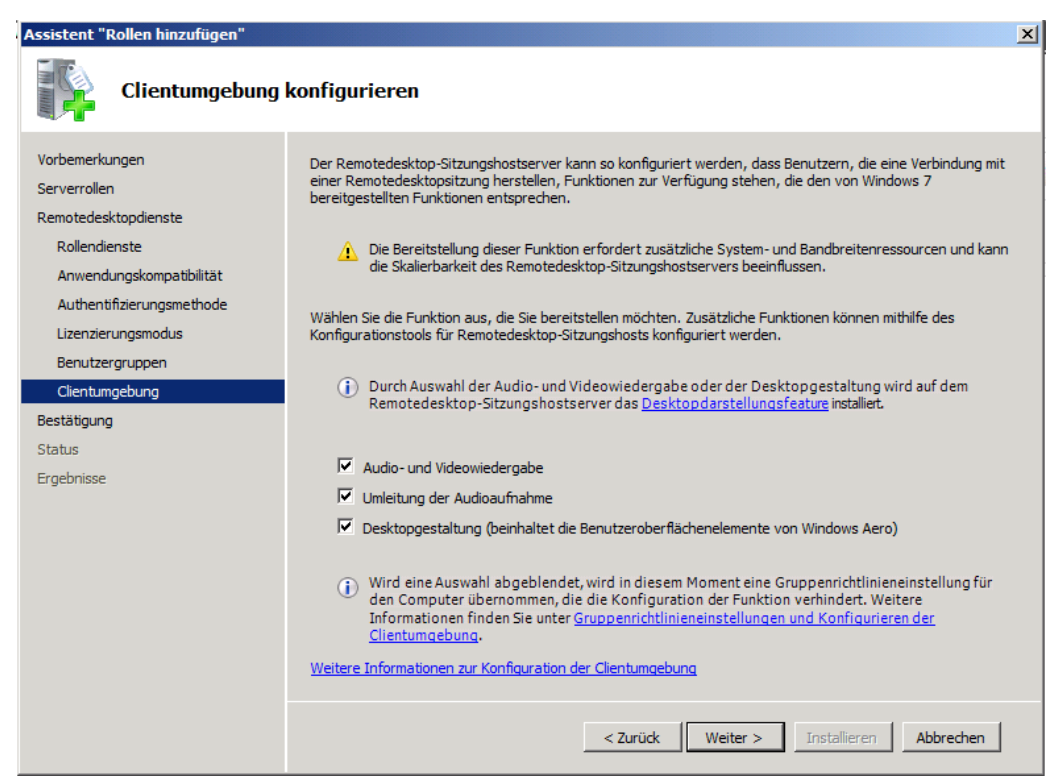

Zum Schluss hat man noch ein paar *Audio- und Videowiedergabeeinstellungen*, sowie die Einstellung der *Desktopgestaltung*.

| Server-Manager                            |                                                                                                    |                                      |
|-------------------------------------------|----------------------------------------------------------------------------------------------------|--------------------------------------|
| Datei Aktion Ansicht ?                    |                                                                                                    |                                      |
| 🗢 🔿 🔰 🖬 🚺 🖬                               |                                                                                                    |                                      |
| Server-Manager (SERVERA-2)                | RemoteApp-Manager (SERVERA-2.doma.local)                                                                                                    | Aktionen                             |
| Rollen     F S Active Directory-Domän     | nend 📃                                                                                                    | RemoteApp-Manager (SERVERA-2.do 🔺    |
| E Dateidienste                            | Übersicht *                                                                                                    | RemoteApp-Programme hinzufügen       |
| And Bernotedesktondienste                 | Einstellungen des Remotedesktop- Verteilung mit Web Access für                                                                                                    | Einstellungen des Remotedesktop-Sitz |
| RemoteApp-Manag                           | Benetate Regramme Ligar Gramme Ligar Gramme | Remotedesktop-Gatewayeinstellungen   |
| Konfiguration des F     Remotedesktondier | Webzugriffscomputer" ist leer. Eventuell                                                                                                    | Einstellungen für digitale Signatur  |
| 🗄 👩 Features                              | Einstellungen des Remotedesktop-Sitzungsnostservers sind für Benutzer keine RemoteApp-<br>Remotedesktop-Gatewayeinstellungen Programme verfügbar. Weitere                                                                                                    | RemoteApp-Einstellungen exportieren  |
| Diagnose     Konfiguration                | Einstellungen für digitale Signatur Informationen                                                                                                    | RemoteApp-Einstellungen importieren  |
| 🕀 🦉 Speicher                              | RemoteApp-Einstellungen exportieren                                                                                                    | Aktualisieren                        |
|                                           | RemoteApp-Einstellungen importieren  In Web Access für Remotedesktop wird keine Remotedesktopverbindung für                                                                                                    | Ansicht                              |
|                                           | Aktualisieren diesen Server angezeigt. Ändern                                                                                                    | 🛛 Hilfe                              |
|                                           | Ansicht   Weitere Informationen zur Verwendung                                                                                                    |                                      |
|                                           | Hilfe von Web Access für Remotedesktop                                                                                                    |                                      |
|                                           | Einstellungen für digitale Signatur Ändern       Andere Verteilungsoptionen         ▲       Es wurde kein digitales Zertifikat<br>konfiguiret, (Die Verwendung eines<br>digitalen Zertifikats verbesset<br>möglicherweise die Sicherheit.)       Andere Verteilungsoptionen         RDP-Einstellungen Ändern<br>RDP-Einstellungen hergestellt.       Windows Installer-Paket erstellen                                                                                                    |                                      |
|                                           | RemoteApp-Programme                                                                                                    |                                      |
|                                           | Name Pfad Web Access Argumente                                                                                                    |                                      |
|                                           |                                                                                                    |                                      |
|                                           |                                                                                                    |                                      |
| L                                         |                                                                                                    |                                      |
|                                           |                                                                                                    |                                      |

Im *Server-Manager* kann man nun so genannte *RemoteApp-Programme* hinzufügen. Diese Programme sind dann für alle User, die den *Remotedesktop* verwenden, verfügbar.

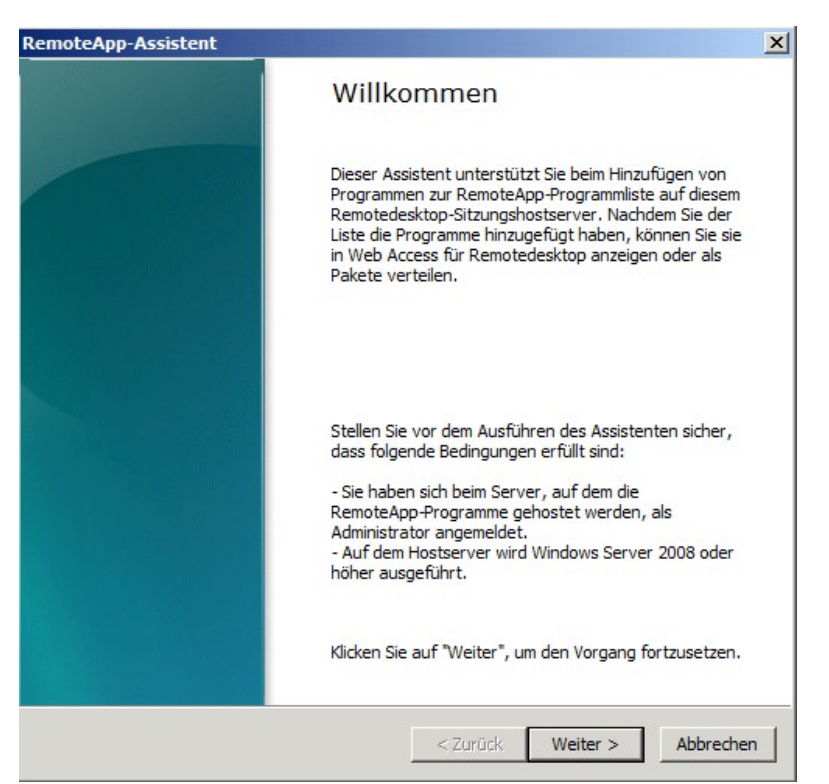

Es erscheint ein Fenster mit Informationen über Remote-Apps. Durch einen Klick auf *Weiter* kann man nun die Programme auswählen.

| RemoteApp-Assistent                                                                                                    | X     |
|----------------------------------------------------------------------------------------------------|-------|
| Programme für die RemoteApp-Liste auswählen<br>Wählen Sie Programme aus, die Sie der RemoteApp-Liste hinzufügen möchten.<br>Sie können auch einzelne RemoteApp-Eigenschaften<br>konfigurieren, z. B. das anzuzeigende Symbol.                                                                                                    |       |
| Name         Active Directory-Modul für Windows PowerShell         Active Directory-Verwaltungscenter         Datenquellen (ODBC)         Defragmentierung         Digitale Signatur für VBA-Projekte         DNS         Gruppenrichtlinienverwaltung         Gruppenrichtlinienverwaltung         ISCSI-Initiator         Microsoft Clip Organizer         Microsoft Office 2003 Assistent zum Speichern eigener Einstellungen         Microsoft Office Access 2003         Image: Microsoft Office Access Snapshot Viewer         Microsoft Office Anwendungswiederherstellung |       |
| Alle auswählen Nichts markieren Eigenschaften Durchsuchen                                                                                                    |       |
| <pre>Zurück Weiter &gt; Abbre</pre>                                                                                                    | echen |

Hier kann man nun die entsprechenden Programme auswählen, beispielsweise Microsoft Word. Schlussendlich kann man auch als *.rdp* oder *.msi* Datei eine Verknüpfung auf andere PCs kopieren.

# **Replezierter Domänencontroller**

Der Replezierte Domänencontroller wird ähnlich einem normalen Domänencontrollers über *dcpromo* installiert. Dieser übernimmt jedoch schlussendlich die Benutzer eines anderen Domänencontrollers und wird verwendet, wenn der andere DC ausfällt.

| <ul> <li>Vorhandene Gesamtstruktur</li> <li>Domänencontroller vorhandener Domäne hinzufügen</li> <li>Neue Domäne in vorhandener Gesamtstruktur erstellen<br/>Dieser Server wird der erste Domänencontroller in der neuen Domäne.</li> <li>Neue Domäne in neuer Gesamtstruktur erstellen</li> <li>Weitere Informationen zu möglichen Bereitstellungskonfigurationen</li> </ul> | Ein Don<br>erstellt v | ingskonfiguration auswanien<br>änencontroller kann für eine vorhandene oder eine neue Gesamtstruktur<br>verden.            |
|----------------------------------------------------------------------------------------------------|-----------------------|----------------------------------------------------------------------------------------------------|
| <ul> <li>Domänencontroller vorhandener Domäne hinzufügen</li> <li>Neue Domäne in vorhandener Gesamtstruktur erstellen<br/>Dieser Server wird der erste Domänencontroller in der neuen Domäne.</li> <li>Neue Domäne in neuer Gesamtstruktur erstellen</li> <li>Weitere Informationen zu möglichen Bereitstellungskonfigurationen</li> </ul>                                    | C Vork                | andene Gesamtstruktur                                                                                                    |
| <ul> <li>Neue Domäne in vorhandener Gesamtstruktur erstellen<br/>Dieser Server wird der erste Domänencontroller in der neuen Domäne.</li> <li>Neue Domäne in neuer Gesamtstruktur erstellen</li> <li>Weitere Informationen zu möglichen Bereitstellungskonfigurationen</li> </ul>                                                                                             | С                     | Domänencontroller vorhandener Domäne hinzufügen                                                                            |
| Neue Domäne in neuer Gesamtstruktur erstellen<br>Weitere Informationen zu <u>möglichen Bereitstellungskonfigurationen</u>                                                                                                    | c                     | Neue Domäne in vorhandener Gesamtstruktur erstellen<br>Dieser Server wird der erste Domänencontroller in der neuen Domäne. |
| Weitere Informationen zu <u>möglichen Bereitstellungskonfigurationen</u>                                                                                                    | Neu                   | e Domäne in neuer Gesamtstruktur erstellen                                                                                 |
|                                                                                                    | Weitere               | Informationen zu möglichen Bereitstellungskonfigurationen                                                                  |
|                                                                                                    |                       |                                                                                                    |
|                                                                                                    |                       |                                                                                                    |
|                                                                                                    |                       |                                                                                                    |
|                                                                                                    |                       |                                                                                                    |

Der einzige Unterschied bei der Installation, im Gegensatz zum normalen DC ist, dass man hier eine *vorhandene Gesamtstruktur* verwendet und im nächsten Schritt die Domäne des ersten DCs eingeben muss.

Über *regedit* kann man einstellen, wie lange (in Sekunden) gewartet wird, bis der *Domänencontroller repliziert* (also die Benutzer synchronisiert) wird.

*Path:* HKEY\_LOCAL\_MACHINE\System\CurrentControlSet\Services\NTDS\Parameters Key: Replicator notify pause after modify (secs) *Value:* REG\_DWORD

| 🖳 "Domänencontroller" auf "localh                                                                                                    | iost" - Verbindung mit virtuellen Computer                                                           | 'n                                |                   |              |        | _D×        |
|----------------------------------------------------------------------------------------------------|----------------------------------------------------------------------------------------------------|-----------------------------------|-------------------|--------------|--------|------------|
|                                                                                                    | e Ansicht ?                                                                                          |                                   |                   |              |        |            |
| Active Directory-Standorte und                                                                                                    | -Dienste                                                                                             |                                   |                   |              |        | let xl     |
| Datei Aktion Ansicht ?                                                                                                    | bitibit                                                                                              |                                   |                   |              |        |            |
|                                                                                                    |                                                                                                    |                                   |                   |              |        |            |
| Active Directory Standarte und -Dir                                                                                                    | Name Vom Server                                                                                      | Vom Standort                      | Typ               | Berchreihung |        |            |
| IIIIY Active Directory-Standarte und -Dir<br>Sittee<br>Standarte Standarte und -Dir<br>Standarte Standarte Standarte<br>Default Frist Standarte<br>SERVERA-2<br>WINN+H6L2DISTRON<br>IIIIIY WINN+H6L2DISTRON | Name Verschieden<br>Verschieden<br>Alle Aufgaben →<br>Löschen<br>Umbenenen<br>Figenschaften<br>Hilfe | Von Standort<br>Default-First-Sit | Typ<br>Verbindung | BesdYrebung  |        |            |
| ۲                                                                                                    |                                                                                                    |                                   |                   |              |        |            |
|                                                                                                    |                                                                                                    |                                   |                   |              |        | 14:40      |
| Castore Wind a second filmt                                                                                                    |                                                                                                    |                                   |                   |              | P # () | 31.05.2012 |
| status, wird ausgeführt t                                                                                                    |                                                                                                    |                                   |                   |              |        |            |

Eine bessere Methode zur Regelung der *Replizierung* ist der Zeitplan. Dieser ist im *Active Directory-Standorte und -Dienste* zu finden. Man kann hier jederzeit eine Replizierung starten und unter Eigenschaften den Zeitplan konfigurieren.

| 🖳 "Domänencontroller" auf "local          | host" - Verbindung mit virl | tuellen Computern                                                                                     |                        |                    |              |       | _ 🗆 🗡               |
|-------------------------------------------|-----------------------------|----------------------------------------------------------------------------------------------------|------------------------|--------------------|--------------|-------|---------------------|
| Datei Aktion Medien Zwischenablag         | ge Ansicht ?                |                                                                                                    |                        |                    |              |       |                     |
| 🕸 💿 💿 🞯 💷 🕪 👔                             | ð 🕽                         |                                                                                                    |                        |                    |              |       |                     |
| Active Directory-Standorte und            | -Dienste                    |                                                                                                    |                        |                    |              |       | _ 8 ×               |
| Datei Aktion Ansicht ?                    |                             |                                                                                                    |                        |                    |              |       |                     |
| 🧇 🔿 🖄 🗔 🖉 🖻                               |                             |                                                                                                    |                        |                    |              |       |                     |
| Active Directory-Standorte und -Die       | Name                        | Vom Server                                                                                            | Vom Standort           | Тур                | Beschreibung |       |                     |
| Sites     Subnets                         |                             | WIN-H6L2DI6T                                                                                          | Default-First-Sit      | Verbindung         |              |       |                     |
| <ul> <li>Inter-Site Transports</li> </ul> |                             |                                                                                                    |                        |                    |              |       |                     |
| Pefault-First-Site-Name     Servers       | Eigen                       | schaften von <au< td=""><td>tomatisch generie</td><td>rt&gt;</td><td>? ×</td><td></td><td></td></au<> | tomatisch generie      | rt>                | ? ×          |       |                     |
| B SERVERA-2                               | Alg                         | emein Objekt Sich                                                                                     | erheit Attribut-Editor | 1                  |              |       |                     |
| MTDS Settings                             | 1                           | 1.50                                                                                                  |                        |                    |              |       |                     |
| I WINTIGEZDIGINGI                         |                             | <automat< td=""><td>isch generiert&gt;</td><td></td><td></td><td></td><td></td></automat<>            | isch generiert>        |                    |              |       |                     |
|                                           |                             |                                                                                                    |                        |                    |              |       |                     |
|                                           | Be                          | schreibung:                                                                                           |                        |                    |              |       |                     |
|                                           |                             |                                                                                                    |                        |                    |              |       |                     |
|                                           |                             |                                                                                                    |                        |                    |              |       |                     |
|                                           |                             | Zeitplan ändem                                                                                        |                        |                    |              |       |                     |
|                                           |                             |                                                                                                    |                        |                    |              |       |                     |
|                                           |                             | Replizieren von                                                                                       |                        |                    |              |       |                     |
|                                           |                             | Server: WIN-H                                                                                         | IGL2DIGTRON            | Änden              | n            |       |                     |
|                                           |                             | Standort Defaul                                                                                       | t-First-Site-Name      |                    |              |       |                     |
|                                           |                             | otandon. Jaarda                                                                                       |                        |                    |              |       |                     |
|                                           |                             | Replizierte Namensko                                                                                  | ontexte:               | ForestDnsZones.dor | ma.loc       |       |                     |
|                                           |                             | Teilweise replizierte N                                                                               | lamenskontexte:        | Alle anderen Domän | ien          |       |                     |
|                                           |                             |                                                                                                    |                        |                    |              |       |                     |
|                                           |                             |                                                                                                    |                        |                    |              |       |                     |
|                                           |                             | OK                                                                                                    | Abbrechen              | Obernehmen         | Hife         |       |                     |
|                                           |                             |                                                                                                    |                        |                    |              |       |                     |
|                                           |                             |                                                                                                    |                        |                    |              |       |                     |
|                                           |                             |                                                                                                    |                        |                    |              |       |                     |
|                                           |                             |                                                                                                    |                        |                    |              |       |                     |
|                                           |                             |                                                                                                    |                        |                    |              |       |                     |
|                                           | 1                           |                                                                                                    |                        |                    |              |       |                     |
|                                           |                             | -                                                                                                    |                        |                    |              | ]     | ]                   |
| 🎦 Start 🛃 🛃 🧱                             | ) 🗹 🖭 🕵                     |                                                                                                    |                        |                    |              | P 🖱 😡 | 14:40<br>31.05.2012 |
| Status: Wird ausgeführt                   |                             |                                                                                                    |                        |                    |              |       | □ <b>□ 13 </b> :    |

Nach Klicken auf Eigenschaften erscheint ein Fenster. Hier ist vor allem Zeitplan ändern interessant.

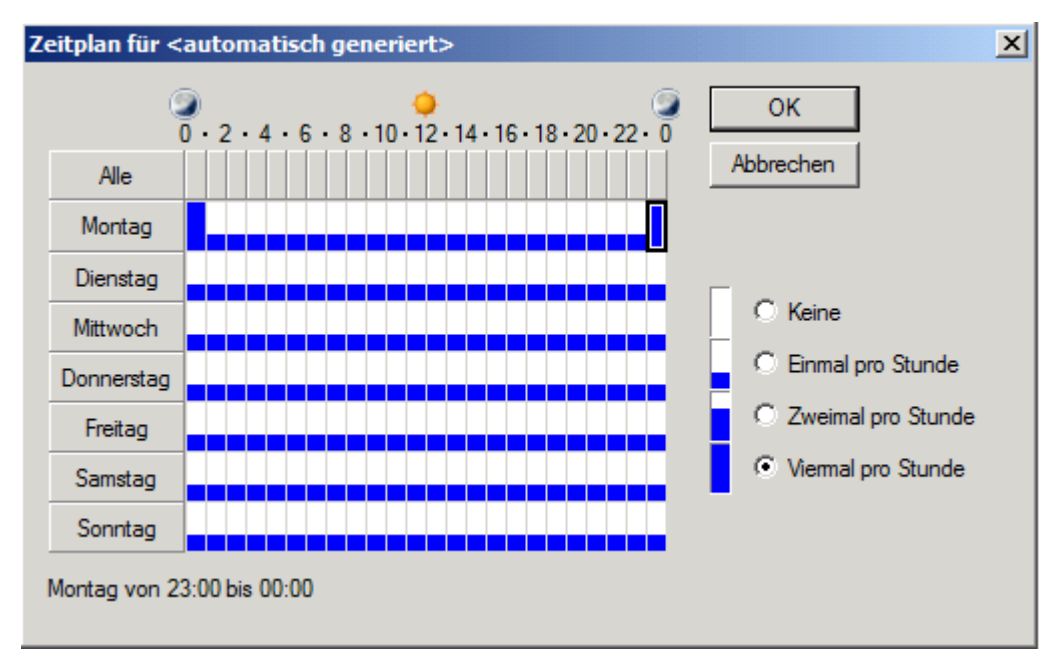

Hier kann man nun einstellen, wann und wie oft repliziert werden soll.

## Web Access

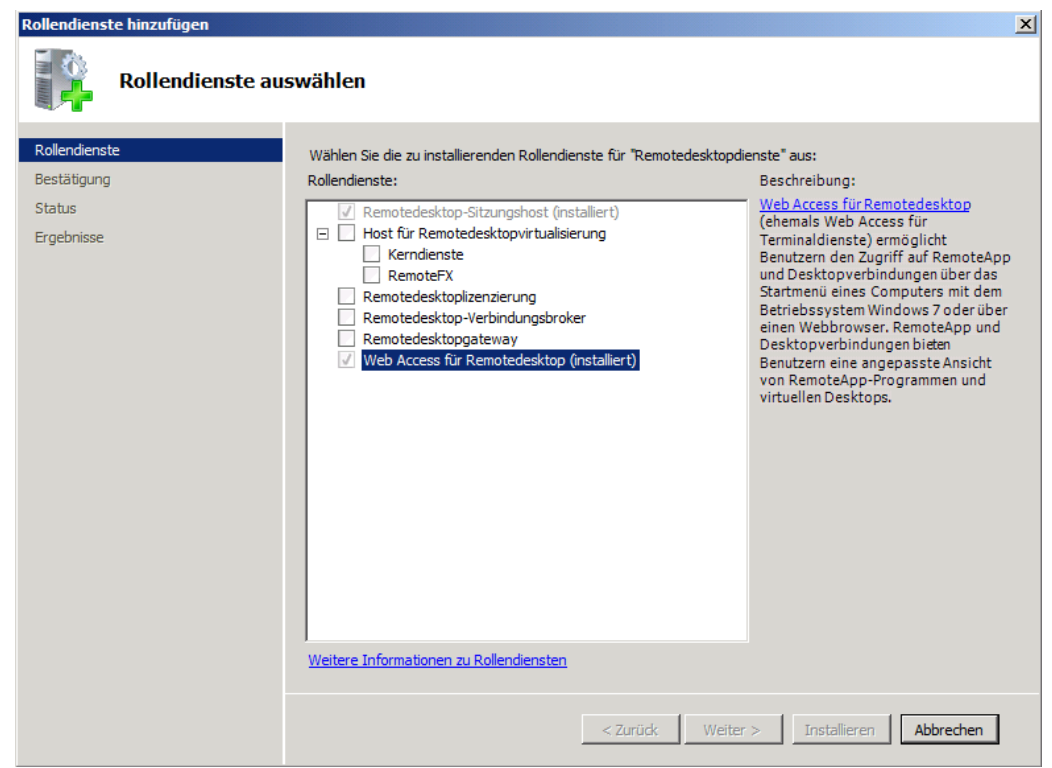

Mit Webaccess kann man über den Internetbrowser auf bestimmte Dienste, wie in etwa Programme oder Remotedesktop, zugreifen. So kann man den Server von überall im Internet erreichen.

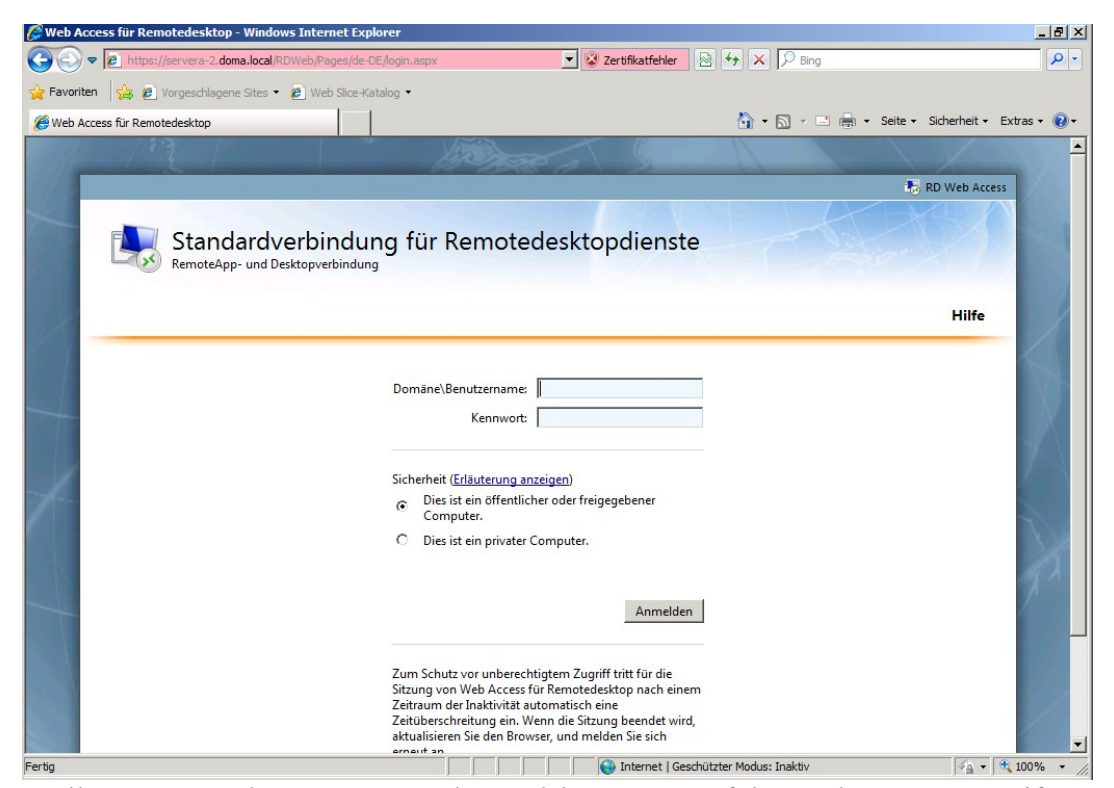

Über https://servername.domainname.ext/RDWeb kann man auf den Web Access zugreifen. Zum einloggen wird nun Domain/Benutzername, sowie ein Kennwort benötigt.

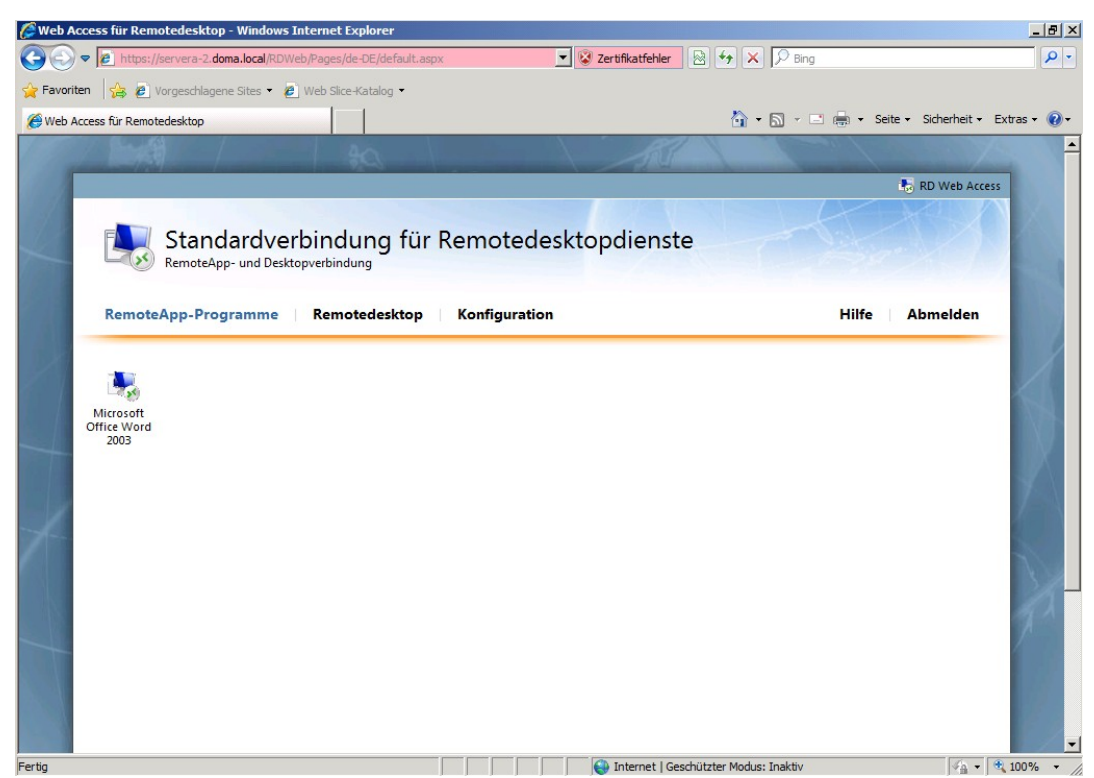

So kann man beispielsweise den Zugriff auf Word einstellen.

| V 🕈 🖉 https://servera-2.doma.local/RDWeb/Pages/de-DE/Desktops.aspx                           | Desing                                 |
|----------------------------------------------------------------------------------------------|----------------------------------------|
| voriten 👍 🙋 Vorgeschlagene Sites 🔹 🙋 Web Slice-Katalog 🝷                                     |                                        |
| eb Access für Remotedesktop                                                                  | 🏠 🔹 🔂 🗵 🚔 🔹 Seite 🔹 Sicherheit 🔹 Extra |
| Web Access für Remotedesktop<br>https://servera-2.doma.local/RDWeb/Pages/de-DE/Desktops.aspx |                                        |
|                                                                                              | 😓 RD Web Access                        |
| Standardverbindung für Remotedesktopdienste<br>RemoteApp- und Desktopverbindung              | To see (                               |
| RemoteApp.Programme Remotedeskton Konfiguration                                              | Hilfe Ahmelden                         |
|                                                                                              |                                        |
| Verbindungsoptionen                                                                          |                                        |
| Geiße des Bemetedeleteren                                                                    |                                        |
| Größe des <u>R</u> emotedesktops: Vollbild                                                   |                                        |
| Größe des <u>Remotedesktops</u><br>Qptionen >> Verbinden                                     |                                        |
| Größe des <u>R</u> emotedesktops:<br><u>Qptionen &gt;&gt;</u><br><u>Verbinden</u>            |                                        |
| Größe des <u>R</u> emotedesktops:<br><u>Optionen &gt;&gt;</u><br><u>Verbinden</u>            |                                        |
| Größe des <u>R</u> emotedesktops:<br><u>Optionen &gt;&gt;</u><br><u>Verbinden</u>            |                                        |
| Größe des <u>R</u> emotedesktops: Vollbild  Qptionen >> Verbinden                            |                                        |
| Größe des <u>R</u> emotedesktops:<br>Qptionen >> Verbinden                                   |                                        |

Auch das Herstellen einer Remotedesktopverbindung ist möglich.

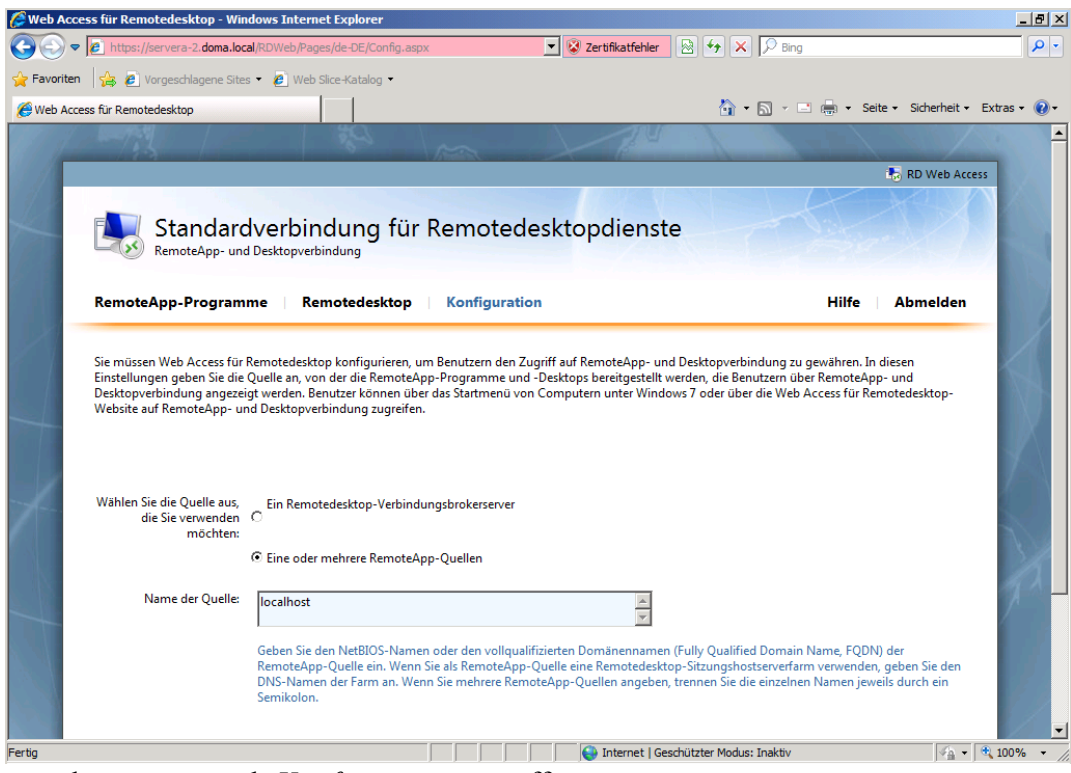

Des weiteren kann man noch Konfigurationen treffen.

## **Webserver**

| Assistent "Rollen hinzufügen"                                         |                                                                                                    | ×                                                                                                    |
|-----------------------------------------------------------------------|----------------------------------------------------------------------------------------------------|----------------------------------------------------------------------------------------------------|
| Serverrollen aus                                                      | wählen                                                                                                    |                                                                                                    |
| Vorbemerkungen<br>Serverrollen<br>Bestätigung<br>Status<br>Ergebnisse | Wählen Sie für die Installation auf dem Server eine oder mehrere Rol         Rollen:         Active Directory Lightweight Directory Services         Active Directory-Domänendienste         Active Directory-Rechteverwaltungsdienste         Active Directory-Verbunddienste         Active Directory-Verbunddienste         Active Directory-Verbunddienste         Active Directory-Verbunddienste         Active Directory-Zertifikatdienste         Active Directory-Verbunddienste         Dateidienste (installiert)         DHCP-Server         Druck- und Dokumentdienste         Faxserver         Hyper-V (installiert)         Netzwerkrichtlinien- und Zugriffsdienste         Remotedesktopdienste         Wiebserver (IIS) (installiert)         Windows Server Update Services (WSUS)         Windows-Bereitstellungsdienste | len aus.<br>Beschreibung:<br><u>Webserver (115)</u> stellt eine<br>zuverlassige, verwaltbare und<br>skalierbare<br>Webanwendungsinfrastruktur bereit.<br>(1) Es können zusätzliche<br>Rollendienste von der<br>Rollenstartseite hinzugefügt<br>werden. |
|                                                                       | < Zurück Weiter                                                                                                    | r > Installieren Abbrechen                                                                                                    |

Über den Server-Manager lässt sich ein Webserver installieren.

| 🕌 wwwroot                                                              |                                                           |                                         |                    |               |  |   |
|------------------------------------------------------------------------|-----------------------------------------------------------|-----------------------------------------|--------------------|---------------|--|---|
| 🚱 🕞 🗸 🕹 🔹 Computer 🔹 Lokaler Datenträger (C:) 🔹 inetpub 👻 www.root 🔹 🛃 |                                                           |                                         |                    | t durchsuchen |  | 2 |
| Organisieren 🔻 🛅 Bearbe                                                | iten 🔻 Brennen Neuer Ordner                               |                                         |                    |               |  | ? |
| 🔆 Favoriten                                                            | Name ^                                                    | Änderungsdatum                          | Тур                | Größe         |  |   |
| 🧮 Desktop                                                              | 🥖 iisstart                                                | 31.05.2012 16:56                        | HTML-Dokument      | 1 KB          |  |   |
| ᠾ Downloads                                                            | 🍋 welcome                                                 | 31.05.2012 16:59                        | PNG-Bild           | 256 KB        |  |   |
| 🖳 Zuletzt besucht                                                      |                                                           |                                         |                    |               |  |   |
| 🥽 Bibliotheken                                                         |                                                           |                                         |                    |               |  |   |
| Bilder                                                                 |                                                           |                                         |                    |               |  |   |
| Dokumente                                                              |                                                           |                                         |                    |               |  |   |
| 🌙 Musik                                                                |                                                           |                                         |                    |               |  |   |
| Videos                                                                 |                                                           |                                         |                    |               |  |   |
| Computer                                                               |                                                           |                                         |                    |               |  |   |
| 🔝 Lokaler Datenträger ((                                               |                                                           |                                         |                    |               |  |   |
| 📭 Netzwerk                                                             |                                                           |                                         |                    |               |  |   |
|                                                                        |                                                           |                                         |                    |               |  |   |
|                                                                        |                                                           |                                         |                    |               |  |   |
|                                                                        |                                                           |                                         |                    |               |  |   |
|                                                                        |                                                           |                                         |                    |               |  |   |
|                                                                        |                                                           |                                         |                    |               |  |   |
|                                                                        |                                                           |                                         |                    |               |  |   |
|                                                                        |                                                           |                                         |                    |               |  |   |
|                                                                        |                                                           |                                         |                    |               |  |   |
| welcome<br>PNG-Bild Aufna                                              | Status: 33 Freigegeben<br>hmedatum: Aufnahmedatum angeben | Abmessungen: 571 x 411<br>Größe: 255 KB | Erstelldatum: 31.0 | 05.2012 16:56 |  |   |

Unter <u>C:/inetpub/wwwroot</u> landen die Dateien, die auf dem Webserver angezeigt werden sollen.

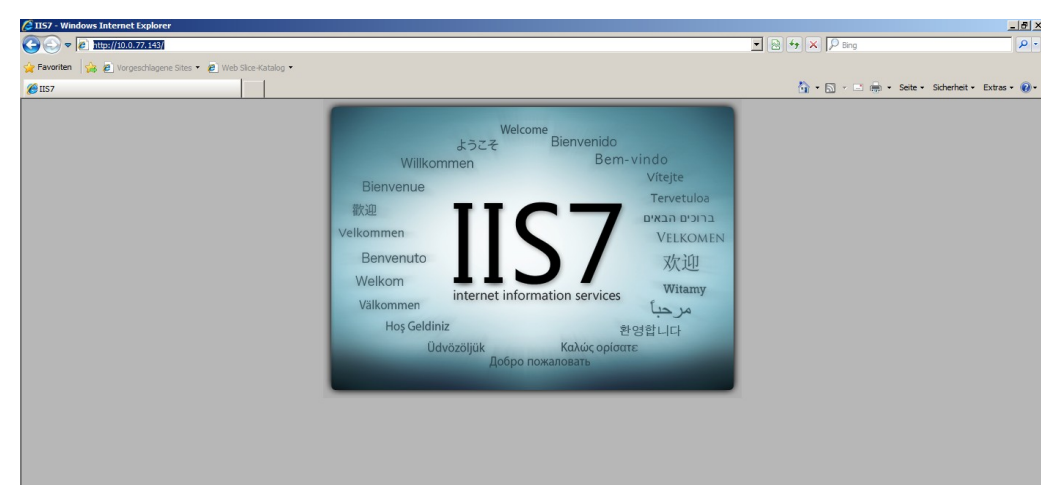

Mit der IP des Servers kann man nun über den Internetbrowser auf die Seite zugreifen.

# **Owncloud**

Owncloud ist ein System, welches ähnlich funktioniert wie das Programm *DropBox*. Es lässt sich unter anderem auf einem Ubuntu Server installieren.

Die Installation:

- Installieren von PHP & Mysql auf dem Ubuntu Server
  - apt-get install apache2 php5 php5-json php-xml php-mbstring php5-zip php5-gd
- apt-get install php5-sqlite curl libcurl3 libcurl3-dev php5-curl php-pdo
- Download von der Herstellerseite (<u>http://www.owncloud.org</u>)
- Kopieren und entpacken des heruntergeladenen Ordners auf den Ubuntu Server in den Ordner des Webservers (var/www) – Kopieren beispielsweise mit Ordnerfreigabe oder FTP
- Dem Ordner + Inhalt Rechte zuweisen (chmod 777 \*)
- Die Datei etc/apache2/sites-enabled/000-default mit *nano* öffnen und *AllowOverride* bei /*var/www/* auf *All* setzen.
- *A2enmod rewrite* starten
- A2enmod headers starten
- Apache neustarten (service apache2 restart)
- Über http://IP\_DES\_SERVERS/owncloud von einem anderen Rechne im Netz zugreifen und die Einstellungen der Datenbank treffen.